# HP LaserJet P1000 and P1500 Series Software Technical Reference

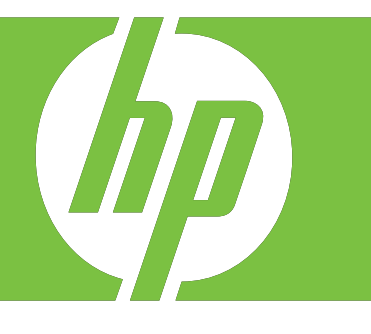

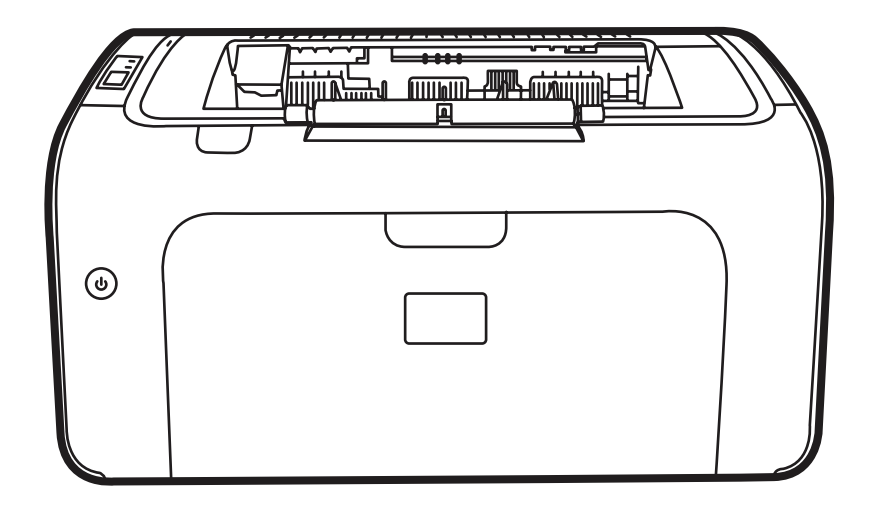

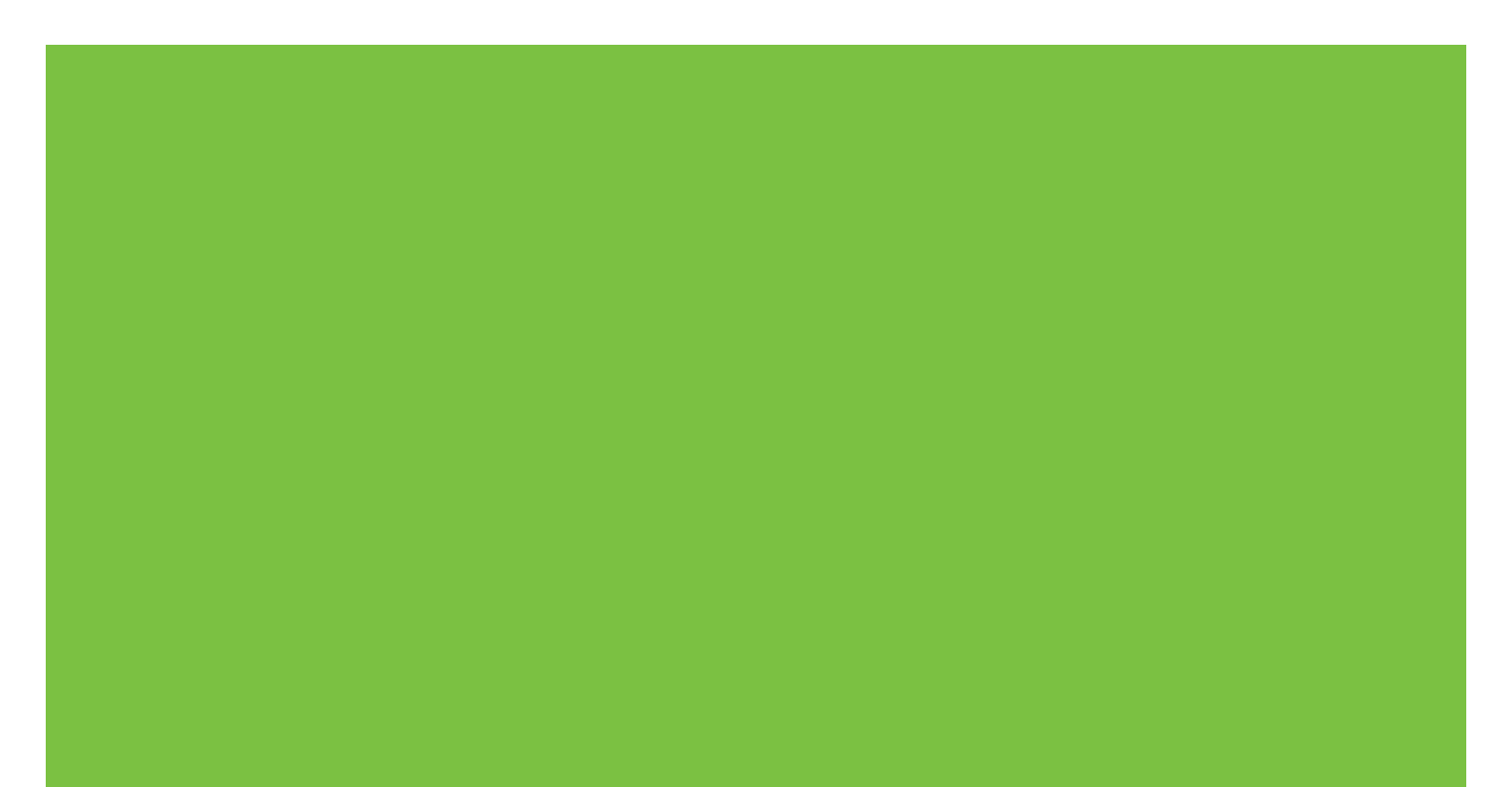

## HP LaserJet P1000 and P1500 Series printer Software Technical Reference

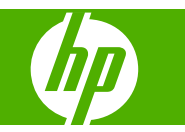

#### **Copyright and License**

© 2007 Copyright Hewlett-Packard Development Company, L.P.

Reproduction, adaptation, or translation without prior written permission is prohibited, except as allowed under the copyright laws.

The information contained herein is subject to change without notice.

The only warranties for HP products and services are set forth in the express warranty statements accompanying such products and services. Nothing herein should be construed as constituting an additional warranty. HP shall not be liable for technical or editorial errors or omissions contained herein.

Edition 1, 11/2007

#### **Trademark Credits**

Microsoft<sup>®</sup>, Windows<sup>®</sup>, and Windows NT<sup>®</sup> are U.S. registered trademarks of Microsoft Corporation.

PostScript<sup>®</sup> is a registered trademark of Adobe Systems Incorporated.

# **Table of contents**

### 1 Purpose and scope

| Introduction                                                      | 1  |
|-------------------------------------------------------------------|----|
| Product configurations                                            | 2  |
| Product features                                                  | 3  |
| Identify product parts                                            | 4  |
| HP LaserJet P1000 Series                                          | 4  |
| HP LaserJet P1500 Series                                          | 5  |
| Printing-system software                                          | 7  |
| In-box printing-system software                                   | 7  |
| HP LaserJet P1000 and P1500 Series software CD, Windows partition | 7  |
| Supported operating systems                                       | 7  |
| Software for Windows                                              | 8  |
| Windows printer drivers                                           | 8  |
| Printer preferences (driver)                                      | 8  |
| Printer properties online Help                                    | 8  |
| Print-setting priorities                                          | 8  |
| Additional Windows driver types (HP LaserJet P1500 network        |    |
| models)                                                           | 8  |
| Install the Windows printer software                              | 9  |
| Change printer-driver settings for Windows                        | 9  |
| Embedded Web server (HP LaserJet P1500 network models only)       | 9  |
| Software for Macintosh                                            | 9  |
| Macintosh printer drivers                                         | 9  |
| Install the Macintosh printer driver                              | 9  |
| Configure the Macintosh print driver                              | 10 |
| CD language groupings                                             | 10 |
| Ordering software                                                 | 12 |
| Documentation availability and localization 1                     | 13 |

### 2 Software description

| Introduction      |                                       |    |
|-------------------|---------------------------------------|----|
| Windows printing- | -system software                      |    |
| HP Easy Printer C | are                                   | 19 |
| HP Embedded W     | eb Server (network-ready models only) |    |
| Informa           | ation tab                             |    |
|                   | Device Status page                    |    |
|                   | Device Configuration page             |    |
|                   | Supplies Status page                  |    |
|                   | Network Summary page                  |    |
|                   |                                       |    |

| Settings tab             | 24 |
|--------------------------|----|
| Networking tab           |    |
| IPv4 Configuration page  |    |
| IPv6 Configuration page  |    |
| Advanced page            |    |
| Bonjour page             |    |
| Password page            | 27 |
| SNMP settings            | 27 |
| Network Summary page     |    |
| HP Web Jetadmin          |    |
| HP Extended Capabilities |    |
| Internal Fonts           |    |

## 3 Install Windows printing-system components

| Installation overview                                                       | 34                   |
|-----------------------------------------------------------------------------|----------------------|
| Windows installation instructions                                           | 35                   |
| Installing the software before the printer is connected to the computer     | 35                   |
| Installing the software when the printer is already connected to a computer | 52                   |
| Installation options                                                        | 62                   |
| Windows installation for direct connections                                 | 62                   |
| Setting up Windows sharing (peer-to-peer networking)                        | 62                   |
| Setting up the host computer running Windows 2000                           | 63                   |
| Setting up the host computer running Windows XP                             | 63                   |
| Setting up client computers running Windows 2000                            | 63                   |
| Setting up client computers running Windows XP                              | 64                   |
| Installation instructions for networked computers                           | 64                   |
| Installing the software on networked computers (HP LaserJet P1505n          |                      |
| only)                                                                       | 64                   |
| Installing the printer driver only                                          | 65                   |
| Printer-driver installation for Windows 2000 or Windows XP                  | 65                   |
| Plug-n-Play                                                                 | 66                   |
| Add Printer Wizard                                                          | 66                   |
| Uninstall                                                                   | 67                   |
| Uninstall instructions for Windows                                          | 67                   |
| Uninstalling using the HP program group (recommended)                       | 67                   |
| Uninstalling using Windows Add/Remove programs feature                      | 67                   |
|                                                                             | nstallation overview |

### 4 Host-based driver for Windows

| Introduction to host-based printing | 74 |
|-------------------------------------|----|
| Help system                         |    |
| What's this? Help                   |    |
| Context-sensitive Help              |    |
| Paper Type Warning                  |    |
| Access to the driver                |    |
| Properties tab set                  |    |
| Printing Preferences tab set        |    |
| Print Task Quick Sets               |    |
| Document preview image              |    |
| Driver tabs                         |    |
| Printing Preferences tab set        |    |

|            | Advanced tab features        | 78  |
|------------|------------------------------|-----|
|            | Paper/Output                 | 79  |
|            | Printer Features             | 79  |
|            | Paper/Quality tab features   | 80  |
|            | Paper Options                | 81  |
|            | Use Different Papers/Covers  | 84  |
|            | Print Quality                | 85  |
|            | Effects tab features         | 86  |
|            | Resizing Options             | 86  |
|            | Watermarks                   | 88  |
|            | Finishing tab features       | 92  |
|            | Document Options             | 92  |
|            | Orientation                  | 96  |
|            | Services tab features        | 97  |
|            | Internet Services            | 97  |
|            | Print Information Pages      | 98  |
|            | Device Services              | 98  |
| Properties | s tab set                    | 98  |
|            | Device Settings tab features | 99  |
|            | Jam Recovery                 | 99  |
|            | Status Messages              | 99  |
|            | Cleaning Page                | 99  |
|            | Courier Font Type 1          | 100 |
|            | Print Density 1              | 100 |
|            | Tray Assignment 1            | 100 |
|            | Allow Manual Duplexing 1     | 100 |
|            | About tab features 1         | 100 |
|            | Driver Files 1               | 101 |
|            | Configuration Status 1       | 101 |
|            |                              |     |

### 5 Macintosh software and utilities

| Introduction                                       | 103 |
|----------------------------------------------------|-----|
| Macintosh printing-system software                 | 104 |
| Hardware requirements                              | 104 |
| Operating-system support                           | 104 |
| Availability                                       | 105 |
| Printing-system software on the Web                | 105 |
| Printing-system software                           | 105 |
| Software component availability                    | 105 |
| In-box printing-system software CDs                | 105 |
| Macintosh partition                                | 106 |
| CD versions                                        | 106 |
| Macintosh install and uninstall instructions       | 107 |
| Macintosh component descriptions                   | 107 |
| Macintosh drivers                                  | 107 |
| HP Embedded Web Server (network-ready models only) | 107 |
| Install notes (Readme file)                        | 108 |
| Online help                                        | 108 |
| Install the Macintosh printing system              | 108 |
| Installation options                               | 108 |
|                                                    |     |

| General installation for Macintosh operating systems             | 108 |
|------------------------------------------------------------------|-----|
| Installation instructions for direct connections                 | 108 |
| Installation instructions for networked computers (network-ready |     |
| models only)                                                     | 109 |
| Detailed Mac OS X installation                                   | 109 |
| Main Install dialog sequence                                     | 110 |
| Printer setup                                                    | 114 |
| Set up a printer with Mac OS X v10.4.3 and above                 | 114 |
| Set up a printer with Mac OS X v10.3.9                           | 116 |
| Troubleshooting the printer setup                                | 117 |
| Uninstall the Macintosh printing system                          | 118 |
| HP Embedded Web Server (EWS, network-ready models only)          | 118 |
| Access to the HP EWS                                             | 119 |
| Information                                                      | 120 |
| Device Status                                                    | 120 |
| Device Configuration                                             | 121 |
| Supplies Status                                                  | 121 |
| Network Summary                                                  | 122 |
| Settings                                                         | 123 |
| Networking                                                       | 123 |
| IPv4 Configuration                                               | 124 |
| IPv6 Configuration                                               | 124 |
| Advanced                                                         | 125 |
| Bonjour                                                          | 125 |
| Password                                                         | 126 |
| SNMP                                                             | 126 |
| Network Summary                                                  | 127 |
|                                                                  |     |

## 6 Engineering details

| Introduction                            |  |
|-----------------------------------------|--|
| Firmware updates                        |  |
| Media attributes                        |  |
| Media sizes                             |  |
| Media type and tray loading             |  |
| ,,,,,,,,,,,,,,,,,,,,,,,,,,,,,,,,,,,,,,, |  |

| x    |
|------|
| x135 |

# List of tables

| Table 1-1 | CD language groupings for Windows installation   | 11  |
|-----------|--------------------------------------------------|-----|
| Table 1-2 | User documentation availability and localization | 13  |
| Table 4-1 | Standard paper types and engine speed            | 83  |
| Table 4-2 | Page orientation                                 | 93  |
| Table 5-1 | CD language groupings for Macintosh installation | 106 |
| Table 6-1 | Supported media sizes                            | 131 |
| Table 6-2 | Tray 1 media information                         | 133 |
| Table 6-3 | Tray 2 media information                         | 134 |
|           | -                                                |     |

# List of figures

| Figure 1-1  | HP LaserJet P1000 Series, front view                         | . 4 |
|-------------|--------------------------------------------------------------|-----|
| Figure 1-2  | HP LaserJet P1000 Series, back view                          | . 4 |
| Figure 1-3  | HP LaserJet P1500 Series, front view                         | . 5 |
| Figure 1-4  | HP LaserJet P1500 Series, back view                          | . 5 |
| Figure 2-1  | Getting Started Guide — Welcome screen                       | 18  |
| Figure 2-2  | HP EWS – Device Status page                                  | 21  |
| Figure 2-3  | HP EWS – Device Configuration page                           | 22  |
| Figure 2-4  | HP EWS – Supplies Status page                                | 22  |
| Figure 2-5  | HP EWS – Network Summary page                                | 23  |
| Figure 2-6  | HP EWS – Settings tab                                        | 24  |
| Figure 2-7  | HP EWS – IPv4 Configuration page                             | 25  |
| Figure 2-8  | HP EWS – IPv6 Configuration page                             | 25  |
| Figure 2-9  | HP EWS – Advanced page                                       | 26  |
| Figure 2-10 | HP EWS – Bonjour page                                        | 26  |
| Figure 2-11 | HP EWS – Password page                                       | 27  |
| Figure 2-12 | HP EWS – SNMP page                                           | 27  |
| Figure 2-13 | HP EWS – Network Summary page                                | 28  |
| Figure 3-1  | Driver Installation — Getting Started Guide — Welcome screen | 35  |
| Figure 3-2  | Driver Installation — Select Your Connection screen          | 36  |
| Figure 3-3  | Driver Installation — Begin Setup screen                     | 36  |
| Figure 3-4  | Driver Installation — Software Wizard — Welcome screen       | 37  |
| Figure 3-5  | Driver Installation — End User License Agreement screen      | 38  |
| Figure 3-6  | Driver Installation — Select the Printer screen              | 38  |
| Figure 3-7  | Driver Installation — Printer Connections screen             | 39  |
| Figure 3-8  | Driver Installation — Identify Printer screen                | 40  |
| Figure 3-9  | Driver Installation — Firewall Detected                      | 41  |
| Figure 3-10 | Driver Installation — Printer Not Found screen               | 42  |
| Figure 3-11 | Driver Installation — Printer Found screen                   | 43  |
| Figure 3-12 | Driver Installation — Specify Printer screen                 | 44  |
| Figure 3-13 | Driver Installation — Check Printer Connection screen        | 45  |
| Figure 3-14 | Driver Installation — Confirm Network Settings screen        | 46  |
| Figure 3-15 | Driver Installation — Confirm Change Settings screen         | 47  |
| Figure 3-16 | Driver Installation — Change TCP/IP Settings screen          | 48  |
| Figure 3-17 | Driver Installation — Setup Settings screen                  | 49  |
| Figure 3-18 | Driver Installation — Exit Setup screen                      | 49  |
| Figure 3-19 | Driver Installation — HP Extended Capabilities screen        | 50  |
| Figure 3-20 | Driver Installation — Setup Complete screen                  | 51  |
| Figure 3-21 | Driver Installation — Setup Complete screen 2                | 51  |
| Figure 3-22 | Driver Installation — Reboot screen                          | 52  |

| Figure 3-23 | Add Printer Wizard — Welcome Screen                                                 | 53       |
|-------------|-------------------------------------------------------------------------------------|----------|
| Figure 3-24 | Add Printer Wizard — Local or Network Printer screen                                | 54       |
| Figure 3-25 | Add Printer Wizard — Select the Printer Port screen                                 | 55       |
| Figure 3-26 | Add Printer Wizard — Manufacturer and model screen                                  | 56       |
| Figure 3-27 | Add Printer Wizard — Install from Disk                                              | 56       |
| Figure 3-28 | Add Printer Wizard — Locate File                                                    | 57       |
| Figure 3-29 | Add Printer Wizard — Install From Disk, screen 2                                    | 57       |
| Figure 3-30 | Add Printer Wizard — Manufacturer and Model screen 2                                | 58       |
| Figure 3-31 | Add Printer Wizard — Name Your Printer screen                                       | 58       |
| Figure 3-32 | Add Printer Wizard — Printer Sharing screen                                         | 59       |
| Figure 3-33 | Add Printer Wizard — Print Test Page screen                                         | 60       |
| Figure 3-34 | Add Printer Wizard — Completing the Add Printer Wizard screen                       | 61       |
| Figure 3-35 | Windows Control Panel screen                                                        | 68       |
| Figure 3-36 | Windows Change or Remove Programs screen                                            | 68       |
| Figure 3-37 | Welcome to the LaserJet P1000 / P1500 series Uninstall Wizard dialog box            | 69       |
| Figure 3-38 | HP Laser Jet P1000 / P1500 series Driver Uninstall Information dialog box           | 70       |
| Figure 3-39 | HP Laser Jet P1000 / P1500 series Driver Uninstall Information dialog box, screen 2 |          |
| Figure 3-40 | Uninstall Complete dialog box                                                       | 72       |
| Figure 4-1  | Paper Type Warning message                                                          | 75       |
| Figure 4-2  | Advanced tab                                                                        | 78       |
| Figure 4-3  | Paper/Quality tab                                                                   | 80       |
| Figure 4-4  | Paper Ontions group box                                                             | 00       |
| Figure 4-5  | Custom Paper Size dialog box                                                        | 82       |
| Figure 4-6  | Use Different Paper/Covers ontions                                                  | 84       |
| Figure 4-7  | Effects tab                                                                         | 86       |
| Figure 4-8  | Preview images - Legal on Letter: Scale to Fit off (left) and on (right)            | 00       |
| Figure 4.9  | Watermark Details dialog box                                                        | , 0      |
| Figure 4 10 | Finishing tab                                                                       | 03<br>02 |
| Figure 4 11 | Print on Both Sides Instructions                                                    | 92       |
| Figure 4 12 | Page order preview images                                                           | 95       |
| Figure 4-12 | Sonvices tab                                                                        | 95       |
| Figure 4-13 | Device Settings tab                                                                 | 97       |
| Figure 4-14 |                                                                                     | 100      |
| Figure 4-15 | HD Logar lat D1000/D1500 CD DOM icon                                                | 110      |
| Figure 5-1  | HP Laser let P1000/P1500 CD-ROM ICON                                                | 110      |
| Figure 5-2  | Melagene to the HB L apprilet P1000/P1500 Series Installer dialog                   | 110      |
| Figure 5-3  | Coffuere Licence Agreement dieleg                                                   |          |
| Figure 5-4  | Solution Destination dialog                                                         |          |
| Figure 5-5  | Select a Destination dialog                                                         | 112      |
| Figure 5-6  |                                                                                     | 113      |
| Figure 5-7  | Installation success message                                                        | 114      |
| Figure 5-8  | Printer list screen                                                                 | 115      |
| Figure 5-9  | Print & Fax screen                                                                  | 115      |
| Figure 5-10 | Printer List screen                                                                 | 116      |
| Figure 5-11 | Printer List screen                                                                 | 117      |
| Figure 5-12 | Device Status screen                                                                | 119      |
| ⊢igure 5-13 | HP EWS – Device Status page                                                         | 120      |
| Figure 5-14 | HP EWS – Device Configuration page                                                  | 121      |
| Figure 5-15 | HP EWS – Supplies Status page                                                       | 121      |
| Figure 5-16 | HP EWS – Network Summary page                                                       | 122      |
| Figure 5-17 | HP EWS – Settings tab                                                               | 123      |

| HP EWS – IPv4 Configuration page | 124                                                                                                    |
|----------------------------------|----------------------------------------------------------------------------------------------------|
| HP EWS – IPv6 Configuration page | 124                                                                                                    |
| HP EWS – Advanced page           | 125                                                                                                    |
| HP EWS – Bonjour page            | 125                                                                                                    |
| HP EWS – Password page           | 126                                                                                                    |
| HP EWS – SNMP page               | 126                                                                                                    |
| HP EWS – Network Summary page    | 127                                                                                                    |
|                                  | HP EWS – IPv4 Configuration page<br>HP EWS – IPv6 Configuration page<br>HP EWS – Advanced page<br>HP EWS – Bonjour page<br>HP EWS – Password page<br>HP EWS – SNMP page<br>HP EWS – Network Summary page |

# 1 Purpose and scope

## Introduction

- Product configurations
- Product features
- Identify product parts
- Printing-system software
- Documentation availability and localization

This software technical reference (STR) provides information about and troubleshooting tips for the printing-system software for the product.

This STR is prepared in an electronic format to serve as a quick-reference tool for Customer Care Center (CCC) agents, support engineers, system administrators, management information systems (MIS) personnel, and end users, as appropriate.

NOTE: This STR describes drivers that are shipped on the printing-system software CD that comes with the product. This STR does *not* describe drivers that will become available on the Web.

The following information is included in this STR:

- Descriptions of drivers, operating systems, and system environments
- Procedures for installing and uninstalling the printing-system software components

For information about the location of information within chapters, see the table of contents. An index is also provided in this STR.

## **Product configurations**

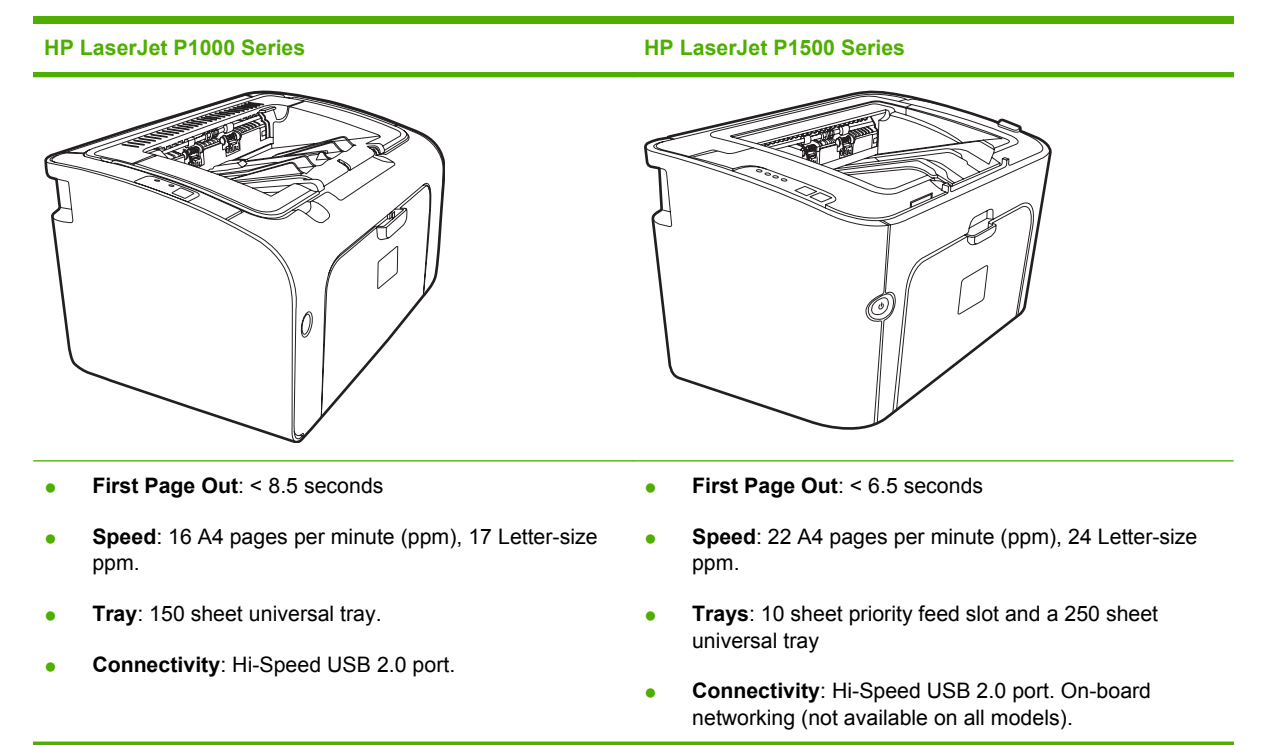

## **Product features**

| Benefit                 | Supporting features |                                                                                                    |  |
|-------------------------|---------------------|----------------------------------------------------------------------------------------------------|--|
| Excellent print quality | •                   | HP print cartridges.                                                                                                    |  |
|                         | •                   | 600 by 600 dots per inch (dpi) text and graphics.                                                                                   |  |
|                         | •                   | Adjustable settings to optimize print quality.                                                                                      |  |
| Ease of use             | •                   | The print cartridge is easy to install.                                                                                             |  |
|                         | •                   | Convenient access to the print cartridge and to the paper path through the cartridge door.                                          |  |
|                         | •                   | Adjust paper tray with one hand.                                                                                                    |  |
| Flexible paper handling | •                   | Main tray for letterhead, envelopes, labels, transparencies, custom-sized media, postcards, and heavy paper.                        |  |
|                         | •                   | Priority feed slot for letterhead, envelopes, labels,<br>transparencies, custom-sized media, postcards, and heavy<br>paper.         |  |
|                         | •                   | A 125-sheet top output bin.                                                                                                    |  |
|                         | •                   | Print on Both Sides (manually).                                                                                                    |  |
| Interface connections   | •                   | Hi-Speed 2.0 USB port.                                                                                                    |  |
|                         | •                   | Built-in internal print server for connecting to a 10/100Base-<br>T network. (not available on all models)                          |  |
| Energy savings          | •                   | The device automatically conserves electricity by substantially reducing power consumption when it is not printing.                 |  |
| Economical printing     | •                   | N-up printing (printing more than one page on a sheet) features saves paper.                                                        |  |
| Archive printing        | •                   | When printing pages that are to be stored long-term, this option sets the device to a mode that reduces toner smearing and dusting. |  |
|                         | •                   | Select Archive as the paper type.                                                                                                   |  |
| Supplies                | •                   | A Supplies Status page with print cartridge gauges that estimate remaining supply level.                                            |  |
|                         | •                   | No-shake cartridge design.                                                                                                    |  |
|                         | •                   | Authentication for original HP print cartridges.                                                                                    |  |
|                         | •                   | Easy ordering for replacement supplies.                                                                                             |  |
| Accessibility           | •                   | Online user guide compatible with text screen-readers.                                                                              |  |
|                         | •                   | All doors and covers can be opened with one hand.                                                                                   |  |
| Security                | •                   | Kensington lock receptacle on back of device.                                                                                       |  |

## **Identify product parts**

## HP LaserJet P1000 Series

Figure 1-1 HP LaserJet P1000 Series, front view

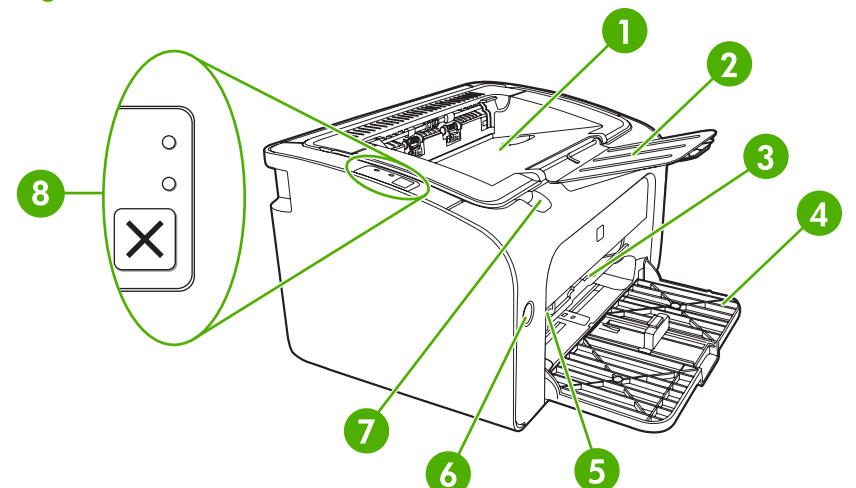

| 1 | Output bin                                          |
|---|-----------------------------------------------------|
| 2 | Foldable Output Tray Extension                      |
| 3 | Priority feed slot (not available on some models)   |
| 4 | Foldable Main Input tray                            |
| 5 | Short Media Extender (not available on some models) |
| 6 | Power button                                        |
| 7 | Cartridge door lift-tab                             |
| 8 | Control panel                                       |

#### Figure 1-2 HP LaserJet P1000 Series, back view

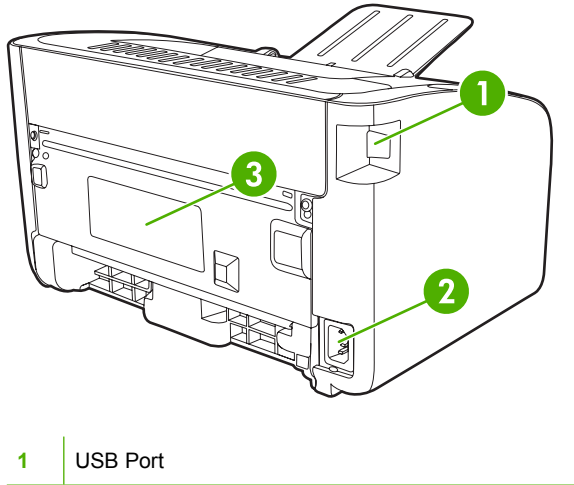

| 2 | Power receptacle |
|---|------------------|
| 3 | Serial number    |

## **HP LaserJet P1500 Series**

## Figure 1-3 HP LaserJet P1500 Series, front view

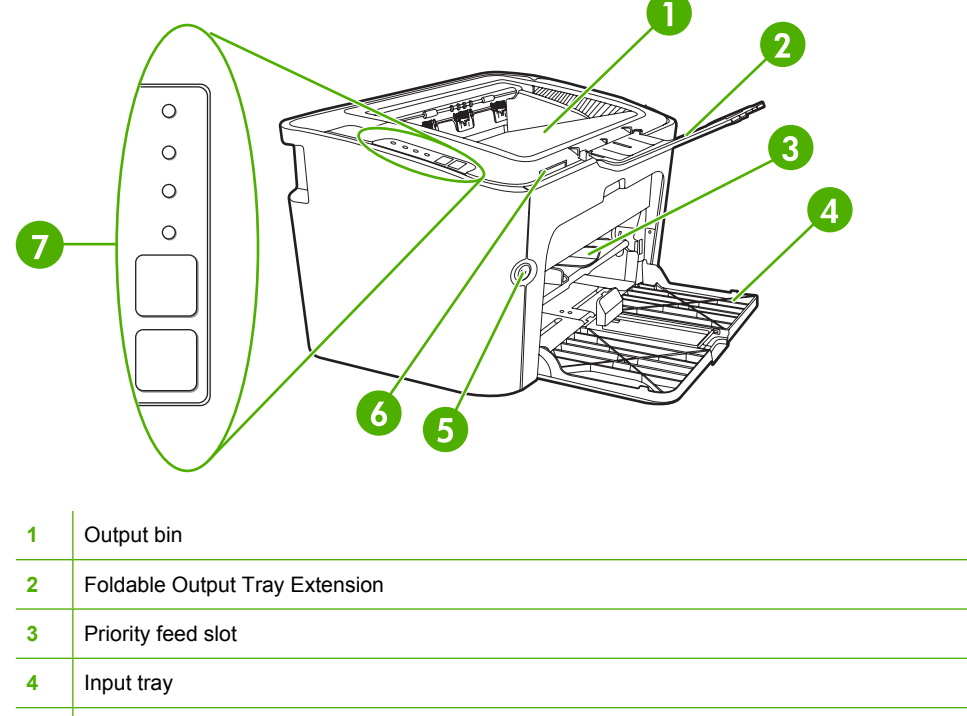

| 5 | Power button            |
|---|-------------------------|
| 6 | Cartridge door lift-tab |
| 7 | Control panel           |

## Figure 1-4 HP LaserJet P1500 Series, back view

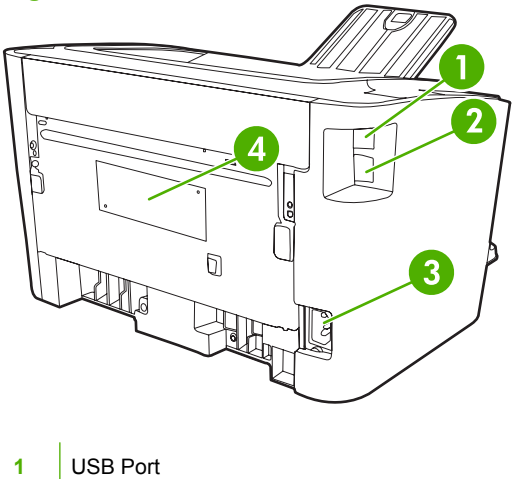

| 2 | HP internal network port (not available on some models) |
|---|---------------------------------------------------------|
| 3 | Power receptacle                                        |
| 4 | Serial Number                                           |

## **Printing-system software**

The software CD for the HP LaserJet P1000 and P1500 Series contain a variety of files for installing the printing-system software on your computer. This section describes the files that are available on the software CD, as well as additional support and fulfillment information.

## In-box printing-system software

The HP LaserJet P1000 and P1500 Series printing-system software consist of two partitions: one for installation on Windows® operating systems and the other for Macintosh operating systems. The files in each partition include both documentation files and files that are required to install and uninstall the systems.

### HP LaserJet P1000 and P1500 Series software CD, Windows partition

The HP LaserJet P1000 and P1500 Series printing-system software is delivered on a CD that is included with the product. The CD include the following files:

- Installation files
- Uninstall files
- Printer driver
- Online Help
- Order Reminder
- .CHM version of the HP LaserJet P1000 and P1500 Series User Guide
- .PDF version of the HP LaserJet P1000 and P1500 Series User Guide
- Registration link
- Readme
- Status-message files

To view the directories and support files, insert the HP LaserJet P1000 and P1500 Series printingsystem software CD into the CD-ROM drive on your computer, right-click **Start**, click **Explore**, and then select the CD-ROM drive.

## Supported operating systems

The device comes with software for the following operating systems:

- Windows 2000
- Windows Server 2003 (32-bit and 64-bit)

For more information about upgrading from Windows 2000 Server to Windows Server 2003; using Windows Server 2003 Point and Print; or using Windows Server 2003 Terminal Services and Printing, go to <u>www.microsoft.com</u>.

• Windows<sup>®</sup> XP (32-bit and 64-bit)

- Windows Vista (32-bit and 64-bit)
- Macintosh OS X v10.3.9, and above

## **Software for Windows**

#### Windows printer drivers

A printer driver is the software that provides access to printer features and provides the means for the computer to communicate with the device.

#### **Printer preferences (driver)**

Printer preferences control the device. You can change the default settings, such as media size and type, printing multiple pages on a single sheet of media (N-up printing), resolution, and watermarks. You can access the printer preferences in the following ways:

- Through the software application that you are using to print. This only changes the settings for the current software application.
- Through the Windows operating system. This changes the default settings for all future print jobs.

NOTE: Because many software applications use a different method of accessing the printer properties, the following section describes the most common methods used in Windows 2000 and Windows XP.

#### **Printer properties online Help**

The printer properties online Help, also called the driver Help, includes specific information about the functions in the printer properties. This online Help guides you through the process of changing your printer default settings. For some drivers, online Help provides context-sensitive help that describes the options for the driver feature you are currently using.

#### To access the printer properties online Help

- 1. From the software application, click File, and then click Print.
- 2. Click **Properties**, and then click **Help**.

#### **Print-setting priorities**

There are two ways to change print settings for this device: in the software application or in the printer driver. Changes made in the software application override settings changed in the printer driver. Within a software application, changes made in the **Page Setup** dialog box override changes made in the **Print** dialog box.

If more than one method is available to change a particular print setting, use the method that has the highest priority.

#### Additional Windows driver types (HP LaserJet P1500 network models)

The HP LaserJet P1500 network models also feature an available PCL 5e printer driver. Use the Add Printer feature to install the driver.

#### Install the Windows printer software

#### To install printer software for Windows Server 2003

See the operating system documentation for instructions on installing a printer driver.

#### To install printer software for Windows 2000 and XP

Insert the software CD that came with the device into the computer CD-ROM drive. Follow the onscreen installation instructions to install the printer software.

NOTE: If the Welcome screen does not open, click **Start** on the Windows taskbar, click **Run**, type *z*: \setup (where *z* is your CD drive letter), and click **OK**.

#### **Change printer-driver settings for Windows**

| To change the settings for all print<br>jobs until the software program is<br>closed |                                                                                | To change the default settings for all print jobs |                                                                                                    |    | To change the device configuration settings                                                                 |  |  |
|--------------------------------------------------------------------------------------|--------------------------------------------------------------------------------|---------------------------------------------------|----------------------------------------------------------------------------------------------------|----|----------------------------------------------------------------------------------------------------|--|--|
| 1.                                                                                   | On the <b>File</b> menu in the software program, click <b>Print</b> .          | 1.                                                | Click Start, click Settings, and then<br>click Printers (Windows 2000) or<br>Printers and Faxes (Windows XP | 1. | Click Start, click Settings, and then<br>click Printers (Windows 2000) or<br>Printers and Faxes (Windows XP |  |  |
| 2.                                                                                   | Select the driver, and then click<br><b>Properties</b> or <b>Preferences</b> . |                                                   | Professional and Server 2003) or<br><b>Printers and Other Hardware</b><br><b>Devices</b> (Windows XP Home). |    | Professional and Server 2003) or<br><b>Printers and Other Hardware</b><br><b>Devices</b> (Windows XP Home). |  |  |
| mo                                                                                   | st common.                                                                     |                                                   | For Windows Vista, click <b>Start</b> , click <b>Control Panel</b> , and then click <b>Printer</b> .        |    | For Windows Vista, click <b>Start</b> , click <b>Control Panel</b> , and then click <b>Printer</b> .        |  |  |
|                                                                                      |                                                                                | 2.                                                | Right-click the driver icon, and then select <b>Printing Preferences</b> .                                  | 2. | Right-click the driver icon, and then select <b>Properties</b> .                                            |  |  |
|                                                                                      |                                                                                |                                                   |                                                                                                    | 3. | Click the <b>Device Settings</b> tab.                                                                       |  |  |

### Embedded Web server (HP LaserJet P1500 network models only)

You can use the embedded Web server to configure the device, view status information, and obtain problem-solving information.

See <u>HP Embedded Web Server (network-ready models only) on page 20</u> for more information.

## **Software for Macintosh**

#### **Macintosh printer drivers**

A printer driver is the software component that provides access to printer features and provides the means for the computer to communicate with the device.

#### Install the Macintosh printer driver

This section explains how to install the printing system software for Macintosh OS X v10.3.9, and above.

- 1. Insert the software CD into the CD-ROM drive and run the installer.
- 2. Double-click the CD icon on the desktop

- 3. Double-click the **Installer** icon.
- 4. Follow the instructions on the computer screen.
- 5. Print a test page or a page from any software program to make sure that the software is correctly installed.

If installation fails, reinstall the software. If this fails, see the Known Issues and Workarounds section of the Install Notes. The Install Notes are located on the software CD or at the support Web site (www.hp.com/support/ljP1000 or www.hp.com/support/ljP1500).

#### **Configure the Macintosh print driver**

Use one of the following methods to open the Macintosh printer driver from your computer:

| Operating System                 | erating System To change the settings for all print jobs until the software program is closed                 |                                                                | To change the print job default<br>settings (for example, turn on<br>Print on Both Sides by default) |                                                                                                    | To change the configuration<br>settings (for example, add a<br>tray or enable/disable manual<br>two-sided printing) |                                                                                                 |  |
|----------------------------------|----------------------------------------------------------------------------------------------------|----------------------------------------------------------------|----------------------------------------------------------------------------------------------------|----------------------------------------------------------------------------------------------------|----------------------------------------------------------------------------------------------------|-------------------------------------------------------------------------------------------------|--|
| Macintosh OS X<br>v10.3.9        | 1.         On the File menu, click         1.         On the File menu, click           Print.         Print. |                                                                | 1.                                                                                                   | Open <b>Printer Setup Utility</b><br>by selecting the hard drive,                                                                                                    |                                                                                                    |                                                                                                 |  |
|                                  | 2.                                                                                                    | Change the settings that you want on the various pop-up menus. | 2.                                                                                                   | Change the settings that you want on the various pop-up menus.                                                                                                    |                                                                                                    | clicking Applications,<br>clicking Utilities, then<br>double-clicking Printer<br>Setup Utility. |  |
|                                  |                                                                                                    |                                                                | 3. On the <b>Presets</b> pop-up                                                                      |                                                                                                    | 2.                                                                                                    | Click the print queue.                                                                          |  |
|                                  |                                                                                                    |                                                                |                                                                                                    | type a name for the preset.                                                                                                    | 3.                                                                                                    | On the <b>Printers</b> menu, click <b>Show Info</b> .                                           |  |
|                                  |                                                                                                    |                                                                | The<br>Pressetti<br>save<br>you                                                                      | se settings are saved in the<br>sets menu. To use the new<br>ings, you must select the<br>ed preset option every time<br>open a program and print.                            |                                                                                                    |                                                                                                 |  |
| Macintosh OS X v10.4.3 and above | 1.                                                                                                    | On the <b>File</b> menu, click <b>Print</b> .                  | 1.                                                                                                   | On the <b>File</b> menu, click <b>Print</b> .                                                                                                    | 1.                                                                                                    | Open <b>Printer Setup Utility</b><br>by selecting the hard drive,                               |  |
|                                  | 2.                                                                                                    | Change the settings that you want on the various pop-up menus. | 2.                                                                                                   | Change the settings that you want on the various pop-up menus.                                                                                                    |                                                                                                    | clicking Utilities, then<br>double-clicking Printer<br>Setup Utility.                           |  |
|                                  |                                                                                                    |                                                                | 3.                                                                                                   | On the <b>Presets</b> pop-up menu, click <b>Save as</b> and                                                                                                    | 2.                                                                                                    | Click the print queue.                                                                          |  |
|                                  |                                                                                                    |                                                                |                                                                                                    | type a name for the preset.                                                                                                    | 3.                                                                                                    | On the <b>Printers</b> menu, click <b>Show Info</b> .                                           |  |
|                                  |                                                                                                    |                                                                | 4.                                                                                                   | These settings are saved in<br>the <b>Presets</b> menu. To use<br>the new settings, you must<br>select the saved preset<br>option every time you open<br>a program and print. |                                                                                                    |                                                                                                 |  |

## **CD** language groupings

The following table presents the Windows language groups that are included on the software CD for the product.

| CD               | Languages             |
|------------------|-----------------------|
| Rest of World CD | Arabic                |
|                  | • Bulgarian           |
|                  | Catalan               |
|                  | Croatian              |
|                  | • Czech               |
|                  | • Danish              |
|                  | • Dutch               |
|                  | • English             |
|                  | • Estonian            |
|                  | • Finnish             |
|                  | • French              |
|                  | • German              |
|                  | • Greek               |
|                  | Hebrew                |
|                  | Hungarian             |
|                  | • Italian             |
|                  | • Kazakh              |
|                  | Latvian               |
|                  | Lithuanian            |
|                  | Norwegian             |
|                  | • Polish              |
|                  | Portuguese, Brazilian |
|                  | Romanian              |
|                  | Russian               |
|                  | Serbian               |
|                  | • Slovak              |
|                  | • Slovenian           |
|                  | • Spanish             |
|                  | • Swedish             |
|                  | • Turkish             |
|                  | • Ukrainian           |
| Asia CD          | • English             |
|                  | • Korean              |

 Table 1-1
 CD language groupings for Windows installation

Table 1-1 CD language groupings for Windows installation (continued)

| CD | Languages           |  |  |  |  |  |  |
|----|---------------------|--|--|--|--|--|--|
|    | Simplified Chinese  |  |  |  |  |  |  |
|    | • Thai              |  |  |  |  |  |  |
|    | Traditional Chinese |  |  |  |  |  |  |
|    | Vietnamese          |  |  |  |  |  |  |

## **Ordering software**

If you need a replacement CD or a newer version of the product software, go to the following Web site:

www.hp.com/support/ljP1000 or www.hp.com/support/ljP1500.

Click CD Order Page to order, or click Download drivers and software to get the software update.

To request the software CD by phone, see the following Web site for the correct contact number for your country/region:

www.hp.com/country/us/en/wwcontact.html

## **Documentation availability and localization**

The documentation in the following table is available for the product.

#### Table 1-2 User documentation availability and localization

| Document name                      | Lar | nguages               | Location                                                                            |
|------------------------------------|-----|-----------------------|-------------------------------------------------------------------------------------|
| HP LaserJet P1000 and P1500 Series | •   | Arabic                | The HP LaserJet P1000 and P1500                                                     |
| User Guide                         | •   | Bahasa                | electronic format on theHP LaserJet                                                 |
|                                    | •   | Bulgarian             | P1000 and P1500 Series software CD.                                                 |
|                                    | •   | Catalan               | This guide is also available by clicking <b>Manuals</b> at the following Web sites: |
|                                    | •   | Croatian              | www.hp.com/support/ljP1000 or                                                       |
|                                    | •   | Czech                 | www.hp.com/support/ljP1500                                                          |
|                                    | •   | Danish                |                                                                                     |
|                                    | •   | Dutch                 |                                                                                     |
|                                    | •   | English               |                                                                                     |
|                                    | •   | Estonian              |                                                                                     |
|                                    | •   | Finnish               |                                                                                     |
|                                    | •   | French                |                                                                                     |
|                                    | •   | German                |                                                                                     |
|                                    | •   | Greek                 |                                                                                     |
|                                    | •   | Hebrew                |                                                                                     |
|                                    | •   | Hungarian             |                                                                                     |
|                                    | •   | Italian               |                                                                                     |
|                                    | •   | Kazakh                |                                                                                     |
|                                    | •   | Korean                |                                                                                     |
|                                    | •   | Latvian               |                                                                                     |
|                                    | •   | Lithuanian            |                                                                                     |
|                                    | •   | Norwegian             |                                                                                     |
|                                    | •   | Polish                |                                                                                     |
|                                    | •   | Portuguese, Brazilian |                                                                                     |
|                                    | •   | Romanian              |                                                                                     |
|                                    | •   | Russian               |                                                                                     |
|                                    | •   | Simplified Chinese    |                                                                                     |
|                                    | •   | Slovak                |                                                                                     |
|                                    | •   | Slovenian             |                                                                                     |
|                                    | •   | Spanish               |                                                                                     |

### Table 1-2 User documentation availability and localization (continued)

|                                                   | <ul> <li>Swedish</li> </ul> |                                                                                       |
|---------------------------------------------------|-----------------------------|---------------------------------------------------------------------------------------|
|                                                   | • Thai                      |                                                                                       |
|                                                   | Traditional Chinese         |                                                                                       |
|                                                   | Ukrainian                   |                                                                                       |
| HP LaserJet P1000 and P1500 Series<br>Welcome Mat | Arabic                      | TheHP LaserJet P1000 and P1500                                                        |
|                                                   | • Bahasa                    | Series Welcome Mat is available in<br>electronic format on the HP LaserJet            |
|                                                   | • Bulgarian                 | P1000 and P1500 Series software CD.                                                   |
|                                                   | Catalan                     | This guide is also available by clicking<br><b>Manuals</b> at the following Web site: |
|                                                   | Croatian                    | www.hp.com/support/ljP1000 or                                                         |
|                                                   | • Czech                     | www.hp.com/support/ljP1500                                                            |
|                                                   | • Danish                    |                                                                                       |
|                                                   | • Dutch                     |                                                                                       |
|                                                   | • English                   |                                                                                       |
|                                                   | • Estonian                  |                                                                                       |
|                                                   | • Finnish                   |                                                                                       |
|                                                   | • French                    |                                                                                       |
|                                                   | • German                    |                                                                                       |
|                                                   | • Greek                     |                                                                                       |
|                                                   | Hebrew                      |                                                                                       |
|                                                   | Hungarian                   |                                                                                       |
|                                                   | • Italian                   |                                                                                       |
|                                                   | • Kazakh                    |                                                                                       |
|                                                   | Korean                      |                                                                                       |
|                                                   | Latvian                     |                                                                                       |
|                                                   | Lithuanian                  |                                                                                       |
|                                                   | Norwegian                   |                                                                                       |
|                                                   | Polish                      |                                                                                       |
|                                                   | Portuguese, Brazilian       |                                                                                       |
|                                                   | Romanian                    |                                                                                       |
|                                                   | Russian                     |                                                                                       |
|                                                   | Simplified Chinese          |                                                                                       |
|                                                   | Slovak                      |                                                                                       |
|                                                   | Slovenian                   |                                                                                       |
|                                                   | Spanish                     |                                                                                       |

## Table 1-2 User documentation availability and localization (continued)

|                                                                     | Swedish             |                                                                                                    |
|---------------------------------------------------------------------|---------------------|----------------------------------------------------------------------------------------------------|
|                                                                     | • Thai              |                                                                                                    |
|                                                                     | Traditional Chinese |                                                                                                    |
|                                                                     | Ukrainian           |                                                                                                    |
| HP LaserJet P1000 and P1500 Series<br>Printing-System Install Notes | English             | The HP LaserJet P1000 and P1500<br>Series Printing-System Install Notes are<br>available in electronic format on the HP<br>LaserJet P1000 and P1500<br>Seriessoftware CD. |

# **2** Software description

## Introduction

The HP LaserJet P1000 and P1500 Series printer comes with software and installers for Windows and Macintosh systems. Linux systems also support the HP LaserJet P1000 and P1500 Series printer, and software is available on the Web. For information about specific system installers, drivers, and components, see the section that corresponds to that system.

Topics:

- <u>Windows printing-system software</u>
- HP Easy Printer Care
- HP Embedded Web Server (network-ready models only)
- HP Web Jetadmin
- HP Extended Capabilities
- Internal Fonts

## Windows printing-system software

In Windows operating systems, insert the HP LaserJet P1000 and P1500 Series printing-system software CD in the CD-ROM drive to open an interactive CD browser. Use the CD browser to install the print drivers and related components, and to gain access to online user documentation and Adobe Acrobat Reader software.

The following figure shows the main screen of the HP LaserJet P1000 and P1500 Series printing-system software CD.

If the screen does not appear when you insert the software CD into the CD-ROM drive, follow these steps to open the CD browser:

- 1. Click Start.
- 2. Click Run.
- 3. Click Browse.... and navigate to the root directory of the software CD.
- Double-click the Setup.exe file to start the installer.

Figure 2-1 Getting Started Guide — Welcome screen

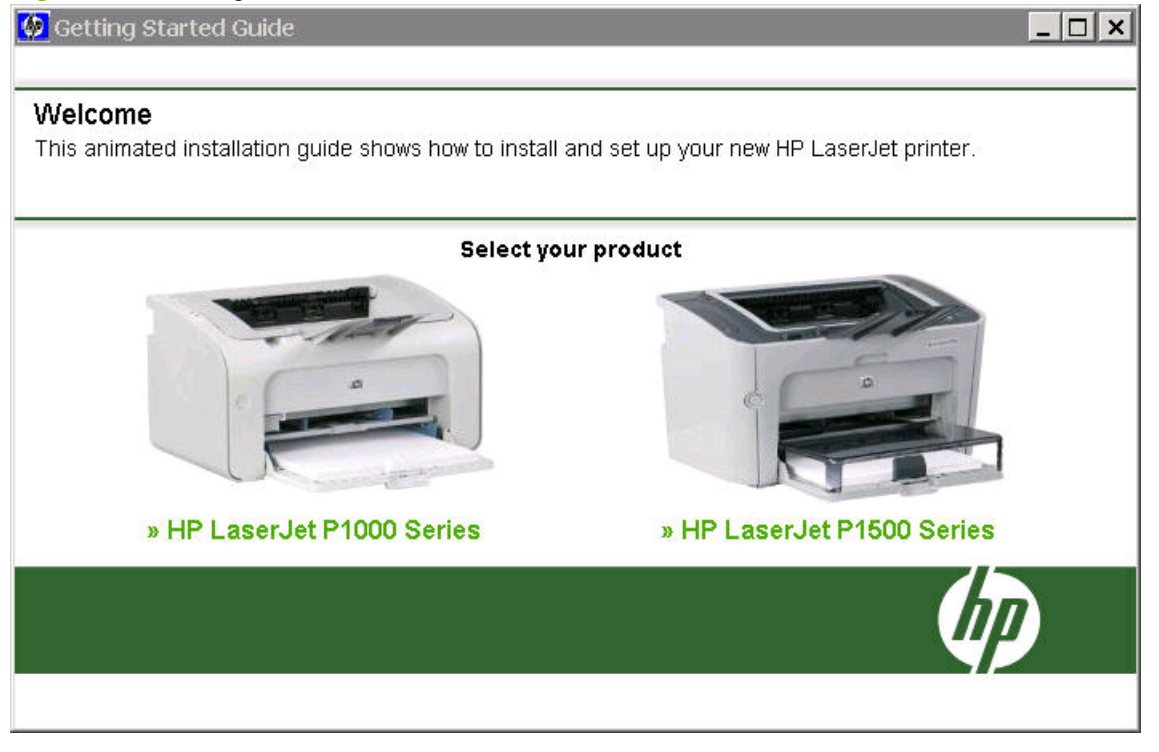

Click on your product to launch an animated setup demonstration and to install the software for your product. For more information, see <u>Installing the software before the printer is connected to the computer</u> on page <u>35</u>.

## **HP Easy Printer Care**

HP Easy Printer Care software is designed for end users and for those who keep printers up and running in small and large business groups. You can view the status of up to 15 supported HP LaserJet printers, set up printer and supply alerts, generate printer-usage reports, and reorder supplies from HP or a choice of resellers.

The HP Easy Printer Care Software is available through a link in the printing-system software CD, or on the Web at the following Web site:

www.hp.com/go/easyprintercare

## HP Embedded Web Server (network-ready models only)

The HP Embedded Web Server (HP EWS) is a Web-based application that allows users to control settings on the HP LaserJet P1505n printer through a Web browser. To open the HP EWS, connect the device to the network, open a Web browser, and type the IP address for the device in the address bar.

NOTE: If the HP LaserJet P1000 or P1500 Series printer is connected to the computer through the USB port, you do not have access to the HP EWS.

The following tabs are available in the HP EWS:

- Information tab
- <u>Settings tab</u>
- Networking tab

### **Information tab**

Use the **Information** tab to access and print detailed information regarding device and supply status, device configuration, network configuration, and usage.

The Information tab contains the following pages:

- Device Status page
- Device Configuration page
- Supplies Status page
- Network Summary page

## **Device Status page**

The **Device Status** page shows device status messages. The **Device Status** page also shows some pertinent device information and device settings.

| Figure 2-2 | HP EWS - | Device | Status | page |
|------------|----------|--------|--------|------|
|------------|----------|--------|--------|------|

| vice Status        |                  |       |                   |                                 |
|--------------------|------------------|-------|-------------------|---------------------------------|
| vice Configuration | Device Status    |       | S                 | Shop for Supplies Support       |
| pplies Status      | Device Status    |       |                   |                                 |
| orone controlly    | Status: Online   |       |                   |                                 |
|                    | Supplies Summary |       |                   |                                 |
|                    | Supply           | Level | Order HP<br>Part: | Approximate Pages<br>Remaining: |
|                    | Black Cartridge  | 100%  | CB436A            | 1998                            |
|                    |                  |       |                   | Supplies Detail                 |
|                    |                  |       |                   |                                 |
|                    |                  |       |                   |                                 |
|                    |                  |       |                   |                                 |

### **Device Configuration page**

The **Device Configuration** page shows the values of all of the settings that are available in the device. The contents of this page are consistent with the configuration page that the firmware generates.

| HP LaserJ                | et P1505n                           |                               |
|--------------------------|-------------------------------------|-------------------------------|
| P LaserJet P1505n 192.16 | 8.0.10                              |                               |
| nformation Setting       | s Networking                        |                               |
| Device Status            | Device Configuration                |                               |
| Device Configuration     | Device Conliguration                | Shop for Supplies Support     |
| Supplies Status          | Product Information                 |                               |
| Vetwork Summary          | Formatter Number                    | K00007D                       |
|                          | Product Serial Number:              | DEBNB60012                    |
|                          | Service ID:                         | 17144                         |
|                          | Firmware Datecode:                  | 20070627                      |
|                          | Total Memory:                       | 32 MBytes                     |
|                          | Available Memory:                   | 20 MBytes                     |
|                          | Max Monochrome Print Quality:       | FastRes 1200                  |
|                          | Host Name:                          | NPIA0573A                     |
|                          | Hardware Address:                   | 0018FEA0573A                  |
|                          | IPv4 Address:                       | 192.168.0.10                  |
|                          | IPv6 Address:                       | FE80:0:0:0:218:FEFF:FEA0:573A |
|                          | Installed Personalities and Options |                               |
|                          | PCL5e                               |                               |
|                          | Page Counts                         |                               |
|                          | Total Pages Printed                 | 15555                         |
|                          | Total Input Jams                    | 2                             |
|                          | Total Output Jams                   | 1                             |
|                          | Total Cartridge Jams                | 0                             |
|                          | Narrow Media Page Count             | 15530                         |
|                          | Pages per Joh                       | 1.00                          |

### Supplies Status page

The **Supplies Status** page shows the status of all of the device supplies, including the print cartridges.

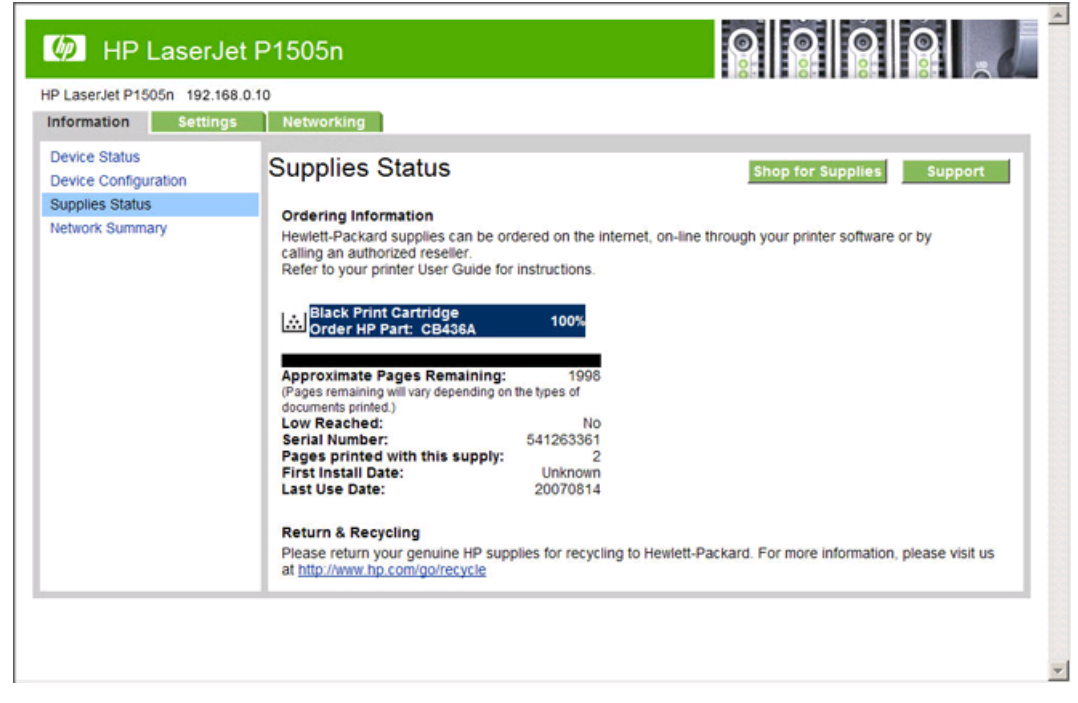

Figure 2-4 HP EWS – Supplies Status page

\*

-
## **Network Summary page**

The **Network Summary** page contains information about the network and its enabled features. Click **Network Summary** on the **Information** tab to open the **Network Summary** page on the **Networking** tab.

| HP LaserJe                               | et P1505n                                                                                                    |                                                                                             |
|------------------------------------------|----------------------------------------------------------------------------------------------------|---------------------------------------------------------------------------------------------|
| HP LaserJet P1505n 192.168               | 3.0.10                                                                                                    |                                                                                             |
| Information Settings                     | Networking                                                                                                    |                                                                                             |
| IPv4 Configuration<br>IPv6 Configuration | Network Summary                                                                                                  | Shop for Supplies Support                                                                   |
| Advanced                                 | Network Hardware Configuration                                                                                   |                                                                                             |
| Bonjour<br>Password<br>SNMP              | Hardware Address:<br>Firmware Datecode:<br>Link Settings:                                                        | 0018FEA0573A<br>20070627<br>Auto                                                            |
| Network Summary                          | Link Speed:<br>IO Timeout:                                                                                       | 100TX Full<br>120                                                                           |
|                                          | Enabled Features                                                                                                 |                                                                                             |
|                                          | Password<br>SLP Config<br>DHCP<br>BootP<br>AutoIP<br>Raw Port Printing<br>LPD Printing<br>Enable Bonjour<br>SNMP | Not Specified<br>Enabled<br>Disabled<br>Enabled<br>Enabled<br>Enabled<br>Enabled<br>Enabled |
|                                          | TCP/IP(v4)                                                                                                    | 101107701                                                                                   |
|                                          | Host Name:<br>Domain Name:<br>IP Configured By:                                                                  | NPAU573A<br>your company<br>DHCP                                                            |

Figure 2-5 HP EWS – Network Summary page

# Settings tab

Use the Settings tab to view and change print settings for the device.

| 🖗 HP Lasei            | Jet P1505n                |                           |
|-----------------------|---------------------------|---------------------------|
| P LaserJet P1505n 192 | .168.0.10                 |                           |
| nformation Setti      | ngs Networking            |                           |
| Print Settings        | Print Settings            | Shop for Supplies Support |
|                       | Print Settings            |                           |
|                       | Print Density:            | 3 💌                       |
|                       | Jam Recovery:             | Ott 💌                     |
|                       | Auto Continue:            | 011 -                     |
|                       | IO Timeout:               | 120 (5 - 255)             |
|                       | Restore Factory Settings: |                           |
|                       | PCL Settings              |                           |
|                       | Default Paper Size:       | Letter                    |
|                       | Orientation:              | Portrait                  |
|                       | Manual Feed:              | Off -                     |
|                       | Copies:                   | 1 (1 - 999)               |
|                       | Font Number:              | 0 (0 - 25)                |
|                       | Font Pitch:               | 10.0 (0.44-99.99)         |
|                       | Font Point Size:          | 654.6 (4-999.75)          |
|                       | Symbol Set:               | PC8                       |
|                       | Form Length:              | 60 (5-128)                |
|                       | Economode:                | Off 💌                     |

# **Networking tab**

Use the Networking tab to view and change settings for the network connection and communication with the device. The following pages are available:

- IPv4 Configuration page •
- IPv6 Configuration page
- Advanced page •
- Bonjour page ۲
- Password page ۲
- **SNMP settings** •
- Network Summary page •

# **IPv4** Configuration page

| Langelat Differa                      | 100.040                           |                                                       |
|---------------------------------------|-----------------------------------|-------------------------------------------------------|
| LaserJet P1505n 192.                  | Naturatina                        |                                                       |
| iormation settin                      | gs Networking                     |                                                       |
| V4 Configuration<br>Pv6 Configuration | IPv4 Configuration                | Shop for Supplies Support                             |
| dvanced                               | Warning: A change in the IP Addre | es will result in loss of connectivity to the browser |
| onjour                                | IP Configured By:                 | DHCP                                                  |
| assword                               | Host Name:                        | NPIA0573A                                             |
| NMP                                   | Domain Name:                      | your company                                          |
|                                       | Automatic IP                      | C Manual IP                                           |
|                                       | ₩ DHCP                            |                                                       |
|                                       | BootP                             |                                                       |
|                                       | AutoIP                            |                                                       |
|                                       | Manual IP Address:                | 192.168.0.10                                          |
|                                       | IP Subnet Mask:                   | 255.255.255.0                                         |
|                                       | Manual Default Gateway:           | 192.168.0.1                                           |
|                                       |                                   |                                                       |
|                                       |                                   |                                                       |

Figure 2-7 HP EWS – IPv4 Configuration page

# IPv6 Configuration page

| LaserJet P1505n 192 16                          | 88.0.10                       |                                                 | 10141    |         |
|-------------------------------------------------|-------------------------------|-------------------------------------------------|----------|---------|
| formation Setting                               | Networking                    |                                                 |          |         |
| V4 Configuration<br>V6 Configuration<br>dvanced | IPv6 Configuration            | Shop for Su                                     | plies    | Support |
| onjour                                          | IPv6 🗹 Enable                 |                                                 |          |         |
| assword                                         | Host Name:                    | NPIA0573A                                       |          |         |
| NMP                                             |                               | Address                                         |          | Prefix  |
| etwork Summary                                  | Link-Local                    | FE80:0:0:0:218:FEFF:FEA0:57                     | 64       | 1       |
|                                                 | Stateless (from Router)       |                                                 | 0        | ĩ       |
|                                                 | Stateful (from DHCPv6)        |                                                 | 0        | ĩ       |
|                                                 | DHCPv6 Addressing Preferences | C Perform when stateless config<br>unsuccessful | guration | is      |
|                                                 |                               | Always perform on startup                       |          |         |
|                                                 |                               | App                                             | ly -     | Cancel  |

#### Figure 2-8 HP EWS – IPv6 Configuration page

## Advanced page

Use the **Advanced** page to configure the enabled settings and other settings, such as link speed, for the device.

Figure 2-9 HP EWS – Advanced page

| v4 Configuration | Advanced         |                           |
|------------------|------------------|---------------------------|
| v6 Configuration | Advanced         | Shop for Supplies Support |
| dvanced          | Enabled Features |                           |
| assword          | E SLP Config     |                           |
| NMP              | E LPD Printing   |                           |
| etwork Summary   | Other Settings   |                           |
|                  | Link Settings:   | Automatic 💌               |
|                  |                  | Apply Cancel              |
|                  |                  |                           |
|                  |                  |                           |
|                  |                  |                           |
|                  |                  |                           |

## **Bonjour page**

Use the **Bonjour** page to enable or disable the Bonjour settings for the device.

#### Figure 2-10 HP EWS – Bonjour page

| HP LaserJe                             | et P1505n            |                           |
|----------------------------------------|----------------------|---------------------------|
| <sup>3</sup> LaserJet P1505n 192.16    | 8.0.10               |                           |
| nformation Settings                    | 3 Networking         |                           |
| Pv4 Configuration<br>Pv6 Configuration | Bonjour              | Shop for Supplies Support |
| dvanced                                | Enable Bonjour       |                           |
| assword                                | Bonjour Name:        | HP LaserJet P1505n        |
| NMP                                    | Bonjour Domain Name: | NPIA0573A.local.          |
| letwork Summary                        |                      |                           |
|                                        |                      |                           |
|                                        |                      | Apply Cancel              |
|                                        |                      |                           |
|                                        |                      |                           |
|                                        |                      |                           |
|                                        |                      |                           |
|                                        |                      |                           |
|                                        |                      |                           |
|                                        |                      |                           |
|                                        |                      |                           |
|                                        |                      |                           |
|                                        |                      |                           |

## **Password page**

Use this page to set or change the administrator password.

| Figure 2-11 | HP EWS – | Password | page |
|-------------|----------|----------|------|
|-------------|----------|----------|------|

| HP LaserJet                                                                                            | : P1505n                                                                                                    |                                                                                                    |
|----------------------------------------------------------------------------------------------------|----------------------------------------------------------------------------------------------------|----------------------------------------------------------------------------------------------------|
| HP LaserJet P1505n 192.168.0<br>Information Settings                                                   | 0.10 Networking                                                                                                    |                                                                                                    |
| IPv4 Configuration<br>IPv6 Configuration<br>Advanced<br>Bonjour<br>Password<br>SNMP<br>Network Summary | Password<br>Use these fields to set or change<br>required before you can access of<br>Password, leave the entries bland<br>User Name:<br>Password<br>Confirm Password | Shop for Supplies     Support       et the Administrator Password. When set, the Administrator Password is and change configuration parameters. To disable the Administrator k.     Administrator Password is a support of the Administrator Password is a support of the Administrator parameters. To disable the Administrator Password is a support of the Administrator Password is a support of the Administrator Password Password Pa |
|                                                                                                    |                                                                                                    |                                                                                                    |

# **SNMP** settings

Use this page to configure the simple network management protocol (SNMP) settings for the device.

|                                    | Maturatian                                         |                                                         |                                       |                        |     |
|------------------------------------|----------------------------------------------------|---------------------------------------------------------|---------------------------------------|------------------------|-----|
| rmation settings                   | Networking                                         |                                                         |                                       |                        |     |
| 4 Configuration<br>6 Configuration | SNMP                                               |                                                         | Shop                                  | for Supplies Supp      | ort |
| anced<br>ajour<br>sword            | Caution: Changing these faxing (if supported by ye | e settings can potentially<br>our device), or other net | disrupt network<br>work functionality | scanning, network<br>V |     |
| MP                                 | G Enable SNMP v1/v2 read                           | -write access                                           |                                       |                        |     |
| work Summary                       | Set Community Name:                                |                                                         |                                       |                        |     |
|                                    | Confirm Set Community                              | Name: ••••                                              |                                       |                        |     |
|                                    | Get Community Name:                                | ••••                                                    |                                       |                        |     |
|                                    | Confirm Get Community                              | Name: ••••                                              |                                       |                        |     |
|                                    | Disable SNMP v1/v2                                 | default Get Community Name                              | of 'public'                           |                        |     |
|                                    | C Enable SNMP v1/v2 rea                            | d-only access (uses 'public                             | c' for the Get Com                    | munity Name)           |     |
|                                    | O Disable SNMP v1/v2                               |                                                         |                                       |                        |     |
|                                    |                                                    |                                                         |                                       | Apply Canc             | el  |
|                                    |                                                    |                                                         |                                       |                        | _   |

#### Figure 2-12 HP EWS – SNMP page

## **Network Summary page**

The Network Summary page contains information about the network and its enabled features.

Figure 2-13 HP EWS – Network Summary page

| 🕼 HP LaserJ                              | et P1505n                                                                                                    |                                                                                             |
|------------------------------------------|----------------------------------------------------------------------------------------------------|---------------------------------------------------------------------------------------------|
| HP LaserJet P1505n 192.16                | 8.0.10                                                                                                    |                                                                                             |
| Information Setting                      | s Networking                                                                                                    |                                                                                             |
| IPv4 Configuration<br>IPv6 Configuration | Network Summary                                                                                                  | Shop for Supplies Support                                                                   |
| Advanced                                 | Network Hardware Configuration                                                                                   |                                                                                             |
| Bonjour<br>Password<br>SNMP              | Hardware Address:<br>Firmware Datecode:<br>Link Settings:                                                        | 0018FEA0573A<br>20070627<br>Auto                                                            |
| Network Summary                          | Link Speed:<br>IO Timeout:                                                                                       | 100TX Full<br>120                                                                           |
|                                          | Enabled Features                                                                                                 |                                                                                             |
|                                          | Password<br>SLP Config<br>DHCP<br>BootP<br>AutoIP<br>Raw Port Printing<br>LPD Printing<br>Enable Bonjour<br>SNMP | Not Specified<br>Enabled<br>Disabled<br>Enabled<br>Enabled<br>Enabled<br>Enabled<br>Enabled |
|                                          | TCP/IP(v4)<br>Host Name:                                                                                         | NPIA0573A                                                                                   |
|                                          | Domain Name:<br>IP Configured By:                                                                                | your company<br>DHCP                                                                        |

# **HP Web Jetadmin**

Use the HP Web Jetadmin and a Web browser to manage HP Jetdirect-connected devices within an intranet. HP Web Jetadmin is a browser-based management tool that should be installed only on a single network-administration server.

To download a current version of HP Web Jetadmin, and for the latest list of host systems that support HP Web Jetadmin, go to the following Web site:

www.hp.com/go/webjetadmin

# **HP Extended Capabilities**

When you install the HP LaserJet P1000 and P1500 Series printing-system software, you have the option of participating in HP's voluntary program for communication between your system and HP. This feature, available through software that is included on the printing-system software CD, helps HP monitor toner usage.

If you select the option to participate, you receive an invitation about two weeks later. It contains full disclosure of the information to be communicated. Participation is entirely voluntary, and the impact on processing and connecting speed is negligible. Personal information is never sent to HP without permission. Network addresses are used only to enable the connection and for security purposes.

If you decline the invitation, the invitation dialog box does not appear again, and no data is gathered.

# **Internal Fonts**

The following section lists the fonts that are internal to the HP LaserJet P1505n.

- Albertus Extra Bold
- Albertus Medium
- CG Times
- CG Times Bold
- CG Times Bold Italic
- CG Times Italic
- Courier
- Courier Bold
- Courier Bold Italic
- Courier Italic
- Letter Gothic
- Letter Gothic Bold
- Letter Gothic Italic
- Univers Bold
- Univers Bold Condensed
- Univers Bold Condensed Italic
- Univers Bold Italic
- Univers Medium
- Univers Medium Condensed
- Univers Medium Condensed Italic
- Univers Medium Italic
- Wingdings

# 3 Install Windows printing-system components

NOTE: This chapter covers information about the HP LaserJet P1000 and P1500 Series printingsystem software for Windows. For information about Macintosh installations, see <u>Macintosh software</u> and utilities on page 103.

This chapter provides information about the following topics:

- Installation overview
- Windows installation instructions
- Installation options
- Uninstall

# Installation overview

The software for the HP LaserJet P1000 and P1500 Series is shipped on one CD. On Windows systems, the Setup program installs the HP LaserJet P1000 or P1500 Series printing-system software from the CD onto the hard disk and updates the Windows files.

On all of the supported platforms, a series of query dialog boxes guides you through the installation process. You are asked to provide information about your computer environment. The Installer guides you through the installation, whether you are configuring a directly-connected (USB) or a networked product.

# Windows installation instructions

HP recommends that you install the software before connecting the product to the computer. However, it is possible to install the software if the product is already connected by using Plug-n-Play option from within the Add Printer Wizard. The following sections show the dialog box options that appear during the HP LaserJet P1000 and P1500 Series printing-system software installation on Windows operating systems.

# Installing the software before the printer is connected to the computer

NOTE: HP recommends that you install the software before connecting the product to the computer (software-first installation).

These instructions are intended to be used the first time that you install the HP LaserJet P1000 or P1500 Series printing-system software.

**NOTE:** Unless otherwise noted, the following installation instructions apply to all models of the HP LaserJet P1000 and P1500 Series.

Figure 3-1 Driver Installation — Getting Started Guide — Welcome screen

| 🚱 Getting Started Guide                                  |                                                                                                    |
|----------------------------------------------------------|----------------------------------------------------------------------------------------------------|
|                                                          |                                                                                                    |
| Welcome                                                  |                                                                                                    |
| This animated installation guide shows how to install an | nd set up your new HP LaserJet printer.                                                                                                    |
|                                                          |                                                                                                    |
| Select your                                              | product                                                                                                    |
|                                                          | And the second second se |
| - hat                                                    |                                                                                                    |
|                                                          |                                                                                                    |
|                                                          |                                                                                                    |
|                                                          |                                                                                                    |
| » HP LaserJet P1000 Series                               | » HP LaserJet P1500 Series                                                                                                    |
|                                                          |                                                                                                    |
|                                                          |                                                                                                    |
|                                                          |                                                                                                    |
|                                                          |                                                                                                    |

#### STEP 1

Select your product (HP LaserJet P1000 Series or HP LaserJet P1500 Series) from the Getting Started Guide — Welcome dialog box.

Selecting **HP LaserJet P1000 Series** takes you to the **Software Wizard — Welcome** dialog box (Step 4).

Selecting HP LaserJet P1500 Series takes you to the Select Your Connection dialog box (Step 2).

#### Figure 3-2 Driver Installation — Select Your Connection screen

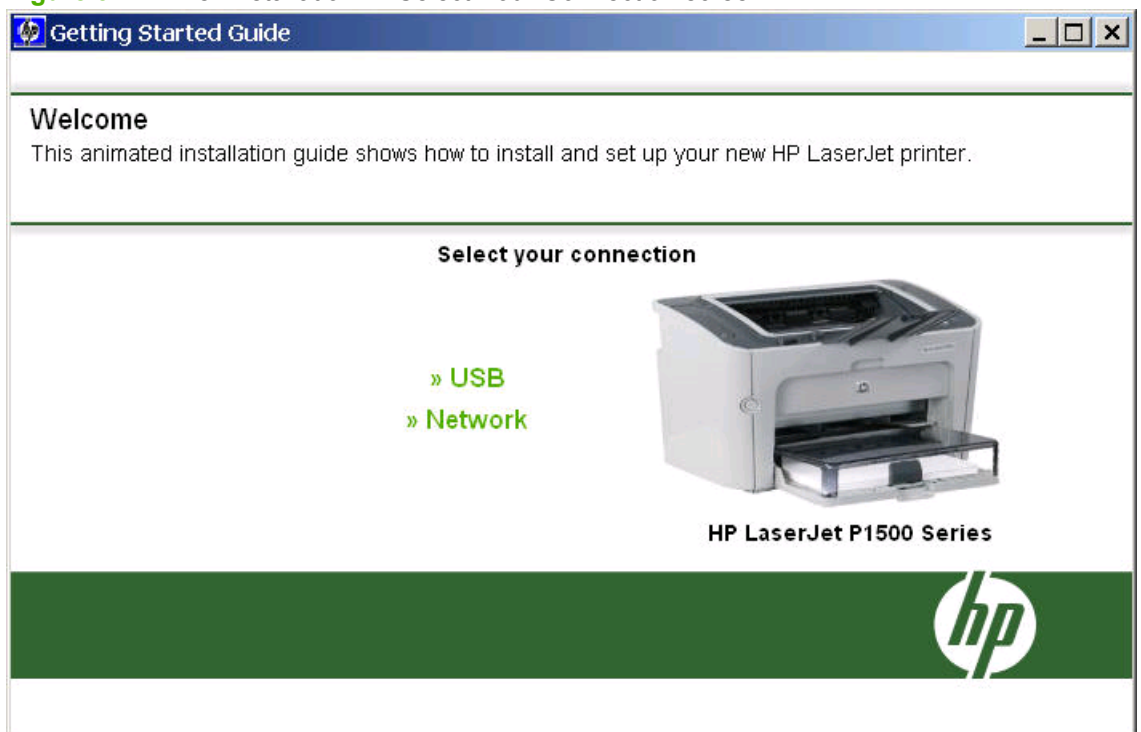

#### STEP 2

Select the appropriate type of connection (USB or Network) for your product.

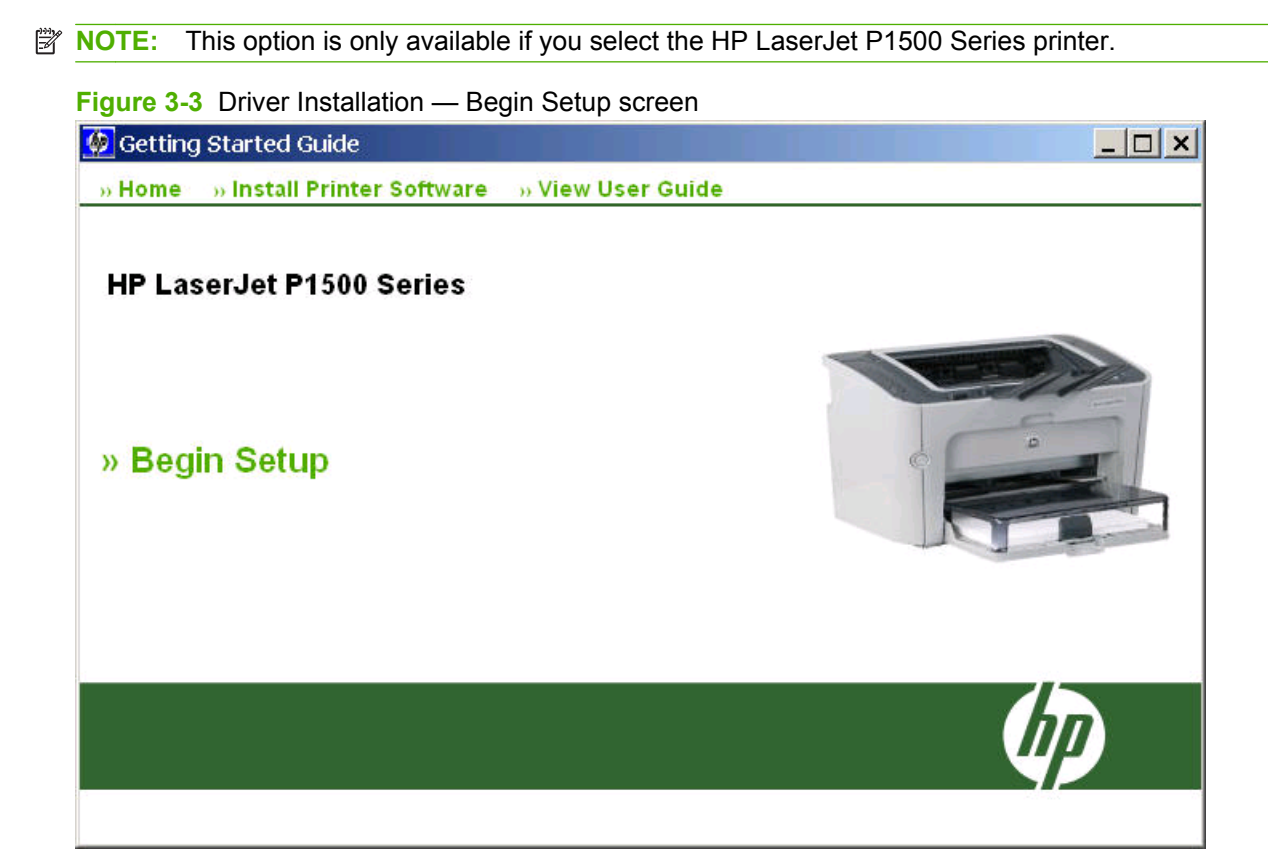

#### STEP 3

Home returns you to the Welcome dialog box (Step 1).

Install Printer Software skips the product setup process and opens the Software Wizard (Step 4).

View User Guide provides additional information about your product.

Begin Setup provides detailed instructions about how to setup your product.

NOTE: It may be necessary to reboot your computer at the end of the software installation process. Ensure all applications are closed before installing the software.

Figure 3-4 Driver Installation — Software Wizard — Welcome screen

| 🛃 Welcome              |                                                                                                    | × |
|------------------------|----------------------------------------------------------------------------------------------------|---|
| <b>(2)</b>             | Welcome to HP LaserJet P1000/P1500 series setup wizard.                                            |   |
| + +<br>+ <sub>hp</sub> | It is strongly recommended that you close all other applications before running this Setup Wizard. |   |
| Documentation          | Next > Cancel                                                                                      |   |

#### STEP 4

**Documentation** launches the **Hewlett-Packard LaserJet P1000/P1500 Series Install Notes** in your Web browser.

Next takes you to the End User License Agreement dialog box (Step 5).

#### Figure 3-5 Driver Installation — End User License Agreement screen

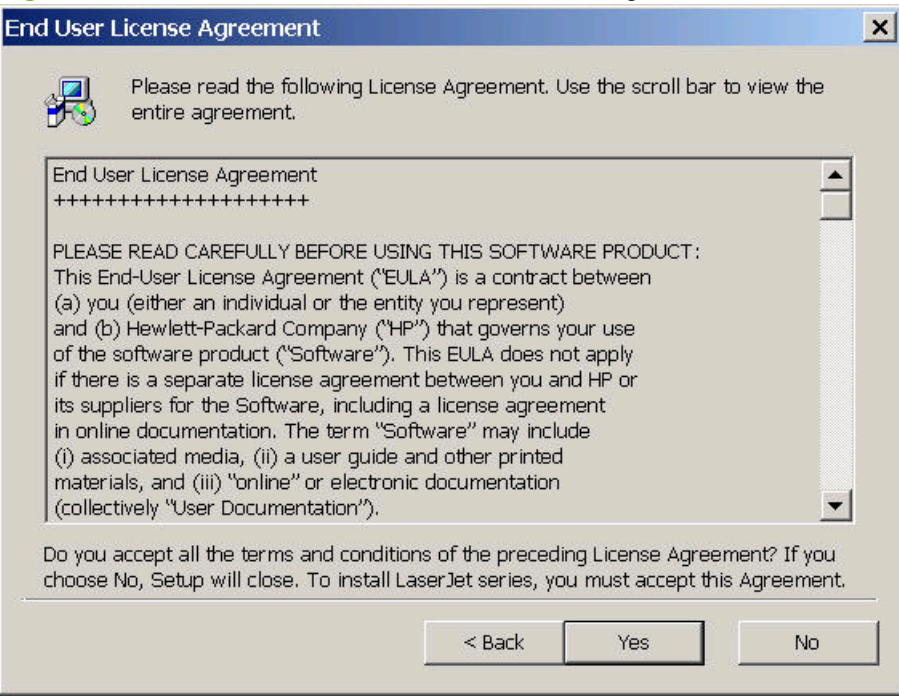

#### STEP 5

Back returns you to the Welcome dialog box (Step 4).

Yes takes you to the Select the Printer dialog box (Step 6).

No takes you to the Exit Setup dialog box (Step 18).

Figure 3-6 Driver Installation — Select the Printer screen

| HP LaserJet P1000/ P15 | 500 Series Setup Wizard                                                           | × |
|------------------------|-----------------------------------------------------------------------------------|---|
| <b>(()</b>             | Select the printer you are setting up.<br>Models:                                 |   |
| + +<br>+               | HP LaserJet P1005<br>HP LaserJet P1006<br>HP LaserJet P1505<br>HP LaserJet P1505n |   |
|                        | Description<br>HP LaserJet P1005                                                  |   |
|                        | < Back Next > Cance                                                               |   |

#### **STEP 6**

Back returns you to the End User License Agreement dialog box (Step 5).

Next takes you to the Setup Settings dialog box (Step 17) if you select the HP LaserJet P1005, HP LaserJet P1006 or HP LaserJet P1505, or to the Printer Connections dialog box (Step 7). if you select the HP LaserJet P1505n.

Cancel takes you to the Exit Setup dialog box (Step 18).

NOTE: Steps 7–16 are only available if you select the HP LaserJet P1505n.

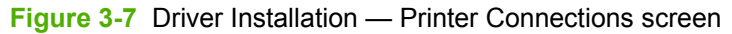

| HP LaserJet P1505n Setup | Wizard                |                                                                                    | × |
|--------------------------|-----------------------|------------------------------------------------------------------------------------|---|
| Printer Connections      |                       |                                                                                    | - |
| Ø                        | C Connect directly to | o this Computer                                                                    |   |
| + +                      |                       | This printer is directly connected to this computer with a USB cable.              |   |
| hp                       | C Connect via the N   | letwork                                                                            |   |
|                          |                       | This printer is connected to the network and can be<br>accessed by multiple users. | Э |
|                          |                       | Kext> Cancel                                                                       |   |

#### **STEP 7**

Back returns you to the Select the Printer dialog box (Step 6).

Next takes you to the Setup Settings dialog box (Step 17) if you select Connect Directly to this Printer, or to the Identify Printers dialog box (Step 8) if you select Connect Via the Network.

#### Figure 3-8 Driver Installation — Identify Printer screen

| HP LaserJet P1505n                                                                                                    | × |
|----------------------------------------------------------------------------------------------------|---|
| Identify Printer<br>Setup can search for printers on your network or you can specify a particular<br>printer by its address. |   |
| Choose a method to identify the printer you want to install.                                                                 |   |
| Select from a list of detected printers (Recommended)                                                                        |   |
| Specify a printer by address                                                                                                 |   |
| C Description                                                                                                    |   |
| Searches the local network for printers and allows you to select your printer from the list of detected printers.            |   |
|                                                                                                    |   |
|                                                                                                    |   |
|                                                                                                    |   |
| Help Cancel                                                                                                    |   |

#### STEP 8

Help launches the Identify Printer troubleshooting tips in your Web browser.

Back returns you to the Printer Connections dialog box (Step 7).

Next takes you to the Specify Printer dialog box (Step 12) if you select Specify a Printer by Address, or to one of the three following dialog boxes if you select Select from a List of Detected Printers (Recommended):

- The Firewall Detected dialog box (Step 9) may appear if the Window's Internet Connection Firewall
  port used by the printer is closed.
- The **Printer Not Found** dialog box (Step 10) may appear if the computer is unable to communicate with the printer.
- The **Printer Found** dialog box (Step 11) may appear if the computer is able to communicate with the printer.

| Figure 3-9 | Driver | Installation | - Firewall | Detected |
|------------|--------|--------------|------------|----------|
|------------|--------|--------------|------------|----------|

| HP LaserJet P1505n                                                                                                    | ×  |
|----------------------------------------------------------------------------------------------------|----|
| Firewall Detected<br>Important notice about installation and firewalls.                                                                                                    | 何  |
| Setup has determined that the Internet Connection Firewall on this computer is enabled. For<br>installation to continue, Setup will need to open a port through the firewall to communicate with the<br>printer. This port will also be used for printing. |    |
| Click 'Next' to allow Setup to open the port and to continue with the installation.                                                                                                    |    |
| If you do not want Setup to open a port, see 'Help' for more information on temporarily disabling<br>your firewall. Otherwise, click 'Cancel' to exit the installation.                                                                                    |    |
| Whenever the software firewall is disabled, HP strongly recommends that the following be installed:                                                                                                    |    |
| <ul> <li>A hardware device that provides firewall protection between the Internet and your computer,<br/>such as a gateway.</li> </ul>                                                                                                    |    |
| - An up-to-date virus detection program on your computer.                                                                                                    |    |
|                                                                                                    |    |
| Help Cance                                                                                                    | 3I |

#### STEP 9

Help launches the Firewall Detected troubleshooting tips in your Web browser.

Back returns you to the Identify Printer dialog box (Step 8).

Next takes you to the Specify Printer dialog box (Step 12) if you select Specify a Printer by Address, or to one of the three following dialog boxes if you select Select from a List of Detected Printers (Recommended):

- The **Firewall Detected** dialog box (Step 9) may appear if the Window's Internet Connection Firewall port used by the printer is closed.
- The **Printer Not Found** dialog box (Step 10) may appear if the computer is unable to communicate with the printer.
- The **Printer Found** dialog box (Step 11) may appear if the computer is able to communicate with the printer.

#### Figure 3-10 Driver Installation — Printer Not Found screen

| HP LaserJet P1505n                                                                                                    | ×      |
|----------------------------------------------------------------------------------------------------|--------|
| Printer Not Found<br>Setup was unable to detect any printers.                                                                                                    | Ø      |
| Setup was unable to detect any printers on the network.                                                                                                    |        |
| Note: If a firewall has been enabled on this computer, this may be preventing the installer from detecting the printer. Click 'Help' for information on temporarily disabling the firewall to allow the installer to detect the printer. |        |
| Click 'Next' for assistance with finding the printer on the network.                                                                                                    |        |
| Help < <u>B</u> ack Next>                                                                                                    | Cancel |

#### STEP 10

Help launches the Printer Not Found troubleshooting tips in your Web browser.

**Back** returns you to either the **Identify Printer** dialog box (Step 8) or the **Firewall Detected** dialog box (Step 9) depending on the configuration of the Window's Internet Connection Firewall port.

Next takes you to the Check Printer Connection dialog box (Step 13).

| HP LaserJet P1505n                             |                   |        |        | ×      |
|------------------------------------------------|-------------------|--------|--------|--------|
| Printer Found<br>Setup found the following pri | nter.             |        |        | Ø      |
| Setup found the following printe               | r:                |        |        |        |
| Model                                          | HP LaserJet P1505 | 'n     |        |        |
| Hardware Address (MAC)                         | 0018FEA0573A      |        |        |        |
| IP Address                                     | 10.10.48.77       |        |        |        |
| Is this the printer you want to ins            | tall?             |        |        |        |
| Yes, install this printer.                     |                   |        |        |        |
| 🔿 No, I want to install a differe              | nt printer.       |        |        |        |
|                                                |                   |        |        |        |
|                                                |                   |        |        |        |
|                                                |                   |        |        |        |
| Help                                           |                   | < Back | Next > | Cancel |

#### STEP 11

Help launches the Printer Found troubleshooting tips in your Web browser.

**Back** returns you to either the **Identify Printer** dialog box (Step 8) or the **Firewall Detected** dialog box (Step 9) depending on the configuration of the Window's Internet Connection Firewall port.

Next takes you to the **Confirm Network Settings** dialog box (Step 14) if you select **Yes**, or to the **Check Printer Connection** dialog box (Step 13) if you select **No**.

#### Figure 3-12 Driver Installation — Specify Printer screen

| HP LaserJet P1505n                                                                                       |                                                                |                           | × |
|----------------------------------------------------------------------------------------------------|----------------------------------------------------------------|---------------------------|---|
| Specify Printer<br>Specify the network printer to install.                                               |                                                                | (h)                       |   |
| Specify by:                                                                                              |                                                                |                           |   |
| Hardware Address (MAC)                                                                                   |                                                                |                           |   |
| ◯ <u>I</u> P Address (IPv4)                                                                              |                                                                |                           |   |
| ◯ IP H <u>o</u> stname                                                                                   |                                                                |                           |   |
| Description<br>Searches for a printer with the specified hard<br>'0123456789ABCDEF'. NOTE: Only the loca | ware address. For example: '<br>I network segment will be sear | 001083123ABC' or<br>ched. |   |
| Help                                                                                                    | < <u>B</u> ack                                                 | Next > Cancel             |   |

#### STEP 12

Help launches the Specify Printer troubleshooting tips in your Web browser.

**Back** returns you to either the **Identify Printer** dialog box (Step 8) or the **Firewall Detected** dialog box (Step 9) depending on the configuration of the Window's Internet Connection Firewall port.

**Next** takes you to the **Printer Found** dialog box (Step 11) if a valid Hardware Address, IP Address, or IP Hostname is inserted and the computer can communicate with the printer, or to the **Printer Not Found** dialog box (Step 10) if an invalid Hardware Address, IP Address, or IP Hostname is inserted or the computer cannot communicate with the printer.

#### Figure 3-13 Driver Installation — Check Printer Connection screen

| HP LaserJet P1505n                                                                                                    |                                           |                                            | ×                        |
|----------------------------------------------------------------------------------------------------|-------------------------------------------|--------------------------------------------|--------------------------|
| Check Printer Connection<br>Verify that the printer is setup properly.                                                                             |                                           |                                            | Ø                        |
| Please check the following:                                                                                                    |                                           |                                            |                          |
| - Make sure the printer is powered on.                                                                                                    |                                           |                                            |                          |
| - If connecting wirelessly, verify that the printer's wireles                                                                                      | ss indicator is on.                       |                                            |                          |
| <ul> <li>If connecting with a network cable, verify that the cable<br/>active network connection. (The Link light on the netwo<br/>on.)</li> </ul> | e is connected pro<br>ork connector at th | operly and that the<br>e back of the print | re is an<br>er should be |
| Choose a method to search for the printer:                                                                                                    |                                           |                                            |                          |
| Search again for all available printers                                                                                                    |                                           |                                            |                          |
| Specify a printer by address                                                                                                    |                                           |                                            |                          |
|                                                                                                    |                                           |                                            |                          |
| Click 'Help' for more information.                                                                                                    |                                           |                                            |                          |
|                                                                                                    |                                           |                                            |                          |
|                                                                                                    |                                           |                                            |                          |
|                                                                                                    |                                           |                                            | 1                        |
| Help                                                                                                    | < Back                                    | Next >                                     | Cancel                   |

#### STEP 13

Help launches the Check Printer Connection troubleshooting tips in your Web browser.

Back returns you to either the Printer Not Found dialog box (Step 10).

Next takes you to the Specify Printer dialog box (Step 12) if you select Specify a Printer by Address, or will try again to detect your printer on the network if you select Search Again for All Available Printers. If a printer can be found on the network, you will be taken to the Printer Found dialog box (Step 11), or if one cannot be found, you will be taken to the Printer Not Found dialog box (Step 10).

Figure 3-14 Driver Installation — Confirm Network Settings screen

| Confirm Network Settings<br>Setup recommends the following network settings for the printer: |                              |          |
|----------------------------------------------------------------------------------------------|------------------------------|----------|
| Confirm the settings below, then click 'Next' to acce                                        | ept these settings.          |          |
| Device Name:                                                                                 | HP LaserJet P1505n           | <u> </u> |
| TCP/IP Settings                                                                              |                              |          |
| IP Address:<br>Subnet Mask                                                                   | 10.10.48.77<br>255 255 255 0 |          |
| Gateway:                                                                                     | 10.10.48.1                   |          |
| Hostname:                                                                                    | NPIA0573A                    |          |
| Configuration Method:                                                                        | Automatically obtained       |          |
|                                                                                              |                              | -        |
|                                                                                              | <u>C</u> hange Settings      | 1        |
|                                                                                              |                              |          |
|                                                                                              |                              |          |
| Help                                                                                         | < <u>B</u> ack <u>N</u> ext> | Cancel   |

#### STEP 14

Help launches the Confirm Network Settings troubleshooting tips in your Web browser.

Change Settings takes you to the Confirm Change Settings dialog box (Step 15).

Back returns you to the Printer Found dialog box (Step 11).

Next takes you to the Setup Settings dialog box (Step 17).

#### **Figure 3-15** Driver Installation — Confirm Change Settings screen

| HP LaserJet P1505n                                                                |                                        | ×      |
|-----------------------------------------------------------------------------------|----------------------------------------|--------|
| Confirm Changing Settings<br>Changing the network settings may result in a loss ( | of connectivity to the printer.        | Ø      |
| This printer is already communicating on the network.<br>communication.           | Changing its settings may result in Ic | iss of |
| Are you sure you want to change your printer's networ                             | k settings?                            |        |
| • Yes                                                                             |                                        |        |
| C №                                                                               |                                        |        |
| Click 'Help' for more information.                                                |                                        |        |
|                                                                                   |                                        |        |
|                                                                                   |                                        |        |
|                                                                                   |                                        | ;      |
| Help                                                                              | < <u>B</u> ack <u>N</u> ext>           | Cancel |

#### STEP 15

Help launches the Verify Settings troubleshooting tips in your Web browser.

Back returns you to either the Confirm Network Settings dialog box (Step 14).

Next takes you to the Change TCP/IP Settings dialog box (Step 16) if you select Yes, or to the Setup Settings dialog box (Step 17) if you select No.

#### Figure 3-16 Driver Installation — Change TCP/IP Settings screen

| HP LaserJet P1505n                                |                                    | ×      |
|---------------------------------------------------|------------------------------------|--------|
| Change TCP/IP Settings<br>Specify new TCP/IP sett | ings.                              | Ø      |
| Use the following TCP/IP s                        | ettings for the printer.           |        |
| IP Address (IPv4):                                | 10 . 10 . 48 . 77 Suggest Settings |        |
| Subnet Mask:                                      |                                    |        |
| Gateway:                                          | 10 . 10 . 48 . 1                   |        |
|                                                   |                                    |        |
|                                                   |                                    |        |
| Help                                              | <back next=""></back>              | Cancel |

#### STEP 16

Help launches the Change TCP/IP Settings troubleshooting tips in your Web browser.

Suggest Settings allows the installation utility to automatically enter the TCP/IP parameters.

Back returns you to the Confirm Change Settings dialog box (Step 15).

Next takes you to the Confirm Change Settings dialog box (Step 15).

#### Figure 3-17 Driver Installation — Setup Settings screen

| HP LaserJet P1505n Se | etup Settings                                                                                                    | × |
|-----------------------|----------------------------------------------------------------------------------------------------|---|
| <b>()</b>             | Setup has enough information to start copying the program<br>files. If you want to review or change any settings, click Back.<br>If you are satisfied with the settings, click Next to begin<br>installation. |   |
| 2 A 1                 | Current Settings:                                                                                                    |   |
| + $+$                 | Product Name:                                                                                                    |   |
|                       | Name: HP LaserJet P1505n                                                                                                    |   |
| hp                    | Destination Path:                                                                                                    |   |
|                       | Folder: C:\Program Files\HP\HP LaserJet P15                                                                                                    |   |
|                       | Program Group Path:                                                                                                    |   |
|                       | Path: C:\Documents and Settings\All Users\S 🚽                                                                                                    |   |
|                       |                                                                                                    |   |
| ¥                     |                                                                                                    |   |
|                       | < Back Next > Cancel                                                                                                    |   |

#### STEP 17

Back returns you to the Printer Connections dialog box (Step 7).

**Next** takes you to the **HP Extended Capabilities** dialog box (Step 19) once the software has been installed.

Cancel takes you to the Exit Setup dialog box (Step 18).

Figure 3-18 Driver Installation — Exit Setup screen

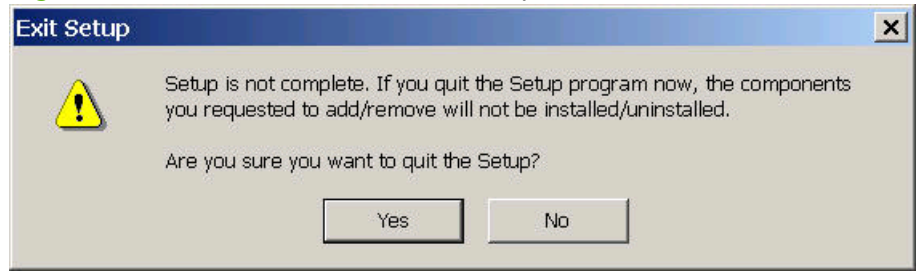

#### **STEP 18**

Yes cancels the software installation.

No returns you to the last open screen of the software install utility.

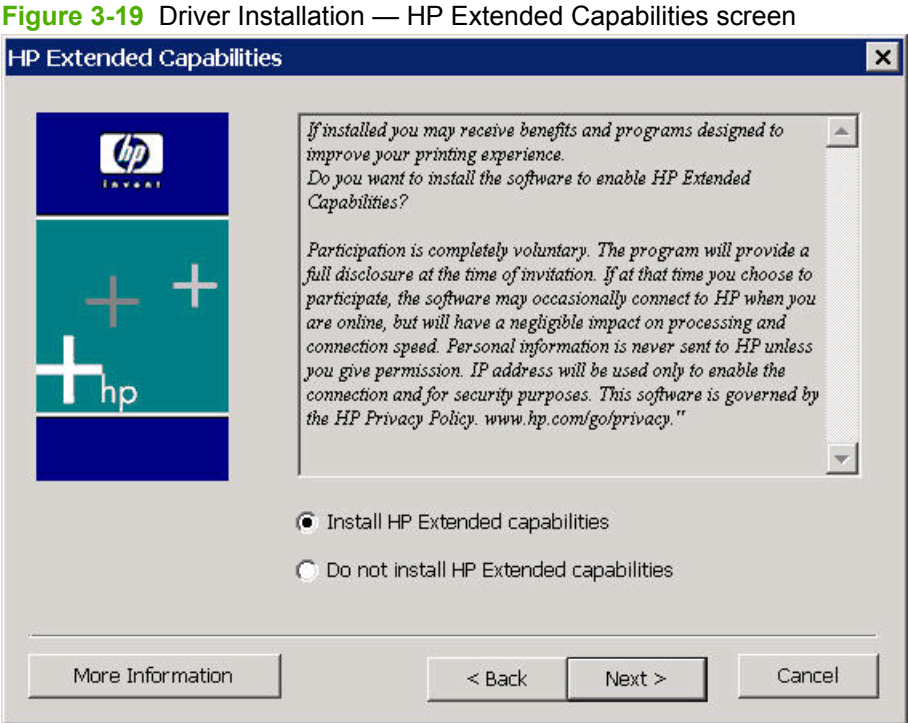

#### **STEP 19**

More Information provides additional details about the HP Extended Capabilities program.

Back returns you to the Printer Connections dialog box (Step 7).

Next takes you to the Setup Complete dialog box (Step 20).

#### Figure 3-20 Driver Installation — Setup Complete screen

| HP LaserJet P1505n Se | etup Complete                                                                                 | × |
|-----------------------|-----------------------------------------------------------------------------------------------|---|
| <b>U</b>              | Setup has finished installing HP LaserJet P1505n printer on your computer.                    |   |
| + +                   | Setup can launch the HP LaserJet P1505n printer online<br>registration and print a test page. |   |
| +hp                   | Choose the options you want below.                                                            |   |
|                       | <ul> <li>Register HP LaserJet P1505n printer online.</li> <li>Print Test Page</li> </ul>      |   |
|                       | Printer Installation Complete.                                                                |   |
|                       | < Back Finish                                                                                 |   |

#### STEP 20

You are given the options to register your product and print a test page. Select the desired options and click **Finish** to be taken to the **Setup Complete** dialog box (Step 21)

Figure 3-21 Driver Installation — Setup Complete screen 2

| Setup Complete | ×                                                                                                    |
|----------------|----------------------------------------------------------------------------------------------------|
| (p)            | If you could not connect to http://www.hp.com/go/register,<br>check your internet setup or try again at a later date.                                                                                                    |
| + +<br>+       | BENEFITS:<br>Registering your product with HP is easiest way to ensure fast,<br>convenient access to HP information. Also:<br>*You may register multiple products without repetition.<br>*You will always be able to manage and update your<br>information.<br>*HP will never share this information with anyone else without<br>your consent. |
|                | Should you be unable to register your product via the<br>Internet, you still qualify for HP's award winning service and<br>support subject to verification of date of purchase (such as a<br>dated store receipt).                                                                                                    |
|                | < Back OK                                                                                                    |

#### STEP 21

Review the information in the dialog box and click **OK** to be taken to the **Reboot** dialog box (Step 22).

| Figure 3-22 | Driver Installation — Reboot screen                                                                              |   |
|-------------|----------------------------------------------------------------------------------------------------|---|
| Reboot      |                                                                                                    | × |
| <u>.</u>    | Setup needs to restart your computer in order to proceed.<br>Do you want to restart your computer now?<br>Yes No |   |

#### STEP 22

Yes allows the printer to shut down and restart in order to complete the software installation.

No exits the software installation wizard without restarting the computer.

NOTE: It is necessary to reboot the computer when prompted in order for the software to install properly.

# Installing the software when the printer is already connected to a computer

If the product is already connected to a computer when you begin installing the software, Windows automatically detects the product and uses Plug-n-Play to install the printer driver. During this process, Plug-n-Play calls the Add Printer Wizard to automatically install the printer driver and the USB port. When Plug-n-Play completes, you are given the option to install the additional support files.

If you prefer, you can cancel Plug-n-Play and run the Add Printer Wizard manually to install the printer driver.

At the end of the Add Printer Wizard, you are given the option to install the additional support files.

This section shows the dialog box options that appear during the Add Printer Wizard.

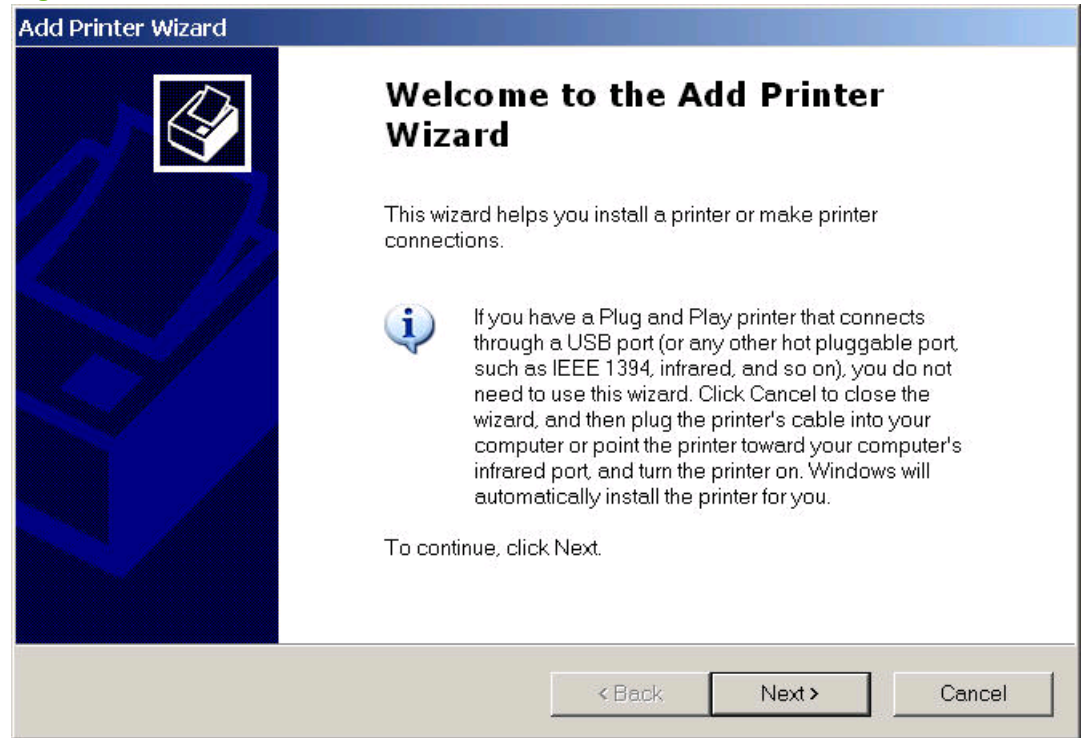

Figure 3-23 Add Printer Wizard — Welcome Screen

#### **STEP 1**

Next takes you to the Local or Network Printer dialog box.

Cancel exits the Add Printer Wizard.

#### Figure 3-24 Add Printer Wizard — Local or Network Printer screen

| Add Printer Wizard                                                                                  |
|----------------------------------------------------------------------------------------------------|
| Local or Network Printer<br>The wizard needs to know which type of printer to set up.               |
| Select the option that describes the printer you want to use:                                       |
| Cocal printer attached to this computer                                                             |
| Automatically detect and install my Plug and Play printer                                           |
| A network printer, or a printer attached to another computer                                        |
| To set up a network printer that is not attached to a print server, use the "Local printer" option. |
| < Back Next > Cancel                                                                                |

#### STEP 2

Select Local printer if the product is connected directly to your computer.

Select **Automatically detect and install my Plug and Play printer** to have Windows automatically set up the product.

Select **Network printer** if the product is connected to a network.

Back returns you to the Welcome screen (Step 1).

Next takes you to the Select the Printer Port screen (Step 3).

Cancel exits the Add Printer Wizard.

#### Figure 3-25 Add Printer Wizard — Select the Printer Port screen

| Add Printer Wizard                                                                                                    |
|----------------------------------------------------------------------------------------------------|
| Select a Printer Port<br>Computers communicate with printers through ports.                                                                  |
| Select the port you want your printer to use. If the port is not listed, you can create a new port.                                          |
| Use the following port: LPT1: (Recommended Printer Port)                                                                                     |
| Note: Most computers use the LPT1: port to communicate with a local printer. The<br>connector for this port should look something like this: |
|                                                                                                    |
| C Create a new port.<br>Type of port: Adobe PDF Port                                                                                         |
| < Back Next > Cancel                                                                                                    |

## STEP 3

Select Use the following port to use an existing port on your computer.

Select Create a new port to add a new port.

Click Next to continue.

#### Figure 3-26 Add Printer Wizard — Manufacturer and model screen

| dd Printer Wizard                                                                                                    |
|----------------------------------------------------------------------------------------------------|
| Install Printer Software<br>The manufacturer and model determine which printer software to use.                                                                                                    |
| Select the manufacturer and model of your printer. If your printer came with an installation disk,<br>click Have Disk. If your printer is not listed, consult your printer documentation for compatible<br>printer software.                                                                                                    |
| Manufacturer       Printers         Fujitsu       HP LaserJet P1006         GCC       HP LaserJet P1008         Generic       HP LaserJet P1505         Gestetner       HP LaserJet P1505n         IBM       HP MEP Send Fax         This driver is digitally signed.       Windows Update         Tell me why driver signing is important |
| <pre></pre>                                                                                                    |

## STEP 4

Click Have Disk... to install the software from the CD-ROM.

Figure 3-27 Add Printer Wizard — Install from Disk

| Install Fro | om Disk                                                                                                   | ×            |
|-------------|----------------------------------------------------------------------------------------------------|--------------|
| 3           | Insert the manufacturer's installation disk, and then make sure that the correct drive is selected below. | OK<br>Cancel |
|             | Copy manufacturer's files from:                                                                           | Browse       |

#### STEP 5

Click **Browse** to begin searching for the driver file that is on the CD-ROM.

| Locate File    |                          |                |                  | ? ×       |
|----------------|--------------------------|----------------|------------------|-----------|
| Look in: 障 H   | HPLJP1000_1500 (D)       | •              | 0 🜶 🖻 🖽 🕇        |           |
| apps           | English                  | 🗀 Latvian      | 🖻 Russian        | Dkrair    |
| 🗀 Arabic       | 🚞 Espanol                | 🗀 Lithuanian   | CScreen Fonts    | 🗀 W9X     |
| 🛅 Bulgarian    | 🚞 Estonian               | 🚞 Magyar       | 🚞 Serbian        | 🌛 Autor   |
| Catalan        | 🚞 Francais               | 🚞 Nederlands   | 🚞 ShortMedia Too | I 🧿 HPLJF |
| CPSim          | 🚞 Greek                  | 🚞 Norsk        | 🛅 Slovak         |           |
| Croatian       | 🚞 Hebrew                 | 🚞 Ntwk PortMon | 🗀 Slovenian      |           |
| Czech          | 🚞 hppusgP 1000           | 🚞 PCL5 Drivers | 🗀 Suomi          |           |
| Dansk          | 🗀 hppusgP 1500           | 🚞 Polski       | 🚞 Svenska        |           |
| Deutsch        | 🚞 Italiano               | 🚞 Portuguese   | TCPMon           |           |
| DTSS           | 🚞 Kazakh                 | 🚞 Romanian     | Turkce           |           |
|                |                          |                |                  |           |
|                | -                        |                |                  |           |
| File name:     | Autorun.inf              |                | ▼ 0              | pen       |
|                |                          |                |                  |           |
| Files of type: | Setup Information (*.inf | )              | 🗾 Ca             | ancel     |
|                |                          |                |                  | /         |

#### Figure 3-28 Add Printer Wizard — Locate File

#### **STEP 6**

Click the HPLJP1005.INF file, and then click Open.

Figure 3-29 Add Printer Wizard — Install From Disk, screen 2

| Install Fro | om Disk                                                                                                    | ×      |
|-------------|----------------------------------------------------------------------------------------------------|--------|
| 4           | Insert the manufacturer's installation disk, and then make<br>sure that the correct drive is selected below. | ОК     |
|             |                                                                                                    | Cancel |
|             |                                                                                                    |        |
|             |                                                                                                    |        |
|             | Copy manufacturer's files from:                                                                              |        |
|             |                                                                                                    | Browse |
|             |                                                                                                    |        |

#### **STEP 7**

Click **OK** to continue.

#### Figure 3-30 Add Printer Wizard — Manufacturer and Model screen 2

| Add Printer Wizard                                                                                                    |                                                                                                    |    |
|----------------------------------------------------------------------------------------------------|----------------------------------------------------------------------------------------------------|----|
| Install Printer Software<br>The manufacturer and model determine which prin                                               | ter software to use.                                                                                      | 9  |
| Select the manufacturer and model of your pri<br>click Have Disk. If your printer is not listed, con<br>printer software. | inter. If your printer came with an installation disk,<br>nsult your printer documentation for compatible |    |
| Printers                                                                                                    |                                                                                                    |    |
| HP LaserJet P1005                                                                                                    |                                                                                                    |    |
| HP LaserJet P1007                                                                                                    |                                                                                                    |    |
| HP LaserJet P1006                                                                                                    |                                                                                                    | _  |
| HP LaserJet P1008                                                                                                    |                                                                                                    | -1 |
| I TV HP1 acor lot P1505                                                                                                   |                                                                                                    |    |
| This driver is digitally signed.<br><u>Tell me why driver signing is important</u>                                        | Windows Update Have Disk                                                                                  |    |
|                                                                                                    | <back next=""> Cancel</back>                                                                              |    |

#### **STEP 8**

Select the correct HP LaserJet P1000 or P1500 Series printer model.

Click **Next** to continue.

| Add Printer Wizard                                                                                                    |                                                               |
|----------------------------------------------------------------------------------------------------|---------------------------------------------------------------|
| Name Your Printer<br>You must assign a name to this printer.                                                                       |                                                               |
| Type a name for this printer. Because some programs do<br>name combinations of more than 31 characters, it is best to<br>possible. | not support printer and server<br>o keep the name as short as |
| Printer name:                                                                                                    |                                                               |
| HP LaserJet P1505n                                                                                                    |                                                               |
| Do you want to use this printer as the default printer?<br>Yes<br>No                                                               |                                                               |
| < Bac                                                                                                    | ck Next > Cancel                                              |
## STEP 9

Type a name for the product.

Click Next to continue.

## Figure 3-32 Add Printer Wizard — Printer Sharing screen

| Add Printer Wizard                                                                                                    |   |
|----------------------------------------------------------------------------------------------------|---|
| Printer Sharing<br>You can share this printer with other network users.                                                                                                    | Ø |
| If you want to share this printer, you must provide a share name. You can use the suggested<br>name or type a new one. The share name will be visible to other network users. |   |
| Do not share this printer                                                                                                    |   |
| Share name:                                                                                                    |   |
|                                                                                                    |   |
|                                                                                                    |   |
|                                                                                                    |   |
|                                                                                                    |   |
|                                                                                                    |   |
| <back next=""> Cance</back>                                                                                                    | 9 |

## STEP 10

Select **Do not share this printer** if only one computer will use the product.

Select Share as: to enable Windows sharing (peer-to-peer networking)

Click Next to continue.

## Figure 3-33 Add Printer Wizard — Print Test Page screen

| Add Printer Wizard                                                    |                            |          |          |
|-----------------------------------------------------------------------|----------------------------|----------|----------|
| Print Test Page<br>To confirm that the printer is installed properly, | you can print a test page. | 4        | <b>S</b> |
| Do you want to print a test page?                                     |                            |          |          |
| ⊙ Yes                                                                 |                            |          |          |
| No                                                                    |                            |          |          |
|                                                                       |                            |          |          |
|                                                                       |                            |          |          |
|                                                                       |                            |          |          |
|                                                                       |                            |          |          |
|                                                                       |                            |          |          |
|                                                                       |                            |          |          |
|                                                                       |                            |          |          |
|                                                                       | < Back                     | Next > C | ancel    |
|                                                                       |                            |          |          |

## STEP 11

Select **Yes** to print a test page after the software is installed.

Select **No** if you do not want to print a test page.

Click Next to continue.

| Figure 3-34 Add Printer Wizard — C | ompleting the Add Printer Wizard screen                                                                                                    |  |
|------------------------------------|----------------------------------------------------------------------------------------------------|--|
| Add Printer Wizard                 |                                                                                                    |  |
| Com<br>Wiz                         | Completing the Add Printer<br>Wizard<br>You have successfully completed the Add Printer Wizard.<br>You specified the following printer settings: |  |
| You ha<br>You sp                   |                                                                                                    |  |
| Name:                              | HP LaserJet P1505n                                                                                                    |  |
| Share r                            | ame: <not shared=""></not>                                                                                                    |  |
| Port                               | LPT1:                                                                                                    |  |
| Model:                             | HP LaserJet P1505n                                                                                                    |  |
| Default                            | No                                                                                                    |  |
| Testpe                             | ge: No                                                                                                    |  |
| To clos                            | e this wizard, click Finish.                                                                                                    |  |
|                                    | < Back Finish Cancel                                                                                                    |  |

## STEP 12

Click Finish to complete the Add Printer Wizard.

## **Installation options**

The HP LaserJet P1000 and P1500 Series printing-system software can be used in the following configurations:

- You install theHP LaserJet P1000 or P1500 Series printing-system software on a computer that is directly connected to the product through a USB port. On Windows systems, you can also share yourHP LaserJet P1000 or P1500 Series printer with other users on your network.
- You install the HP LaserJet P1500 Series printing-system software on a computer that has access to a local area network (LAN). The HP LaserJet P1505n printer can connect to a LAN through an internal HP network port.

HP recommends that you install the software before connecting the product to the computer (softwarefirst installation). However, if the product is already connected to the computer, you can install the software by using the Plug-n-Play method or by using the Add Printer Wizard. For more information, see <u>Plug-n-Play on page 66</u> and <u>Add Printer Wizard on page 66</u>.

## Windows installation for direct connections

Use the following instructions to install the product software on a computer that is running Windows 2000 or Windows XP.

NOTE: Set up and turn on the product before installing the printing-system software. Do not connect the product to the computer until the software installation program prompts you to do so.

**NOTE:** You must have administrator privileges to install the printing-system software on Windows 2000 or Windows XP.

- 1. Close all of the programs that are open on the computer.
- Insert the HP LaserJet P1000 and P1500 Series printing-system software CD into the CD-ROM drive.
- NOTE: If your CD does not start automatically, click **Start**, click **Run**, and then browse to and double-click the Setup.exe file in the root directory of the CD.
- 3. Click Next and follow the onscreen prompts until the installation is completed. For more information, see Installing the software before the printer is connected to the computer on page 35

## Setting up Windows sharing (peer-to-peer networking)

NOTE: This section describes procedures for sharing a product using Microsoft Windows Sharing (peer-to-peer networking). Peer-to-peer networking is a feature of Microsoft operating systems, not of HP print drivers. If these procedures are not successful, or for more information about peer-to-peer networking procedures, contact Microsoft at the following Web site: <u>http://www.microsoft.com</u>.

This section contains instructions for using Windows sharing to make the product available to network users when the product is directly connected to a host computer.

NOTE: Using Windows sharing, the person using the computer directly connected to the product can allow other users on the network to print to the product.

When the product is shared, install the printer drivers on all of the computers that you want to print to the product.

When you have set up the host computer to share your product, you must also configure the client computers. Perform the following steps at the computers of all other network users who want to print to the product.

## Setting up the host computer running Windows 2000

At the computer that is directly connected to the product, perform the following steps:

- 1. Click Start, click Settings, and then click Printers.
- 2. In the printer list, right-click the icon for your HP LaserJet P1000 or P1500 Series printer, and then click **Sharing**.
- 3. On the **Sharing** tab, click the **Share As** option button, and then type a name for the product in the **Share Name** field. Click **OK**.

## Setting up the host computer running Windows XP

At the computer that is directly connected to the product, perform the following steps:

1. Click **Start**, and then click

Printers and Faxes (Windows XP Professional).

-or-

Printers and Other Hardware Devices (Windows XP Home).

- 2. In the printer list, right-click the icon for your HP LaserJet P1000 or P1500 Series printer, and then click **Sharing**.
- 3. On the **Sharing** tab, click the **Share this printer** option button, and then type a name for the product in the **Share Name** field. Click **OK**.
- 4. Click the **Ports** tab. Click to clear the **Enable bidirectional support** check box, and then click **OK**.

### Setting up client computers running Windows 2000

- 1. Click Start, click Settings, and then click Printers.
- 2. Double-click the Add Printer icon to open the Add Printer wizard.
- 3. Click **Next** to start the wizard.
- 4. Click the Network Printer option button, and then click Next.
- 5. Type in the path and share name of the HP LaserJet P1000 or P1500 Series printer to which you want to connect.

- OR -

Click **Browse** and navigate to find the HP LaserJet P1000 or P1500 Series printer to which you want to connect.

Click Next.

- 6. Click the **Yes** or **No** option button when asked if you want to use this product as your default printer for Windows-based programs, and then click **Next**.
- 7. Click **Finish** to complete the installation and close the **Add Printer** wizard.
- **NOTE:** You might need the product software CD to complete the printer driver installations.

### Setting up client computers running Windows XP

1. Click **Start**, and then click

Printers and Faxes (Windows XP Professional).

-or-

Printers and Other Hardware Devices (Windows XP Home).

- 2. On the left-hand column, under **Printer Tasks**, click **Add a printer** to open the **Add Printer** wizard.
- 3. Click **Next** to start the wizard.
- 4. Click the **A network printer or a printer attached to another computer** option button, and then click **Next**.
- 5. Type in the path and share name of the HP LaserJet P1000 or P1500 Series printer to which you want to connect.

- OR -

Click **Browse** and navigate to find the HP LaserJet P1000 or P1500 Series printer to which you want to connect.

Click Next.

- 6. Click the **Yes** or **No** option button when asked if you want to use this product as your default printer for Windows-based programs, and then click **Next**.
- 7. Click **Finish** to complete the installation and close the **Add Printer** wizard.

## Installation instructions for networked computers

This section provides information about the following topics:

- Installing the software on networked computers (HP LaserJet P1505n only)
- Installing the print driver only

## Installing the software on networked computers (HP LaserJet P1505n only)

Each computer that has the HP LaserJet P1505n printing-system software installed can use all of the product features that are available over a network connection through the internal network port that comes as standard equipment on the HP LaserJet P1505n models.

To install the HP LaserJet P1505n printing-system software on networked Windows operating systems, follow these steps:

- NOTE: You must have administrator privileges to install the software on Windows 2000 or Windows XP.
  - 1. Close all of the programs that are open on the computer.
  - 2. Insert the HP LaserJet P1000 and P1500 Series printing-system software CD into the CD-ROM drive.
  - NOTE: If the CD does not start automatically, click **Start**, click **Run**, and then browse to and double-click the Setup.exe file in the root directory of the CD.
  - 3. Click Next and follow the onscreen prompts.
  - 4. When the Installer software prompts you to select how the product will be connected, select **Connected via the network**, and then click **Next**. Follow the instructions on the screen.
  - 5. When the installation is nearly complete, a setup screen appears that asks whether or not you want to print a test page. Click **Yes**.
  - 6. If you are prompted to restart the computer, click **Yes**.

## Installing the printer driver only

NOTE: If the product is directly connected to another user's computer, the product must be shared from that computer by using Windows sharing.

Use the following instructions to install the printer driver only.

## Printer-driver installation for Windows 2000 or Windows XP

1. From the **Start** menu, click

Settings, and then click Printers (Windows 2000).

-or-

Printers and Faxes (Windows XP Professional).

-or-

Printers and Other Hardware Devices (Windows XP Home).

- 2. Double-click Add Printer, and then click Next.
- 3. When asked if the product is a local or network printer, click **Network Printer**, and then click **Next**.
- You might need to first select the printer from the list of printers or type an IP address. If the printer driver is not available, the Add Printer Wizard dialog box appears. Click Have Disk from the wizard screen.
- 5. Insert the CD into the CD-ROM drive and navigate to your CD-ROM drive.
- 6. Double-click the .INF file.
- **7.** Complete the installation. When prompted, print a test page to ensure that the printer driver is installed properly.

## **Plug-n-Play**

If the product is already connected to a computer when you begin installing the software, Windows automatically detects the product and uses Plug-n-Play to install the product. During this process, Plug-n-Play calls the Add Printer Wizard to automatically install the printer driver and the USB port. At the end of the Add Printer Wizard, you are given the option to install the additional support files.

## **Add Printer Wizard**

If the product is already connected to a computer when you begin installing the software, Windows automatically detects the product and uses Plug-n-Play to install the printer driver. If you prefer, you can cancel Plug-n-Play and run the Add Printer Wizard manually to install the printer driver. At the end of the Add Printer Wizard, you are given the option to install the additional support files.

## Uninstall

This section provides information about the following topics:

• Uninstall instructions for Windows

## **Uninstall instructions for Windows**

Choose one of the following two methods to uninstall the HP LaserJet P1000 or P1500 Series printingsystem software:

- Uninstalling using the HP program group (recommended)
- Uninstalling using the Windows Add/Remove Program feature

## Uninstalling using the HP program group (recommended)

- NOTE: To uninstall the software from Windows 2000 or Windows XP, you must log on with administrator privileges.
  - 1. Close all of the programs that are open on the computer.
  - 2. Click Start, click All Programs, select HP, select either HP LaserJet P1000 Series or HP LaserJet P1500 Series, and then click either Uninstall HP LaserJet P1000 Series or Uninstall HP LaserJet P1500 Series.
  - 3. The Welcome to the HP LaserJet P1000 / P1500 series Uninstall Wizard dialog box appears. Click Next to continue.
  - 4. Select the model of printer you would like to uninstall and click **Next**.
  - The HP LaserJet P1000 / P1500 series Driver Uninstall Information dialog box appears to confirm which product is being uninstalled. Click Next to continue.
  - 6. The progress bar reflects the status of the uninstall process.
  - 7. Click **Restart** to reboot your computer and finish the uninstall process.

## Uninstalling using Windows Add/Remove programs feature

Follow these steps to uninstall the HP LaserJet P1000 or P1500 Series printing-system software by using the Windows **Add/Remove programs** feature.

NOTE: Using this uninstall method, you do not need theHP LaserJet P1000 or P1500 Series printingsystem software CD.

**NOTE:** To uninstall the software from Windows 2000 or XP, you must log on with administrator privileges.

1. Close all of the programs that are open on the computer.

2. For Windows 2000, click Start, click Settings, click Control Panel, and then double-click Add/ Remove programs

For Windows XP, click **Start**, click **Control Panel**, and then double-click **Add/Remove programs**.

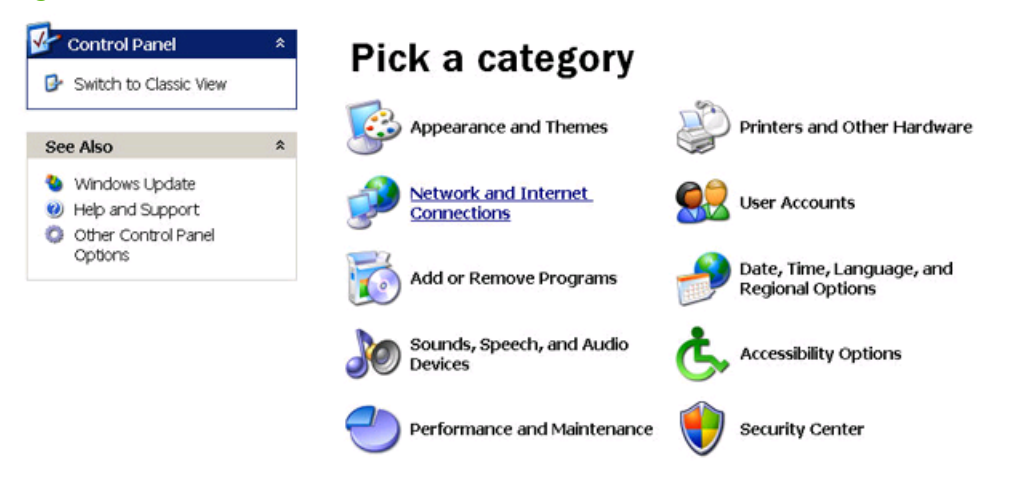

Figure 3-35 Windows Control Panel screen

3. Click Change or Remove Programs, click HP LaserJet P1000 series or HP LaserJet P1500 series, and then click Change/Remove.

Figure 3-36 Windows Change or Remove Programs screen

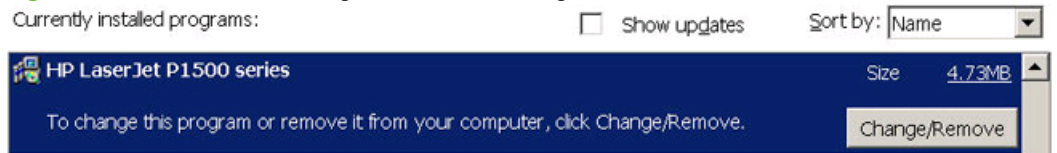

4. The Welcome to the LaserJet P1000 / P1500 series Uninstall Wizard dialog box appears.

| Figure 3-37 Welcome to the LaserJet P1000 / P1500 series Uninstall Wizard dialog box |                                                                                                    |   |
|--------------------------------------------------------------------------------------|----------------------------------------------------------------------------------------------------|---|
| 🎯 Welcome to the HP Lase                                                             | erJet P1000/ P1500 series Uninstall Wizard                                                                                                    | × |
| Ø                                                                                    | Welcome to the HP LaserJet P1000/ P1500 series<br>Uninstall Wizard                                                                                          |   |
| + +                                                                                  | This wizard will guide you through the uninstallation of<br>your HP LaserJet P1000/ P1500 series.                                                           |   |
| l hp                                                                                 | It is strongly recommended that you close all<br>applications before you begin the uninstall. Press<br>ALT+TAB to switch and close all opened applications. |   |
|                                                                                      | Press NEXT to continue the uninstallation.                                                                                                    |   |
|                                                                                      | Next > Cancel                                                                                                    |   |

Click **Next** to begin the uninstall process.

5. The Uninstalling the HP LaserJet P1000 / P1500 series dialog box appears.

| Figure 3-38 HP Laser. | let P1000 / P1500 series Driver Uninstall Information dia | log box |
|-----------------------|-----------------------------------------------------------|---------|
| HP LaserJet P1000/    | P1500 series Driver Uninstall Information                 | ×       |
| <b>()</b>             | Please select a printer model to uninstall<br>Models:     |         |
| + +<br>+ hp           | HP LaserJet P1505n                                        |         |
|                       | Description                                               |         |
|                       | < Back Next > Ca                                          | ncel    |

Select the printer model you want to uninstall and click Next.

6. The second **Uninstalling the HP LaserJet P1000 / P1500 series** dialog box appears.

Figure 3-39 HP LaserJet P1000 / P1500 series Driver Uninstall Information dialog box, screen 2 HP LaserJet P1000/ P1500 series Driver Uninstall Information × Please review the important uninstall information below before continuing. Ø The following devices will be automatically removed as part of the uninstall or upgrade: HP LaserJet P1505n If you have multiple products and want to uninstall only one, click Cancel and go to Start->Settings->Printers and delete the printer's icon. Before you continue this uninstall, please unplug your device from your computer, close any open programs and then click Next. < Back Next > Cancel

Review the information in the dialog box and then click Next.

The progress bar reflects the status of the uninstall process.

7. The Uninstall Complete dialog box appears.

Figure 3-40 Uninstall Complete dialog box

| Uninstall Complete |                                                                   | × |
|--------------------|-------------------------------------------------------------------|---|
| <b>(()</b>         | You must restart your computer to complete the uninstall process. |   |
| + +<br>+           | Please save all your work and then click Restart.                 |   |
|                    | Uninstall will finish after your computer reboots.                |   |
|                    | < Back Restart                                                    |   |

Click Restart to reboot your computer and finish the uninstall process.

# 4 Host-based driver for Windows

Topics:

- Introduction to host-based printing
- Help system
- Access to the driver
- Driver tabs

## Introduction to host-based printing

The HP LaserJet P1000 and P1500 Series printers are host-based devices. Host-based printing differs from PCL printing by rendering the print job on the host computer rather than on the device formatter.

As a host-based printing system, the HP LaserJet P1000 and P1500 Series print drivers use the Windows operating system to convert the graphics device interface (GDI) or device driver interface (DDI) calls from software programs into JBIG (standard-compression) compressed pages. These pages are sent in "chunks" through the driver to the device formatter.

The HP LaserJet P1000 and P1500 Series print drivers also receive status messages from the formatter firmware. These messages are passed to the Status Application, which displays them.

The HP LaserJet P1000 Series formatter has no read-only memory (ROM) and up to 8 MB of random access memory (RAM). The amount of RAM varies based on the model of printer. Both the firmware and the compressed page must fit into the amount of RAM installed in the printer.

Depending on the model of printer, the HP LaserJet P1500 Series formatter has up to 2 MB of readonly memory (ROM) and up to 32 MB of RAM. Both the firmware and the compressed page must fit into the amount of RAM installed in the printer.

## Help system

The HP LaserJet P1000 and P1500 Series host-based drivers include a full-featured Help system to provide assistance with printing and configuration options. The following Help options are available:

- What's this? Help
- <u>Context-sensitive Help</u>
- Paper Type Warning

## What's this? Help

"What's this?" Help is available in all of the supported operating systems. Access "What's this?" Help messages in the following ways:

- Right-click a control and click What's this?, and a pop-up Help window appears.
- Click the ? button at the upper-right corner of the frame, to change the cursor to an arrow with a question mark. Use this special cursor to select a control, and the pop-up Help window for that feature appears.
- Press the F1 key, and the Help window for the currently selected control appears.

## **Context-sensitive Help**

Press the Help button on a driver tab or in a dialog box, and context-sensitive Help appears.

## **Paper Type Warning**

Paper Type Warnings are unsolicited messages that appear in response to specific actions. These messages appear in response to selections that could damage the device. For example, if you select **Bond** in the **Type is:** drop-down menu, a message appears warning you to change the setting before printing on other types of media.

### Figure 4-1 Paper Type Warning message

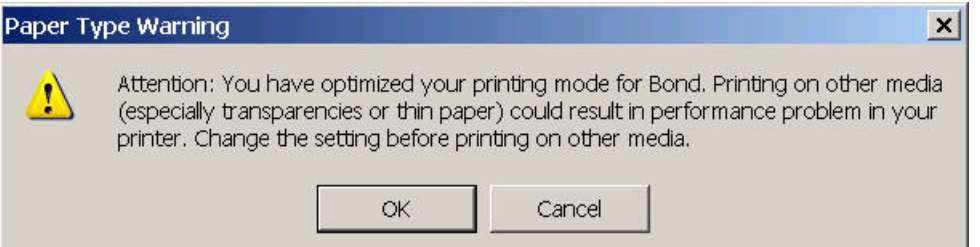

## Access to the driver

To gain access to driver settings from within most software programs, click **File**, click **Print**, and then click **Properties**. The appearance and names of the driver tabs that appear can vary, depending on the operating system. These settings apply only while the software program is open.

You can also control the driver directly from the **Printers** folder. These settings change the default settings for all software programs.

- In Windows 2000, click Start, select Settings, select Printers, right-click the device name, and then click Printing Preferences to gain access to the same set of driver tabs that the software program controls.
- In Windows XP, click Start, select Settings, select Printers and Faxes (Windows XP Professional) or Printers and Other Hardware Devices (Windows XP Home), right-click the device name, and then click Printing Preferences to gain access to the same set of driver tabs that the software program controls.

Click **Properties** after right-clicking the device name to gain access to the **Properties** tab set, which controls the driver behavior and driver connections.

## **Properties tab set**

The **Properties** tab set contains information about and options for configuring the device.

NOTE: Windows also has tabs in the **Properties** tab set. For information about those tabs, see the documentation that came with the computer.

## **Printing Preferences tab set**

The HP LaserJet P1000 and P1500 Series printer host-based **Printing Preferences** tabs contain options for formatting documents for the HP LaserJet P1000 and P1500 Series printers. Gain access to the **Printing Preferences** tabs either through the software program or through the Windows **Printers** folder.

The following tabs are included in Printing Preferences tab set:

- Advanced
- Paper/Quality
- Effects
- Finishing
- Services

## **Print Task Quick Sets**

Use the **Print Task Quick Sets** control to store the current combination of driver settings that are found on all other **Printing Preferences** driver tabs. Print Task Quick Sets are either preset or user-defined printing specifications, such as paper size and pages per sheet. The Print Task Quick Sets appear in the upper-left corner of the **Paper/Quality**, **Effects**, and **Finishing** tabs.

## **Document preview image**

The document preview image is a line-drawn image of a page that represents graphics and text. The document preview image is always oriented so that the contents of the page are right-side-up. The document preview image appears in the upper-right corner of the **Paper/Quality**, **Effects**, and **Finishing** tabs.

Switching between tabs does not change the location or appearance of the document preview image. Move the mouse over the document preview image, and the mouse cursor changes from an arrow to a gloved hand. Toggle between portrait and landscape page orientation by clicking on the image.

## **Driver tabs**

Topics:

- Printing Preferences tab set
- Properties tab set

## **Printing Preferences tab set**

Topics:

- Advanced tab features
- Paper/Quality tab features
- Effects tab features
- Finishing tab features
- <u>Services tab features</u>

## **Advanced tab features**

Use the **Advanced** tab to set the number of copies, collation, and print-job output options. The following illustration shows the **Advanced** tab.

## Figure 4-2 Advanced tab

| hP LaserJet P1009 Printing Preferences       |                  | ? ×      |
|----------------------------------------------|------------------|----------|
| Advanced Paper/Quality Effects Finishing Ser | vices            |          |
| Paper/Output                                 | Printer Features |          |
| <b>6</b> 2                                   | OK Cancel Ap     | ply Help |

## **Paper/Output**

The following settings are in the **Paper/Output** group box:

- <u>Collate</u>
- <u>Copy</u>

### Collate

The **Collate** option becomes active if the **Copy** setting is greater than 1. Select **Collate** to collate multiple copy print jobs.

#### Сору

This setting is useful for software programs that do not provide a copy count. If a copy count is available in the software program, set the copy count in the software program. **Copy** specifies the number of copies to print.

The requested number of copies appears in the **Copy** option. Select the number by typing in the box or by using the up and down arrows to the right of the text box. For the HP LaserJet P1000 and P1500 Series printers, valid entries are numbers from 1 to 999. The copies value will not advance from the maximum number (999) to 1 when the up arrow is used, or change from 1 to the maximum number (999) when the down arrow is used.

When you click another group box or leave the **Advanced** tab, invalid entries into the edit box (such as non-numerical input, numbers less than 1, or numbers greater than the maximum allowed) change to the last valid value that appeared in the box. The default number of copies is 1.

Because the number of copies can be set from some software programs, conflicts can arise between the software program and the driver. In most cases, the software program and the driver communicate so that the number of copies set in one location (such as the program) appears in the other (such as the driver). For some programs, this communication does not happen, and the copies values are treated independently. For example, setting 10 copies in the program and then setting 10 copies in the driver will result in 100 copies ( $10 \times 10$ ) being printed. Set the number of copies in the program, wherever possible.

#### **Printer Features**

The following settings are in the **Printer Features** group box:

- Print all Text as Black
- <u>REt</u>

### **Print all Text as Black**

**Print all Text as Black** is off by default. When selected, the driver prints all text as black regardless of the original document text color. However, white text remains white as a fail-safe method of printing reverse typeface against a dark background. This setting does not affect graphic images on the page. **Print all Text as Black** remains selected only for the current print job.

#### REt

Resolution Enhancement technology (REt) refines the print quality of characters by smoothing out jagged edges that can occur on the angles and curves of a printed image. It is **On** by default. Select **Off** if graphics, particularly scanned images, are not printing clearly.

## Paper/Quality tab features

Use the **Paper/Quality** tab to specify the size, type, and source of the media for the HP LaserJet P1000 and P1500 Series printers. You can also use this tab to indicate different paper-selection choices for the first page, other pages, and back cover of the document. The following illustration shows the **Paper/Quality** tab.

| IP LaserJet P1009 Printing Preferences          |                                          |
|-------------------------------------------------|------------------------------------------|
| vanced Paper/Quality Effects Finishing Services |                                          |
| Default Print Settings                          | Save Delete                              |
| Paper Options                                   |                                          |
| Letter                                          |                                          |
| Use Different Paper/Covers Custom               | H                                        |
| Auto Select                                     |                                          |
| Type is:                                        |                                          |
| Plain Paper                                     | 85 by 11 lochoo                          |
| Mirror Printing                                 | Print Quality                            |
|                                                 | FastRes 600                              |
|                                                 | EconoMode<br>(May Save Print Cartridges) |
| ф                                               |                                          |
|                                                 | C C                                      |

The Paper/Quality tab consists of the following sections:

- Paper Options
- Print Quality

### **Paper Options**

The settings specified in the **Paper Options** group box on the **Paper/Quality** tab apply to all of the pages of the document. The following illustration shows the **Paper Options** group box and the selections available.

| Letter                     |        |
|----------------------------|--------|
| Use Different Paper/Covers | Custom |
| ource is:                  |        |
| Auto Select                | -      |
| ype is:                    |        |
| Plain Paper                | ¥      |
| Millior Printing           |        |

## Figure 4-4 Paper Options group box

The following are settings in the **Paper Options** group box:

- Paper sizes:
- Paper source:
- Paper type:

#### Paper sizes:

The Paper sizes: setting is a drop-down menu that lists all of the supported media sizes.

Specify the size for all the settings in the **Paper Options** group box. You must use the same size of media for the entire print job.

NOTE: Certain software programs can override the size command and specify different media sizes within a single document.

For the **Covers** and **Print pages on different paper** settings, select a source (tray) and media type that differ from the settings selected. If a conflict exists among media source, media size, and/or media type, and you choose to keep the conflicting settings, the settings are processed in the following order: media size, media type, and then media source.

Because driver settings are overridden by media-size settings in most software programs, use the driver to set media size only for software programs that don't have a media-size setting, such as NotePad, or when producing a book or a booklet that does not require different media sizes.

#### **Custom Paper Size**

Click the Custom button to open the Custom Paper Size dialog box.

Figure 4-5 Custom Paper Size dialog box

| Custom Paper Si                   | ze                                                                 |                                                              | ? ×            |
|-----------------------------------|--------------------------------------------------------------------|--------------------------------------------------------------|----------------|
| The custom pap<br>you have exited | er size you have just defined v<br>and re-entered the Printing Pre | /ill not become a∨ailable for the s<br>₂ferences/Properties. | election until |
| Name<br>Custom                    |                                                                    | ▼ Save                                                       |                |
| Paper Size                        |                                                                    | Units                                                        |                |
| Width:<br>(3.00-8.50)             | 8.50                                                               | Inches                                                       |                |
| Height:<br>(5.00-14.00)           | 11.00                                                              | C Millimeters                                                |                |
|                                   |                                                                    | ОК                                                           | Cancel         |

Use the **Custom Paper Size** dialog box to create or modify custom-paper-size information. The **Custom Paper Size** dialog box contains the following options:

- **Name** field. Click the text box to type a name for the custom paper size or click the drop-down menu to select a custom paper size that is already defined.
- **Paper Size** group box. If you type in a size that is too large or too small, the driver automatically adjusts the size.
  - **Width:** text box. Click in the text box to type the width.
  - **Height:** text box. Click in the text box to type the height.
- Units group box. Select inches or millimeters to define the custom paper size.

Click Save to save the custom size or click Close to return to the Paper/Quality tab.

## Paper source:

The **Paper source:** setting specifies the source tray to use for printing a document.

The **Paper source:** drop-down menu can contain the following options:

- Auto Select
- Manual Feed
- Tray 1

The default setting is **Auto Select**. When this is selected, the device uses the source tray that supports the selected media size. If you select a source tray other than **Auto Select**, make sure that the correct media size is loaded in the source tray.

#### Paper type:

The **Paper type:** drop-down menu shows all the paper types that the HP LaserJet P1000 and P1500 Series printers support. The default setting is **Plain Paper**. If you select a different setting, make sure that the correct media type is loaded in the tray selected in the **Paper source:** setting.

The following standard paper types appear in the list.

| Paper type                               | Engine speed |
|------------------------------------------|--------------|
| Unspecified                              | Full – 1:1   |
| Plain                                    | Full – 1:1   |
| HP Multipurpose Paper                    | Full – 1:1   |
| HP Office Paper                          | Full – 1:1   |
| HP All-in-One Printing Paper             | Full – 1:1   |
| HP LaserJet Paper                        | Full – 1:1   |
| HP Premium Choice LaserJet Paper         | Full – 1:1   |
| Preprinted                               | Full – 1:1   |
| Letterhead                               | Full – 1:1   |
| Transparency                             | Half – 1:2   |
| Prepunched                               | Full – 1:1   |
| Labels                                   | Half – 1:2   |
| Bond                                     | Half – 1:2   |
| Recycled                                 | Full – 1:1   |
| Color                                    | Full – 1:1   |
| Light < 75 g/m <sup>2</sup>              | Full – 1:1   |
| Heavy (90 to 105 g/m²)                   | Half – 1:2   |
| Cardstock (105 to 176 g/m <sup>2</sup> ) | Half – 1:2   |
| Envelope                                 | Half – 1:2   |
| Rough                                    | Half – 1:2   |
| Vellum                                   | Full – 1:1   |
| Archive                                  | Half – 1:2   |

Table 4-1 Standard paper types and engine speed

<sup>1</sup> Throughput for continuous printing might be reduced as a result of fuser heating limitations.

#### **Use Different Papers/Covers**

The **Use Different Paper/Covers** option allows you to print books that include different media types. Use these options to include a blank or preprinted front cover or back cover on a document, or to select an alternative media tray or type for the first page, other pages, or last page of a document. The following illustration shows the appearance of the **Paper Options** group box when the **Use Different Paper/Covers** check box is selected.

NOTE: Use the same size of media for the entire print job. All options selected from the available **Use Different Paper/Covers** options use the size selected in the **Size is:** drop down menu.

Figure 4-6 Use Different Paper/Covers options Size is: Letter 
✓ Use Different Paper/Covers Custom.... Front Cover First Page Other Pages Last Page Back Cover Add a Blank or Preprinted Cover

#### To enable Use Different Paper/Covers:

- 1. Check Use Different Paper/Covers.
- NOTE: To print aFront Cover or Back Cover, the Add a Blank or Preprinted Cover option also must be checked.
- 2. Select the appropriate option (Front Cover, First Page, Other Pages, Last Page, or Back Cover) in the dialog box.
- NOTE: The Back Cover options are not available when the Booklet Layout setting is enabled on the Finishing tab. For two-page-per-sheet (2-up) booklet printing, include a cover by selecting different media for the first page only. The back cover setting is unavailable, because this page would be printed in the middle of a booklet.
- 3. Select the appropriate tray and type of media from the **Source is:** and **Type is:** drop-down menus.
- 4. Click OK.
- NOTE: When you change the type and source of the paper and covers, the settings remain configured until you close the software program.

### **Print Quality**

The **Print Quality** group box contains the **Print Quality** drop-down box and the **EconoMode** check box.

The **Print Quality** drop-down box controls the resolution, which refers to the number of dots per inch (dpi) used to print the page. As resolution is increased, the quality (clarity and visual appeal) of print on the page is improved. However, higher resolution might also result in longer printing times. The following **Print Quality** options are available in the drop-down box:

• HP LaserJet P1000 Series: FastRes 1200 and FastRes 600

## • HP LaserJet P1500 Series: FastRes 1200 and 600 dpi

The default setting for the **Print Quality** drop-down box is **FastRes 600** for the HP LaserJet P1000 Series and **600 dpi** for the HP LaserJet P1500 Series.

Select the **EconoMode** check box in conjunction with any of the print quality settings. When using EconoMode, the device uses less toner on each page. Using this option might extend the life of the print cartridge and can lower the cost per page, but also reduces print quality. Using the EconoMode feature with non-HP print cartridges can result in toner spillage or device damage.

## **Effects tab features**

Use the **Effects** tab to create unique media effects such as scaling and watermarks. The following illustration shows the **Effects** tab.

| Figure 4-7 Effects tab                            |                      |
|---------------------------------------------------|----------------------|
| HP LaserJet P1009 Printing Preferences            | <u>? ×</u>           |
| Advanced Paper/Quality Effects Finishing Services |                      |
| Print Task Quick Sets                             |                      |
| Default Print Settings                            | Save Delete          |
|                                                   |                      |
| Resizing Option                                   |                      |
| Actual Size                                       |                      |
| C Print Document On                               |                      |
| Letter                                            |                      |
|                                                   |                      |
|                                                   |                      |
| <pre>(0 % of Normal Size</pre>                    |                      |
| 100                                               | 8.5 by 11 Inches     |
| T T                                               |                      |
| L                                                 |                      |
|                                                   |                      |
|                                                   | (none)               |
|                                                   | First Page Only      |
|                                                   | Edit                 |
|                                                   |                      |
|                                                   |                      |
|                                                   | OK Cancel Apply Help |
|                                                   |                      |

The Effects tab contains the following controls:

- Resizing Options
- <u>Watermarks</u>

## **Resizing Options**

The **Resizing Options** group box consists of the following controls:

- <u>Actual Size</u>
- Print Document On
- Scale to Fit

<u>% of Normal Size</u>

#### **Actual Size**

Select this default option to print the page at normal size.

#### **Print Document On**

Select this option to format the document for one paper size and then print the document on a different paper size, with or without scaling the image to fit the new paper size.

Print Document On is disabled by either of the following conditions:

- The % of Normal Size value is not 100.
- The Pages per Sheet value (on the Finishing tab) is not 1.

When **Print Document On** is selected, **Scale to Fit** is automatically selected, and the drop-down menu shows the available media sizes. The list contains all of the standard media sizes that are supported by the selected media source and any custom sizes that have been created.

#### **Scale to Fit**

Scale to Fit specifies whether each formatted document page is scaled to fit the target paper size. By default, Scale to Fit is selected when Print Document On is selected. If the setting is turned off, each document page is centered at full size on the target paper. If the document size is larger than the target paper size, the document image is clipped. If it is smaller, it is centered within the target paper. The following illustration shows preview images for a document that is formatted for legal-size paper and the target size is specified as Letter with Scale to Fit check box selected (left) and with Scale to Fit not selected (right).

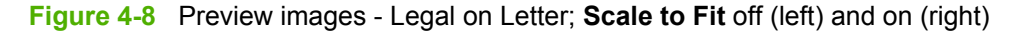

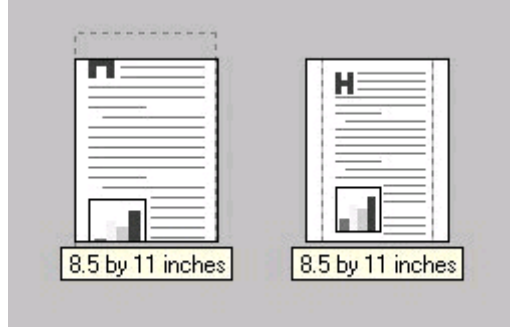

When the size for which the document is formatted (that is, the logical size) differs from the target size, the preview image uses a dashed gray line to show the boundaries of the logical page in relation to the target page size.

## % of Normal Size

The % of Normal Size option provides a slider bar to use for scaling the percentage setting. The default setting in the entry box is 100% of normal size. Normal size is defined as the paper size that is selected within the driver or what the driver receives from the software program (if the software program does not negotiate the paper size with the driver). The driver scales the page by the appropriate factor and sends it to the device.

The limits of the range are from 25% to 400%, and any values outside the range are adjusted to those limits as soon as the focus is removed from the control (that is, when the Tab key is pressed or another control is selected).

Any change to the scale also changes the page preview, which increases or decreases from the upperleft corner of the preview.

The slider bar controls the scale directly. The value in the edit box changes as the scroll bar indicator is dragged, and the preview image is updated to the new image scale. Each click on the scroll bar arrows increases or decreases the scale by 1%. Each click on the slider bar affects the scale by 10%.

You cannot achieve an exact value by dragging the scroll bar indicator at the default Windows resolution; use the scroll bar indicator to approximate the value, and then use the scroll bar arrows to refine the value.

The following settings disable % of Normal Size:

- Print Document On (on the Effects tab) is selected .
- Pages per Sheet (on the Finishing tab) is not 1.

#### **Watermarks**

Use the **Watermarks** feature to select a watermark, create a custom watermark (text only), or edit an existing watermark. The following watermarks are preset in the driver.

- Confidential
- Draft
- SAMPLE

The drop-down menu shows alphabetically sorted watermarks that are currently available on the system plus the string "(none)", which indicates that no watermark is selected. This is the default setting. Any watermark selected from this list appears in the preview image.

When the **First Page Only** check box is selected, the watermark is printed only on the first page of the document. The **First Page Only** check box is disabled when the current watermark selection is "(none)".

Watermarks are applied to logical pages. For example, when **Pages per Sheet** is set to "4" and **First Page Only** is turned off, four watermarks appear on the page (one on each logical page).

Click **Edit**, to open the **Watermark Details** dialog box. The following options are available in the **Watermark Details** dialog box:

- <u>Current Watermarks</u>
- Watermark Message
- Message Angle

## Font Attributes

| Figure   | 4-9         | Watermark | Details | dialog | box |
|----------|-------------|-----------|---------|--------|-----|
| i igui c | <b>T</b> -V | Vaternark | Detans  | ululug | 00  |

| Vatermark Details                                          | ? ×                                                |
|------------------------------------------------------------|----------------------------------------------------|
| Current Watermarks                                         | 1                                                  |
| <mark>(none)</mark><br>Confidential<br>Draft<br>SAMPLE     |                                                    |
| New Delete                                                 | Font Attributes                                    |
| (none)                                                     | Arial Color:                                       |
| Message Angle<br>© Diagonal<br>O Horizontal<br>O Angle: 59 | Gray  Shading: Very Light Size: Style: 150 Regular |
|                                                            | OK Cancel                                          |

The dialog box shows a preview image and provides options for creating a new watermark and controlling the message angle and font attributes.

Click **OK** to accept all of the changes that are made in the **Watermark Details** dialog box. Clicking **Cancel** does not cancel all of the changes. If you make changes to a watermark, and then select a different watermark or click **New**, all of the changes made to the previous watermark are saved, and only the current, unsaved changes can be canceled.

## **Current Watermarks**

The **Current Watermarks** group box contains a list of available watermarks, both the predefined watermarks made available in the driver and any new watermarks that have been created.

To create a new watermark, click **New**. The new watermark appears in the **Current Watermarks** list and in the **Watermark Message** edit box as "Untitled" until you name it. The name typed in the **Watermark Message** field appears in the **Current Watermarks** group box in the **Watermark Details** dialog box and in the **Watermarks** group box on the **Effects** tab.

To name the new watermark, type the selected watermark text in the **Watermark Message** edit box. To delete a watermark, select the watermark in the **Current Watermarks** list and click **Delete**. A warning appears asking whether you are sure you want to delete the selected item. Click **Cancel** if you want to keep the watermark. Click **OK** to delete the selected watermark. NOTE: No more that 30 watermarks can be saved in the **Current Watermarks** list at one time. When the limit of 30 watermarks is reached, the **New** button is disabled.

To edit an existing watermark, select the watermark in the **Current Watermarks** list. If you change the **Watermark Message** for that watermark, you are, in effect, creating a new watermark.

#### Watermark Message

The **Watermark Message** is also the name that identifies the watermark in the **Current Watermarks** list, except when more than one watermark has the same message. For example, several different watermarks can contain the message **DRAFT**, each with a different typeface or font size. When this occurs, the string is appended with a space, a pound sign, and a number (for example, **Draft #2**). When a number is added, the number two is used first, but if the resulting name is also in the list, then the number increases until the name is unique (**Draft #3**, **Draft #4**, and so on).

### **Message Angle**

Use the controls in the **Message Angle** group box to print the watermark in different orientations in relation to the text on the page. The settings are **Diagonal**, **Horizontal**, or **Angle** (custom). The default is **Diagonal**. All three settings automatically center the watermark string within the page; the selection of a particular setting affects only the angle of the string placement. **Diagonal** places the text along a line that spans the lower-left to upper-right corners of the page. **Horizontal** places the text along a line that spans the mid-left and mid-right edges of the page. **Angle** places the text at the specified angle across the page.

#### **Font Attributes**

Use the controls in the **Font Attributes** group box to change the font and the shading, size, and style of the font.

The Font Attributes group box contains the following controls:

- Name drop-down menu
- Color drop-down menu
- Shading drop-down menu
- Size spin box
- Style drop-down menu

#### Name

The **Name** drop-down menu lists fonts that are currently installed on the system. The default is languagedependent.

#### Color

The **Color** option is a fixed, unalterable set of color choices for the watermark. The default is **Gray**.

## Shading

The default **Shading** setting for new and preset watermarks is **Very Light**. The following range of shades is available from the **Shading** drop-down menu:

- Lightest
- Very Light (default)
- Light
- Medium Light
- Medium
- Medium Dark
- Dark
- Very Dark
- Darkest

These values represent the intensity of the gray that is used. A choice of **Light** produces a lightly saturated gray watermark. A choice of **Lightest** produces the lightest shade of watermark; **Darkest** produces a black watermark.

#### Size

Font sizes from 4 to 999 points are available from the **Size** menu. The default point size is language-dependent.

## Style

The following choices are available from the **Style** drop-down menu: **Regular**, **Bold**, **Italic**, and **Bold Italic**. The default **Style** setting for new and preset watermarks is **Regular**.

## **Finishing tab features**

Use the **Finishing** tab to print booklets and control the media output. The following illustration shows the **Finishing** tab.

| IP LaserJet P1009 Printing Preferences |          |                       | ?      |
|----------------------------------------|----------|-----------------------|--------|
| vanced Paper/Quality Effects Finishing | Services |                       |        |
| Print Task Quick Sets                  |          |                       |        |
| Default Print Settings                 |          |                       | Datata |
| Jacobian Hint Sentings                 |          | Save                  | Delete |
| Document Options                       |          |                       |        |
| Print On Both Sides (Manually)         |          |                       |        |
| Flip Pages Up                          |          |                       |        |
| Booklet Printing                       |          |                       |        |
| Off                                    | Y        |                       |        |
|                                        |          |                       |        |
| Pages per Sheet                        |          |                       |        |
| 1 page per sheet                       | <b>_</b> |                       |        |
| Print Page Borders                     |          | 8.5 by 11 Inc         | ches   |
| Page Order:                            |          |                       |        |
| Right, then Down                       | <b>—</b> | Orientation           |        |
|                                        |          | Portrait              |        |
|                                        |          | C Landscape           |        |
|                                        |          |                       |        |
|                                        |          | Rotate by 180 degrees |        |
|                                        |          |                       |        |
|                                        |          |                       |        |
|                                        |          |                       |        |
|                                        |          |                       |        |

The **Finishing** tab contains the following controls:

- Document Options
- <u>Orientation</u>

## **Document Options**

The **Document Options** group box contains the following controls:

- Print on Both Sides (Manually)
- Flip Pages Up
- Booklet Printing
- Pages per Sheet
- Print Page Borders
- Page Order

## Print on Both Sides (Manually)

NOTE: The Print on Both Sides (Manually) check box is unavailable if the Allow Manual Duplexing option is disabled on the Device Settings tab in the Properties tab set.

The default setting for the **Print on Both Sides (Manually)** option is off (not selected). Selecting **Print on Both Sides (Manually)** makes the **Flip Pages Up** and **Booklet Printing** options available.

When a print job is sent to the device with the **Print on Both Sides (Manually)** option selected, the even pages print, and then the following dialog box appears with instructions to complete the manual duplex process.

#### Figure 4-11 Print on Both Sides Instructions

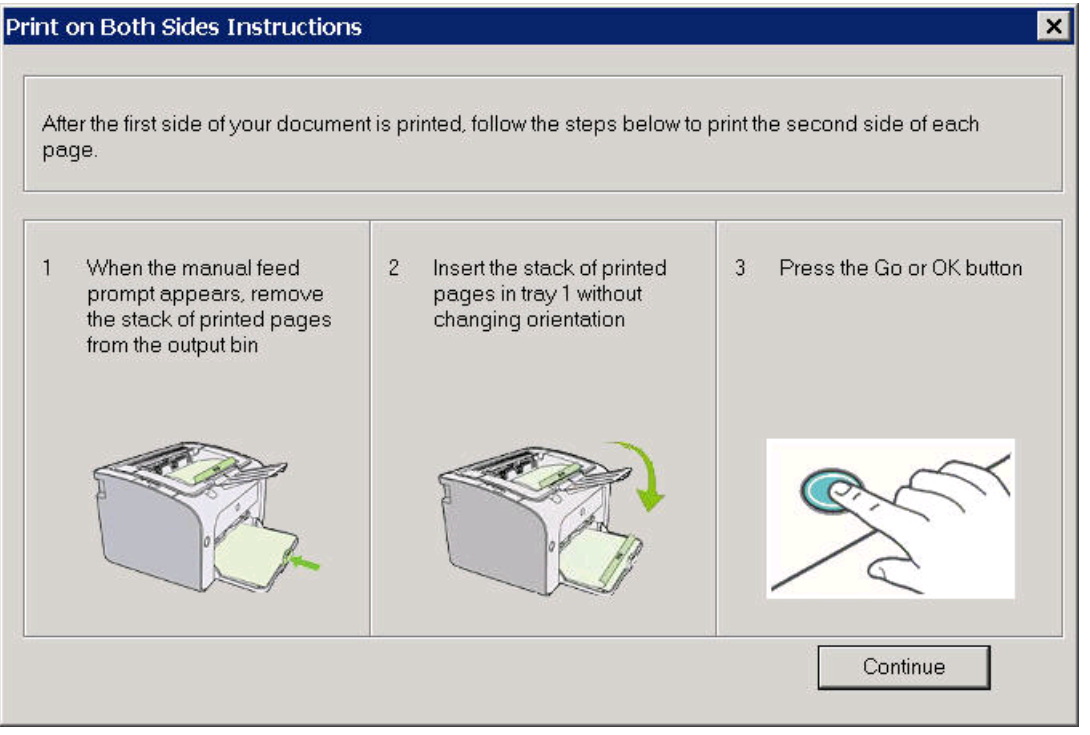

#### **Flip Pages Up**

The **Flip Pages Up** check box, enabled only when **Print on Both Sides (Manually)** is selected, is used to specify the duplex-binding option. By default, the **Flip Pages Up** check box is *not* selected. The following table demonstrates the results of selecting this box, depending on the paper orientation selected on the **Finishing** tab.

| Table 4-2 | Page | orientation |
|-----------|------|-------------|
|-----------|------|-------------|

| Orientation (Finishing tab) | Flip Pages Up selected | Flip Pages Up not selected |
|-----------------------------|------------------------|----------------------------|
| Portrait                    | Short-edge binding     | Long-edge binding          |
| Landscape                   | Long-edge binding      | Short-edge binding         |

When **Print on Both Sides** is selected, the document preview image changes to show a spiral binding along either the left edge or the top edge of the page. In addition, a folded-over corner appears in the lower-right portion of the preview image, indicating that printing occurs on the back side. An arrow on the folded-over corner points in the direction that the pages would be flipped if they were bound together.

Short-side binding is for print jobs with pages that read by flipping over like the pages of a notepad. Long-side binding is for print jobs with pages that read by turning like the pages of a book.

#### **Booklet Printing**

The **Booklet Printing** drop-down menu, visible when **Print on Both Sides** is selected, offers choices that are based on the current paper size. The default setting for the **Booklet Printing** drop-down menu is **Off**.

- Left Edge Binding
- Right Edge Binding

Selecting **Left Edge Binding** or **Right Edge Binding** changes the document preview image to show the location of the binding. If the **Pages per Sheet** setting is on the default setting of 1, it automatically changes to **2 pages per sheet**. Changing the **Pages per Sheet** setting manually to 4, 6, 9, or 16 pages per sheet disables the booklet setting.

The **Booklet Printing** setting is disabled when A6 or B6 (JIS) is selected as the media size, and an incompatibility-error message appears when you click **OK** to close the driver.

#### Book and booklet printing

The HP LaserJet P1000 and P1500 Series printer supports book and booklet printing.

A book is a print job consisting of at least two pages that can have a different media type for the first page, other pages, or back cover. Use the **First Page**, **Other Pages**, and **Back Cover** settings on the **Paper/Quality** tab (available when you select the **Use Different Paper/Covers** check box) to select different media for these pages.

A booklet is a print job that places two pages on each side of a sheet that can be folded into a booklet that is half the size of the media type. Use the **Booklet Printing** drop-down menu on the **Finishing** tab to control booklet settings.

## **Print a booklet**

Complete the following steps to print a booklet.

- 1. Click File, click Print, and then click Properties.
- 2. Click the **Device Settings** tab and select the **Allow Manual Duplexing** check box.
- In the Booklet Printing drop-down menu on the Finishing tab, select the type of booklet printing that you want. For example, Right Edge Binding.
- 4. Click **OK** in the print driver.
- 5. Click **OK** in the **Print** dialog box to print.

#### Print a book

You can print a book in which the first page, other pages, and back cover have different media types. For more information, see <u>Use Different Papers/Covers on page 84</u>.

#### **Pages per Sheet**

Use the **Pages per Sheet** option to select the number of pages to print on a single sheet of media.
If you print more than one page per sheet, the pages appear smaller and are arranged on the sheet in the order that they would otherwise be printed. The **Pages per Sheet** drop-down menu provides the following settings:

- 1 page per sheet (default)
- 2 pages per sheet
- 4 pages per sheet
- 6 pages per sheet
- 9 pages per sheet
- 16 pages per sheet

**NOTE:** Selecting an option other than **2 pages per sheet** makes booklet printing unavailable.

#### **Print Page Borders**

Related controls indented beneath the **Pages per Sheet** edit box are **Print Page Borders** and **Page Order**, which become active when **Pages per Sheet** is greater than 1.

**Print Page Borders** sets a line around each page image on a printed sheet to help visually define the borders of each logical page.

#### **Page Order**

The **Page Order** drop-down menu contains the following selections:

- Right, then Down
- Down, then Right
- Left, then Down
- Down, then Left

The preview document image changes to reflect changes in these settings, as shown by the examples in the following illustration.

Figure 4-12 Page-order preview images

| 11 by 8.5 inches 8.5 by 11 inches | 11 by 8.5 inches | 2 3 2<br>8.5 by 11 inches | 37. 37. 37. 37.<br>37. 37. 37. 37.<br>8.5 by 11 inches |
|-----------------------------------|------------------|---------------------------|--------------------------------------------------------|

- 2 pages per sheet
- 4 pages per sheet
- 6 pages per sheet

- 9 pages per sheet
- 16 pages per sheet

#### Orientation

The **Orientation** group box contains the following options:

- Portrait
- Landscape option button
- Rotate by 180 degrees check box

#### Portrait

Select this option to print the document in **Portrait** orientation. This is the default setting.

#### Landscape

Select this option to print the document in Landscape orientation.

#### Rotate by 180 degrees

Select this option to rotate the document image on the paper 180°. For example, if the return address on an envelope is smudged, try using this setting and feeding the envelope so that the return address area is fed into the device first.

#### Services tab features

Use the **Services** tab to gain access to Internet services for the device, to print information pages for the device, and to gain access to help with the printer lights. The following illustration shows the **Services** tab.

| HP Laser Jet P1009 Printing Preferences                |     | ? : |
|--------------------------------------------------------|-----|-----|
| dvanced   Paper/Quality   Effects   Finishing Services | 5   |     |
| Select a destination                                   | Gol |     |
| Print Information Pages                                |     |     |
| Leoner a began a bunn                                  |     |     |
| Device Services                                        |     |     |
|                                                        |     |     |
| Help with Printer Lights                               |     |     |
| Help with Printer Lights                               |     |     |
| Help with Printer Lights                               |     |     |

The Services tab contains the following controls:

- Internet Services
- Print Information Pages
- Device Services

#### **Internet Services**

The **Internet Services** control contains the **Select a destination** drop-down menu with the following options:

- Support and Troubleshooting
- Product Manuals
- Check for Driver Updates
- Shop for Supplies

If you have Internet access, select any of these options and then click **Go!** to open the corresponding HP Web page.

#### **Print Information Pages**

The **Print Information Pages** control contains the **Select a page to print** drop-down menu with the following options:

- Demo Page
- Config Page
- Supply Status Page

Select any of these options and then click **Print** to print the corresponding information page.

#### **Device Services**

The **Device Services** control contains the **Help with Printer Lights** icon. Click on the icon to open a Web page that contains information about the device lights.

#### **Properties tab set**

Topics:

- Device Settings tab features
- About tab features

#### **Device Settings tab features**

Use the **Device Settings** tab to control driver behavior and driver connections. The following illustration shows the **Device Settings** tab.

#### Figure 4-14 Device Settings tab

| neral   Sharing   Ports   Advanced   Color Man | nagement   Security Device Settings   About |
|------------------------------------------------|---------------------------------------------|
| Jam Recovery                                   | Print Density                               |
| C Auto                                         | 1 5                                         |
| Off                                            | •                                           |
| Status Message                                 | Courier Font Type                           |
| le On                                          | Regular                                     |
| C Off                                          | C Dark                                      |
|                                                | Cleaning Page                               |
| Allow Manual Duplexing                         | Start                                       |
|                                                |                                             |
|                                                | OK Cancel Apply Help                        |

#### **Jam Recovery**

Select **Auto** to reprint a page if a paper jam occurs. Select **Off** to not reprint a page if a paper jam occurs. **Off** is the default setting.

**NOTE:** Jobs print faster when **Auto** is selected.

#### **Status Messages**

Select **On** to allow error messages to display on the computer screen during error conditions. Select **Off** to not allow error messages to display on the computer screen during error conditions. **On** is the default setting.

NOTE: The paper-out message still appears when **Off** is selected.

#### **Cleaning Page**

Click **Start...** to print a cleaning page.

#### **Courier Font Type**

Select **Regular** to print any text by using TrueType Courier or Courier New with normal weight. Select **Dark** to print any text by using TrueType Courier or Courier New with a dark weight but without changing the font attributes in a program. **Regular** is the default setting.

#### **Print Density**

Use this control to specify how much toner is put on the page. **3** is the default setting.

#### **Tray Assignment**

Use these controls to specify the media type for each tray on the device.

#### **Allow Manual Duplexing**

Use this setting to allow printing on both sides of a page using manual two-sided printing. This option is selected by default.

#### About tab features

Figure 4-15 About tab

The **About** tab provides detailed information about the driver. It contains an overall build number after the model name, and specific information about each of the components. The information varies according to the HP LaserJet P1000 or P1500 Series printer model, driver, date, and version numbers. The following illustration shows the **About** tab.

| HP LaserJet P1009 Properties                            |                                                            | <u>? ×</u> |
|---------------------------------------------------------|------------------------------------------------------------|------------|
| General   Sharing   Ports   Advanced   Color Management | Security Device Settings About                             |            |
|                                                         |                                                            |            |
| HP LaserJet                                             | P1009 Version 20070619                                     |            |
| Copyright®1996-20<br>Copyright®19                       | 007 Hewlett-Packard Company<br>198-2007 Software 2000 Ltd. |            |
| AIF                                                     | Rights Reserved                                            |            |
| Driver Files                                            |                                                            |            |
| Name                                                    | Varian                                                     |            |
| HP1006LDLL                                              | 1.0.1                                                      |            |
| HP1006C.DLL                                             | 1.0.1                                                      |            |
| HP1006S.DLL                                             | 2.6                                                        |            |
| HP1006D.DLL                                             | 1.0.1.0                                                    |            |
| 1                                                       |                                                            |            |
| Configuration Status:                                   |                                                            |            |
| Service Id No<br>Page Count No                          | nt Available                                               |            |
| l'age count                                             | , evenesie                                                 |            |
|                                                         |                                                            |            |
|                                                         |                                                            |            |
|                                                         |                                                            |            |
|                                                         | OK Cancel A                                                | ppiy Help  |

#### **Driver Files**

The **Driver Files:** box lists driver installation file names and their version numbers.

#### **Configuration Status**

The **Configuration Status:** box lists the Service ID number and the page count.

# 5 Macintosh software and utilities

# Introduction

The HP LaserJet P1000 and P1500 Series printer comes with printing software and installers for Apple Computer, Inc., Macintosh operating systems.

Topics:

- Macintosh printing-system software
- Macintosh install and uninstall instructions
- HP Embedded Web Server (EWS, network-ready models only)

# Macintosh printing-system software

The printing-system software for the HP LaserJet P1000 and P1500 Series printers come in-box on a single CD. On Macintosh OS v10.3.9 systems and above, the HP LaserJet Installer for Macintosh installs the HP LaserJet P1000 or P1500 Series printing-system software from the CD onto the hard disk. The HP LaserJet Installer for Macintosh installs only the HP LaserJet P1000 or P1500 Series printing-system software on the current system startup drive that contains the active System folder. By default, the HP LaserJet P1000 or P1500 Series printing-system software is installed in the Library folder. Additionally, an HP-supplied Macintosh printer device configuration utility is provided, which allows the user to access the printer's embedded web server (EWS) to allow for additional configuration and printer status monitoring. The following are provided on the installation CD:

- The HP LaserJet Installer for Macintosh
- The HP LaserJet P1000 and P1500 Series User Guide (.PDF format)

The following major components are installed by the HP LaserJet Installer for Mac:

- Macintosh drivers
- HP USB EWS Gateway
- HP Device Configuration Utility
- HP Uninstaller for the HP Device Configuration Utility and HP USB EWS Gateway

Topics:

- Hardware requirements
- Operating-system support
- <u>Availability</u>

#### **Hardware requirements**

The HP LaserJet P1000 and P1500 Series printing-system software has the following minimum system requirements:

- Macintosh OS X v10.3.9 and above
- Macintosh computer, such as an iMac, Power Macintosh G3 and higher (Power Macintosh G4 233 MHz recommended)
- Minimum 128 MB system memory. An additional 32 MB of available memory is optimal for installation.
- 150 MB or more of available hard-disk space
- A USB port, or an ethernet connection using on-board networking (network-ready models only)
- CD-ROM drive or internet connection

#### **Operating-system support**

Mac OS X v10.3.9 and above supported.

**NOTE:** Mac OS 9, Mac OS X classic, and Mac OS X versions prior to v10.3.9 are not supported.

## **Availability**

This STR provides information about the availability of the HP LaserJet P1000 and P1500 Series printing-system software and related software and firmware. Printing-system software on a CD is available from HP fulfillment centers.

Topics:

- Printing-system software on the Web
- In-box printing-system software CDs

#### Printing-system software on the Web

Almost all software that is contained on the installation CD is also available on the Web.

Web deployment is the preferred method for obtaining the latest software. The Web site offers an option for automatic e-mail notification about new software releases.

**NOTE:** This STR describes drivers that are shipped on the printing-system software CD that comes with the device. This STR does not describe drivers that will become available on the Web.

Topics:

- Printing-system software
- Software component availability

#### **Printing-system software**

The HP LaserJet P1000 and P1500 Series printing-system software is available for download at the following Web site:

www.hp.com/support/ljP1000 or www.hp.com/support/ljP1500.

#### Software component availability

The following HP LaserJet software components are installed:

- Macintosh drivers
- HP USB EWS Gateway
- HP Device Configuration Utility
- HP Uninstaller for the HP Device Configuration Utility and HP USB EWS Gateway

#### In-box printing-system software CDs

The software CD for the HP LaserJet P1000 and P1500 Series printers contain the files for installing the printing-system software on the computer.

Topics:

- Macintosh partition
- <u>CD versions</u>

#### **Macintosh partition**

The HP LaserJet P1000 and P1500 Series printing-system software CD is divided into two partitions, one for each of the following operating systems:

- Windows
- Macintosh

The HP LaserJet P1000 and P1500 Series printing-system software files for the Macintosh operating system all reside in the Macintosh partition. The HP LaserJet Installer for Macintosh is at the root of the Macintosh CD partition. The user manuals (in PDF format) are grouped by language and are on the Windows CD partition.

#### **CD versions**

The software CD for the HP LaserJet P1000 and P1500 Series printer contains the files for installing the printing-system software on the computer.

The HP LaserJet P1000 and P1500 Series printing-system software CD for Macintosh is available in two versions, each of which contains printing-system documentation in various languages, as follows:

| CD               | Languages            |
|------------------|----------------------|
| Rest of World CD | Danish               |
|                  | • Dutch              |
|                  | English              |
|                  | • Finnish            |
|                  | • French             |
|                  | • German             |
|                  | Italian              |
|                  | Norwegian            |
|                  | Portuguese Brazilian |
|                  | Spanish              |
|                  | Swedish              |
| Asia CD          | • English            |
|                  | • Korean             |
|                  | Portuguese Brazilian |
|                  | Simplified Chinese   |
|                  | Traditional Chinese  |

 Table 5-1
 CD language groupings for Macintosh installation

# Macintosh install and uninstall instructions

The HP LaserJet P1000 and P1500 Series printers come with software and installers for Windows and Macintosh systems. This document provides procedures for installing and removing the HP LaserJet P1000 and P1500 Series printing-system software for Macintosh operating systems.

Topics:

- Macintosh component descriptions
- Install the Macintosh printing system
- Uninstall the Macintosh printing system

#### **Macintosh component descriptions**

The device includes the following software for Macintosh computers:

- Macintosh drivers
- HP USB EWS Gateway
- HP Device Configuration Utility
- HP Uninstaller for the HP Device Configuration Utility and HP USB EWS Gateway

Topics:

- Macintosh drivers
- <u>HP Embedded Web Server (network-ready models only)</u>
- Install notes (Readme file)
- Online help

#### **Macintosh drivers**

The Macintosh drivers (for Mac OS X v10.3.9 and above only) provide access to device features, such as number of copies, duplexing, and quality settings.

#### HP Embedded Web Server (network-ready models only)

Mac OS X supports the HP Embedded Web Server (HP EWS). Use the HP EWS to perform the following tasks:

- View the device status and change device settings.
- View and change network settings for the device.
- Print information pages for the device.
- View the device event log.

The HP EWS is accessed by using a web browser, such as Safari. The HP USB EWS Gateway software allows the web browser access to the device if the device is connected using a USB cable. The HP EWS can also by opened by choosing the **Utility** button in the Macintosh Print Center or Printer Setup Utility, or through the HP Device Configuration utility.

#### Install notes (Readme file)

This text file contains information about basic device installation and OS support.

#### **Online help**

The help system is in English only, and can be viewed through a browser or in the Macintosh OS Help Center.

## Install the Macintosh printing system

On a Macintosh computer, the installation procedures are basically the same for a network administrator, a network client, and a single user. Install the software on any computer that has access rights to the printer. The computer user must also have administrative rights on the computer in order to install the software.

Topics:

- Installation options
- <u>General installation for Macintosh operating systems</u>
- Detailed Mac OS X installation
- Printer setup

#### Installation options

The HP LaserJet P1000 and P1500 Series printing-system software can be used in the following configurations:

- The computer is directly connected to the device through a USB, and the HP LaserJet P1000 and P1500 Series printing-system software is loaded on the computer.
- The device is networked by using on-board networking through Bonjour (network-ready models only).

#### General installation for Macintosh operating systems

Topics:

- Installation instructions for direct connections
- Installation instructions for networked computers (network-ready models only)

#### Installation instructions for direct connections

If you are connecting the device to a computer using the USB cable, install the software before connecting the USB cable.

- Insert the HP LaserJet P1000 and P1500 Series printing-system software CD into the CD-ROM drive.
- 2. Run the installer CD.
- 3. Open the **Printer Setup Utility** by clicking **HD**, clicking **Applications**, clicking **Utilities**, and then clicking **Printer Setup Utility**.

- 4. Verify that the device has been set up automatically. If the HP LaserJet P1000 or P1500 Series printer appears in the list of printers, go to step 9. If the HP LaserJet P1000 or P1500 Series printer does not appear in the list of printers, go to step 5.
- 5. In the **Printer Setup Utility**, click **Add**.
- 6. In the **Printer List** box, click **USB**.
- 7. In the **Printer Model** box, click either **HP LaserJet P1000 printer** or **HP LaserJet P1500** printer, and then click **Add**.
- 8. In the Printer Setup Utility, either HP LaserJet P1000 printer or HP LaserJet P1500 printer, and then click Make Default.
- 9. Print a page from any program to make sure that the software is correctly installed.

#### Installation instructions for networked computers (network-ready models only)

If you are connecting the device to a network, connect the network cable to the printer network port (network-ready models only).

- 1. Some models of the HP LaserJet P1500 Series printers have on-board networking available for network connection. For a 10/100 Base-T network, connect a twisted-pair network cable between the device and an active network port.
- 2. Print a Configuration Report page.
- 3. For the OS X Bonjour feature, locate the mDNS Name under the Network Setting heading on the Configuration Report page.
- NOTE: 'Bonjour' is found in Mac OS v10.4.3 and above. Mac OS v10.3.9 referred to the same technology as 'Rendezvous'.
- 4. Insert the Macintosh printing-system software CD into the CD-ROM drive.
- 5. Run the installer CD.
- 6. Open the **Printer Setup Utility** by clicking the icon at the bottom of the screen, or by clicking **HD**, clicking **Applications**, clicking **Utilities**, and then clicking **Printer Setup Utility**.
- 7. Click Add, and choose Bonjour from the drop-down list. Then find and click the mDNS name for the device, and then click Add.
- 8. Print a page from any program to make sure that the software is correctly installed
- NOTE: If the installation fails, reinstall the software. If the reinstallation fails, see the *Hewlett-Packard LaserJet P1000 / P1500 Series Install Notes* on the HP LaserJet P1000 and P1500 Series printing-system software CD, see the flyer that came in the box with the device, or go to one of the following Web sites for help or more information:

www.hp.com/support/ljP1000 or www.hp.com/support/ljP1500

#### **Detailed Mac OS X installation**

Topics:

• Main Install dialog sequence

#### Main Install dialog sequence

This section provides information about the Macintosh installation dialog-box sequence for the Easy Install (the typical installation option).

NOTE: If you are installing the printer using a network connection, you can connect the printer to the network before installing the software, but if you are installing the printer using a USB connection, install the software before connecting the USB cable.

Insert the HP LaserJet P1000 and P1500 Series printing-system software CD in the CD-ROM drive.

If the CD screen does not open automatically when the CD is put into the CD-ROM drive, double-click the **HP LaserJet P1000 and P1500 Series** CD-ROM icon on the desktop to open the installer folder.

Figure 5-1 HP LaserJet P1000/P1500 CD-ROM icon

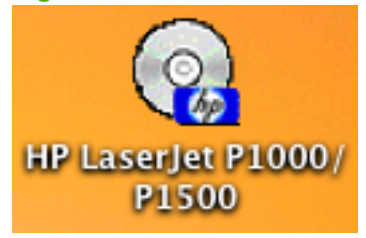

The HP LaserJet P1000/P1500 dialog opens.

# Figure 5-2 HP LaserJet P1000/P1500 screen

Double-click the P1000/P1500.pkg icon. This begins the install process.

The Welcome to the HP LaserJet P1000/P1500 Series Installer dialog appears.

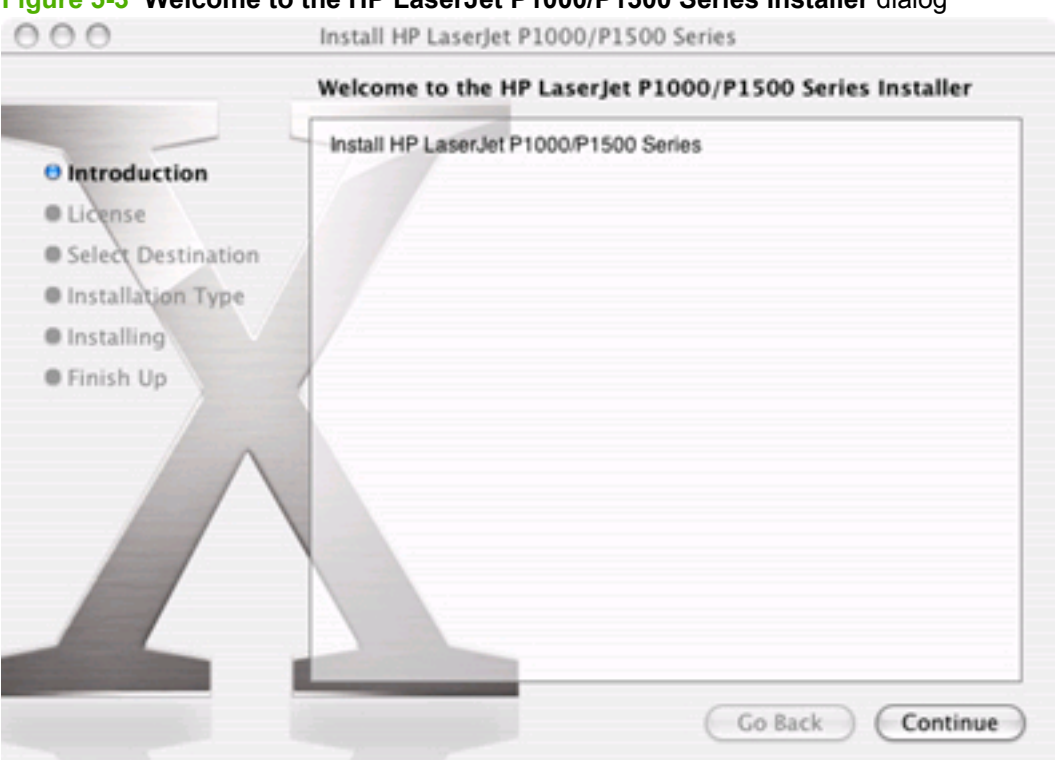

Click Continue. The Software License Agreement dialog appears.

#### Figure 5-4 Software License Agreement dialog

|                                                                                                    | Software License Agreement                                                                                                    |
|----------------------------------------------------------------------------------------------------|----------------------------------------------------------------------------------------------------|
| Introduction     License     Select Destination     Installation Type     Installing     Finish Up | In the software is on the software is subject to the the software is software is subject to the software is subject to the software is subject to the software is subject to the software is software is subject to the software is software is software is software is software is software is software is software is software is software is software is software is software is software is software. The software is software is is software is is software. The software is is software is is software is is software is is software is is is software. The software is is is is is software is is is not a sale of any rights in the software. Hewlett -Packard or its is is is is not a sale of any rights in the software. Hewlett -Packard or is is is is is is not a sale of any rights in the software. Hewlett -Packard or is is is is is not a sale of any rights in the software. Hewlett -Packard or is is is is is is not a sale of any rights in the software. Hewlett -Packard or is is is is is not a sale of any rights in the software. Hewlett -Packard or is is is is not a sale of any rights in the software. Hewlett -Packard or is is is is not a sale of any rights in the software. Hewlett -Packard or is is is is not a sale of any rights in the software. Hewlett -Packard or is is is is not a sale of any rights in the software. Hewlett -Packard or is is is is not a sale of any rights in the software. Hewlett -Packard or is is is is indepart suppliers may protect their rights in the event of any violation or is is is is is is not a sale of any rights in the software. Hewlett -Packard or is is is is is not a sale of any rights in the software. Hewlett -Packard or is is is is is is not a sale of any rights in the software. Hewlett -Packard or is is is is indeparts s |

#### Figure 5-3 Welcome to the HP LaserJet P1000/P1500 Series Installer dialog

Click **Print...** to open the **Page Setup** dialog for the default printer and print a copy of the license agreement.

Click Save... to open the system Save dialog and save the license agreement to disk.

Read the software-license agreement and then click **Continue** to continue the installation. A dialog appears, asking you to accept the license agreement. Click **Agree** to accept the agreement. The **Select a Destination** dialog appears. Click **Decline** to end the installation process and close the installer.

#### Figure 5-5 Select a Destination dialog

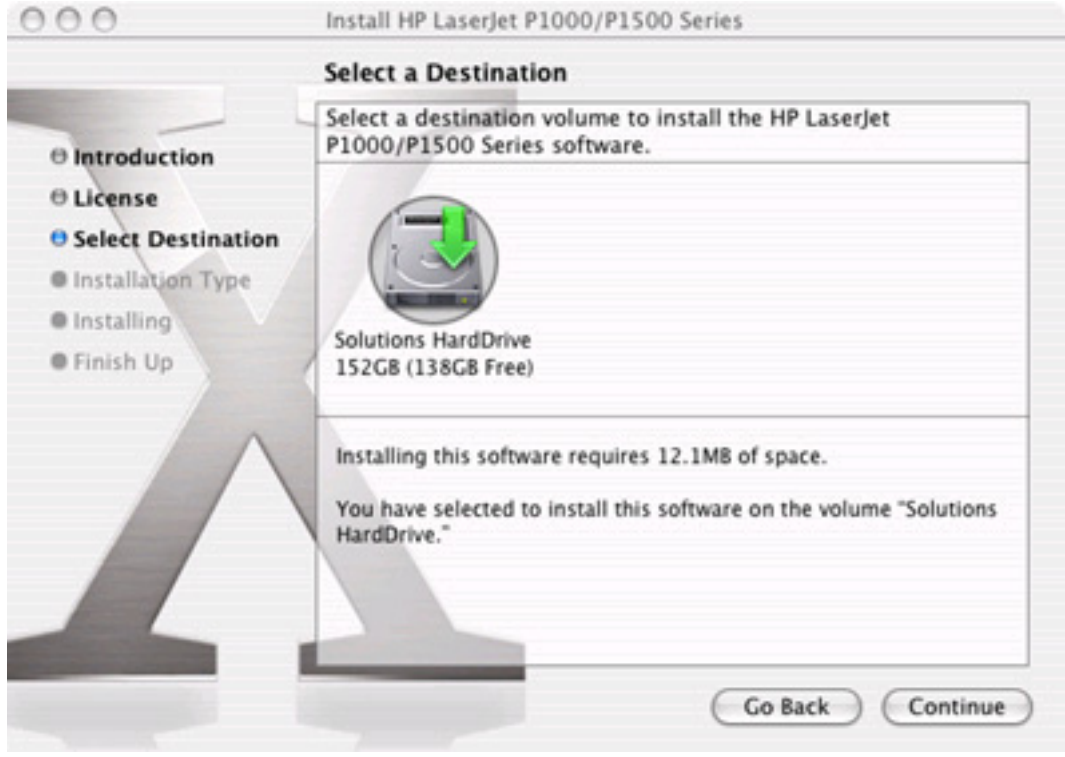

Click Continue. The Easy Install dialog appears.

#### Figure 5-6 Easy Install dialog

| 000                                                                                                    | Install HP LaserJet P1000/P1500 Series                                                                         |
|----------------------------------------------------------------------------------------------------|----------------------------------------------------------------------------------------------------|
| -                                                                                                    | Easy Install on "Solutions HardDrive"                                                                          |
| <ul> <li>Introduction</li> <li>License</li> <li>Select Destination</li> <li>Installation Type</li> <li>Installing</li> <li>Finish Up</li> </ul> | Click Install to perform a basic installation of this software<br>package on the volume "Solutions HardDrive." |
|                                                                                                    |                                                                                                    |
|                                                                                                    | Go Back Install                                                                                                |

Click **Install** to start the installation on the selected disk. The printing system files are installed in the main Library folder on the Macintosh hard drive. If installed, the HP Device Configuration Utility is installed under the Application directory in a directory labeled **HP EWS Device Configuration**. An uninstall utility for the Device Configuration utility is also installed in this directory.

The Installing dialog shows installation progress. No action is required.

#### Figure 5-7 Installation success message

| 000                                                                                                    | Install HP LaserJet P1000/P1500 Series  |
|----------------------------------------------------------------------------------------------------|-----------------------------------------|
| -                                                                                                    | Install Software                        |
| <ul> <li>Introduction</li> <li>License</li> <li>Select Destination</li> <li>Installation Type</li> <li>Installing</li> <li>Finish Up</li> </ul> | The software was successfully installed |
|                                                                                                    | Go Back Close                           |

A dialog stating that the installation was successful appears.

Click **Close** to exit the installer.

#### **Printer setup**

After installing the printing-system software in Macintosh operating systems, the printer must be set up.

Topics:

- Set up a printer with Mac OS X v10.4.3 and above
- Set up a printer with Mac OS X v10.3.9
- <u>Troubleshooting the printer setup</u>

#### Set up a printer with Mac OS X v10.4.3 and above

Carry out these steps after the software installation is complete.

1. If you are installing the printer using a USB connection, connect the USB cable between the HP LaserJet P1000 or P1500 Series printer and the computer. Turn on the printer. If you are installing using a network connection, verify that the network cable is connected to the printer and the printer is on and proceed to step 4.

2. In the **Applications** folder, open the **Utilities** folder, and then run the **Printer Setup Utility**. The **Printer List** appears. It looks similar to the one shown in the following figure.

| 000              | Printer  | List         | C    |
|------------------|----------|--------------|------|
| Make Default Add | O 2 S    | nc Show Info |      |
| In Menu Name     | ≜ Status | Kind         | Host |
|                  |          |              |      |
|                  |          |              |      |
|                  |          |              |      |
|                  |          |              |      |
|                  |          |              |      |
|                  |          |              |      |
|                  |          |              |      |

Figure 5-8 Printer list screen

You can also configure the printer using the **Print & Fax** pane of **System Preferences** (from the Apple menu, choose **System Preferences...**, then choose **Print & Fax**).

| 00      | Print                             | & Fax                     |   |
|---------|-----------------------------------|---------------------------|---|
| 16      | 📃 💧 🙆 📃                           |                           |   |
| how All | Displays Sound Network Startup D  | isk                       |   |
|         | Printing                          | Faxing                    |   |
|         | (Sat Up )                         | binter                    |   |
|         | Set Up I                          | rinters                   |   |
|         |                                   |                           |   |
|         |                                   |                           |   |
|         | Selected printer in Print Dialog: | Last printer used         | • |
|         | Default paper size in Page Setup: | US Letter                 | • |
|         |                                   |                           |   |
|         |                                   |                           |   |
|         |                                   |                           |   |
|         | Chara mu aria                     | ters with other computers |   |

Figure 5-9 Print & Fax screen

 If you are installing the printer using a USB connection, verify that the printer appears on the printer list. The Kind column in the printer list should display either HP LaserJet P1000 Series or HP LaserJet P1500 Series. If this is the case, the setup is complete.

If the printer does not appear, or if the correct information does not appear in the **Kind** column, see <u>Troubleshooting the printer setup on page 117</u>.

If you are installing the printer using a network connection, continue with the following steps.

- 4. Click Add (or the + button in the Print & Fax utility) to open the Printer Browser screen.
- 5. Use Bonjour for the network connection. Carry out the following steps:
  - a. Click the **Default Browser** tab.
  - **b.** Select either the HP LaserJet P1000 Series printer or the HP LaserJet P1500 Series printer from the list. The software verifies that the printer is connected to the network and the **Print Using** field is automatically populated with the correct driver for the printer.
    - NOTE: If the HP LaserJet P1000 or P1500 Series printer does not appear in the list, verify that the printer is on and connected to the network, then try turning the printer off and then on again. If the HP LaserJet P1000 Series or HP LaserJet P1500 Series driver does not appear in the Print Using pull-down list, turn the computer off and then on again, then restart the setup process. For more troubleshooting information, see Troubleshooting the printer setup on page 117.
- 6. Click Add. The device name appears in the **Printer List** and the setup is complete.

| 00           | Printer List                           | 0    |
|--------------|----------------------------------------|------|
| 8            | 🚔 🚫 😭 💥 🌔                              |      |
| Make Default | Add Delete Utility ColorSync Show Info |      |
| In Menu Name | <ul> <li>Status Kind</li> </ul>        | Host |
|              |                                        |      |
|              |                                        |      |

#### Figure 5-10 Printer List screen

#### Set up a printer with Mac OS X v10.3.9

1. If you are installing the printer using a USB connection, connect the USB cable between the HP LaserJet P1000 or P1500 Series printer and the computer. Turn on the printer. If you are installing using a network connection, verify that the network cable is connected to the printer and the printer is on and proceed to step 4.

2. In the Applications folder, open the Utilities folder, and then run the Printer Setup Utility.

| Add       So       Image: Solution of the solution of the sol | 000              | Printer               | List          | C    |
|----------------------------------------------------------------------------------------------------|------------------|-----------------------|---------------|------|
| In Menu Name 🔺 Status Kind Host                                                                                                    | Make Default Add | Delete Utility Colors | ync Show Info |      |
|                                                                                                    | In Menu Name     | ▲ Status              | Kind          | Host |
|                                                                                                    |                  |                       |               |      |
|                                                                                                    |                  |                       |               |      |
|                                                                                                    |                  |                       |               |      |
|                                                                                                    |                  |                       |               |      |
|                                                                                                    |                  |                       |               |      |
|                                                                                                    |                  |                       |               |      |
|                                                                                                    |                  |                       |               |      |
|                                                                                                    |                  |                       |               |      |

Figure 5-11 Printer List screen

You can also configure the printer using the **Print & Fax** pane of **System Preferences** (from the Apple menu, choose **System Preferences...**, then choose **Print & Fax**).

 If you are installing the printer using a USB connection, verify that the printer appears on the printer list. (In the Print & Fax screen, click the Set Up Printers... button to see the printer list.) The Kind column in the printer list should display HP LaserJet P1000 Series or HP LaserJet P1500 Series. If this is the case, the setup is complete.

If the printer does not appear, or if the correct information does not appear in the **Kind** column, see <u>Troubleshooting the printer setup on page 117</u>.

If you are installing the printer using a network connection, continue with the following steps.

- 4. Click Add (or the Set Up Printers... button in the Print & Fax screen, and then Add) to open the add printer screen.
- 5. Select the **Rendezvous** network connection protocol in the top pull-down menu.
- 6. Select the HP LaserJet P1500 Series printer in the Name list. The Printer Model and Model Name are selected automatically.
- Ⅳ NOTE: If the HP LaserJet P1500 Series printer does not appear in the list, verify that the printer is powered on and connected to the network. If it still does not appear, try turning the printer off and then on again. Finally, turn the computer off and then on again, then restart the setup process. For more troubleshooting information, see <u>Troubleshooting the printer setup on page 117</u>.
- 7. Click Add. The HP LaserJet P1500 Series printer appears in the Printer List.

#### Troubleshooting the printer setup

If the printer does not appear in the printer list after an installation:

Carry out each one of these solutions in the order given, and restart the setup process after each one to see if the issue has been resolved.

- Verify that the USB or network cable is connected between the printer and the computer and that the printer is powered on.
- Try disconnecting and reconnecting the cable. If the computer has more than one USB port, try a different USB port.
- Turn the printer off and then back on again.
- Turn the computer off and then back on again.
- If you are using a USB hub on the computer, disconnect the other USB devices from the hub.

#### Uninstall the Macintosh printing system

Follow these instructions to uninstall the Macintosh Printing System.

- 1. Browse to Library/Printers/HP/LASERJET/HP1006 folder.
- 2. Delete the following files:
  - HP LaserJet Utility
  - HP 1006PDE.plugin
  - HP 1006PM.plugin
- 3. Empty the Trash.

# HP Embedded Web Server (EWS, network-ready models only)

The HP EWS is embedded in the device firmware. It is a series of Web pages that provide access to additional printer status and configuration tools options.

Topics:

- Access to the HP EWS
- Information
- <u>Settings</u>
- Networking

## Access to the HP EWS

Use any one of the following methods to gain access to the HP EWS:

- Using the Mac OS Print Center, Printer Setup Utility, or Print & Fax screen:
- In the Applications folder, open the Utilities folder, and then run the Printer Setup Utility or the Print Center utility. You can also access the HP EWS using the Print & Fax pane of System Preferences (from the Apple menu, choose System Preferences..., then choose Print & Fax).
- Select the HP LaserJet P1500 Series printer, and then click Utility (Mac OS X v10.3.9 and later). The Web browser opens and the Device Status screen appears. In the Print & Fax screen, select the HP LaserJet P1500 Series printer, click the Print Queue... button, then click Utility.
- Using a Web browser:

**NOTE:** This method can only be used if the printer is using a network connection.

- 1. On the printer, press and hold in the green button for eight seconds, or until you see the LEDs above the button start to blink. The printer prints out the configuration pages.
- 2. On the first configuration page, under **Product Settings**, find the IP Address. Type this address into a Web browser such as Safari. The **Device Status** screen appears.
- Using the HP Device Configuration application:
- 1. In the Applications folder, open the HP EWS Device Configuration folder. Run the HP Device Configuration application.
- 2. Select the HP LaserJet P1500 Series printer from the list of devices. The web browser opens and the **Device Status** screen appears.

#### Figure 5-12 Device Status screen

| evice Status        |                  |       |          |                           |
|---------------------|------------------|-------|----------|---------------------------|
| evice Configuration | Device Status    |       | s        | Shop for Supplies Support |
| upplies Status      | Device Status    |       |          |                           |
| twork Summary       |                  |       |          |                           |
|                     | Status: Online S |       |          |                           |
|                     |                  |       |          |                           |
|                     | Supplies Summary |       |          |                           |
|                     |                  |       | Order HP | Approvimate Pager         |
|                     | Supply           | Level | Part:    | Remaining:                |
|                     | Black Cartridge  | 100%  | CB436A   | 1998                      |
|                     |                  |       |          | Supplies Detail           |
|                     |                  |       |          |                           |
|                     |                  |       |          |                           |
|                     |                  |       |          |                           |
|                     |                  |       |          |                           |

The following sections describe the screens and features that are available in the HP EWS.

# Information

Use the **Information** tab to access and print detailed information regarding device and supply status, device configuration, network configuration, and usage.

The Information tab contains the following pages:

- Device Status
- Device Configuration
- Supplies Status
- Network Summary

#### **Device Status**

The **Device Status** page shows device status messages. The **Device Status** page also shows some pertinent device information and device settings.

#### Figure 5-13 HP EWS – Device Status page

| evice Status<br>evice Configuration<br>upplies Status | Device Status<br>Device Status  |       | Shop                  | for Supplies Support          |
|-------------------------------------------------------|---------------------------------|-------|-----------------------|-------------------------------|
| etwork summary                                        | Status: Online Supplies Summary |       | _                     |                               |
|                                                       | Supply<br>Black Caddidae        | Level | Order HP A<br>Part: R | oproximate Pages<br>emaining: |
|                                                       | black Carinoge                  | 100%  | CD4304 13             | Supplies Detail               |

#### **Device Configuration**

The **Device Configuration** page shows the values of all of the settings that are available in the device. The contents of this page are consistent with the configuration page that the firmware generates.

|--|

| 🕼 HP LaserJ                           | et P1505n                                                                                                    |                                                                                                    |
|---------------------------------------|----------------------------------------------------------------------------------------------------|----------------------------------------------------------------------------------------------------|
| HP LaserJet P1505n 192.16             | \$8.0.10                                                                                                    |                                                                                                    |
| Information Setting                   | s Networking                                                                                                    |                                                                                                    |
| Device Status<br>Device Configuration | Device Configuration                                                                                                    | Shop for Supplies Support                                                                                                    |
| Supplies Status                       | Product Information                                                                                                    |                                                                                                    |
| Network Summary                       | Formatter Number:<br>Product Serial Number:<br>Service ID:<br>Firmware Datecode:<br>Total Memory:<br>Available Memory:<br>Max Monochrome Print Quality:<br>Host Name:<br>Hardware Address:<br>IPv4 Address:<br>IPv6 Address: | KQ0007D<br>DEBNB60012<br>17144<br>20070627<br>32 MBytes<br>20 MBytes<br>FastRes 1200<br>NPIA0573A<br>0018FEA0573A<br>192.168.0.10<br>FE80:0:0:0:218:FEFF:FEA0:573A |
|                                       | Installed Personalities and Options                                                                                                    |                                                                                                    |
|                                       | PCL5e                                                                                                    |                                                                                                    |
|                                       | Page Counts                                                                                                    |                                                                                                    |
|                                       | Total Pages Printed<br>Total Input Jams<br>Total Output Jams                                                                                                    | 15555<br>2<br>1                                                                                                    |
|                                       | Total Cartridge Jams<br>Narrow Media Page Count                                                                                                    | ,<br>0<br>15530                                                                                                    |
|                                       | Pages per Joh                                                                                                    | 1.00                                                                                                    |

#### **Supplies Status**

The **Supplies Status** page shows the status of all of the device supplies, including the print cartridges.

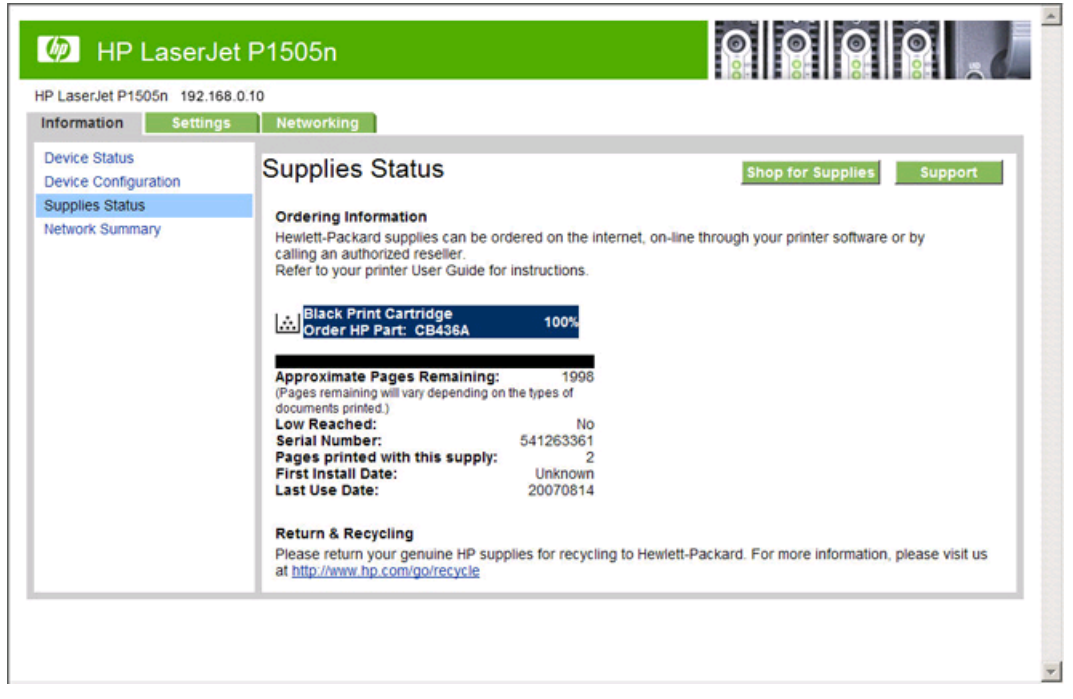

Figure 5-15 HP EWS – Supplies Status page

#### **Network Summary**

The **Network Summary** page contains information about the network and its enabled features. Click **Network Summary** on the **Information** tab to open the **Network Summary** page on the **Networking** tab.

| 🕼 HP LaserJe                             | t P1505n                                                  |                                                 |
|------------------------------------------|-----------------------------------------------------------|-------------------------------------------------|
| HP LaserJet P1505n 192.168               | .0.10                                                     |                                                 |
| Information Settings                     | Networking                                                |                                                 |
| IPv4 Configuration<br>IPv6 Configuration | Network Summary                                           | Shop for Supplies Support                       |
| Advanced                                 | Network Hardware Configuration                            |                                                 |
| Bonjour<br>Password<br>SNMP              | Hardware Address:<br>Firmware Datecode:<br>Link Settings: | 0018FEA0573A<br>20070627<br>Auto                |
| Network Summary                          | IO Timeout:                                               | 120                                             |
|                                          | Enabled Features                                          |                                                 |
|                                          | Password<br>SLP Config<br>DHCP<br>BootP                   | Not Specified<br>Enabled<br>Enabled<br>Disabled |
|                                          | AutolP<br>Raw Port Printing                               | Enabled<br>Enabled                              |
|                                          | Enable Bonjour<br>SNMP                                    | Enabled<br>Enabled<br>Enabled                   |
|                                          | TCP/IP(v4)                                                |                                                 |
|                                          | Host Name:<br>Domain Name:<br>IP Configured By:           | NPIA0573A<br>your company<br>DHCP               |
| 1                                        | Dud Address                                               | 192 168 0 10                                    |

Figure 5-16 HP EWS – Network Summary page

# **Settings**

Use the Settings tab to view and change print settings for the device.

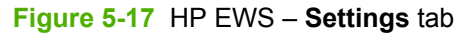

| IP LaserJet                 | P1505n                    |                           |
|-----------------------------|---------------------------|---------------------------|
| P LaserJet P1505n 192.168.0 | .10                       |                           |
| nformation Settings         | Networking                |                           |
| Print Settings              | Print Settings            | Shop for Supplies Support |
|                             | Print Settings            |                           |
|                             | Print Density:            | 3 💌                       |
|                             | Jam Recovery:             | ott 💌                     |
|                             | Auto Continue:            | Off 💌                     |
|                             | IO Timeout:               | 120 (5 - 255)             |
|                             | Restore Factory Settings: |                           |
|                             | PCL Settings              |                           |
|                             | Default Paper Size:       | Letter                    |
|                             | Orientation:              | Portrait 💌                |
|                             | Manual Feed:              | Off 💌                     |
|                             | Copies:                   | 1 (1 - 999)               |
|                             | Font Number:              | 0 (0 - 25)                |
|                             | Font Pitch:               | 10.0 (0.44-99.99)         |
|                             | Font Point Size:          | 654.6 (4-999.75)          |
|                             | Symbol Set:               | PC8 -                     |
|                             | Form Length:              | 60 (5-128)                |
|                             | Economode:                | Off 💌                     |

### **Networking**

Use the **Networking** tab to view and change settings for the network connection and communication with the device. The following pages are available:

- IPv4 Configuration
- IPv6 Configuration
- Advanced
- Bonjour
- Password
- <u>SNMP</u>
- Network Summary

# **IPv4** Configuration

| P LaserJet P1505n 192.        | 168.0.10                          |                                                         |
|-------------------------------|-----------------------------------|---------------------------------------------------------|
| Pv4 Configuration             |                                   | Shop for Supplies Support                               |
| Pv6 Configuration<br>Advanced | Warning: A change in the IP Addre | ess will result in loss of connectivity to the browser. |
| Bonjour                       | IP Configured By:                 | DHCP                                                    |
| Password                      | Host Name:                        | NPIA0573A                                               |
| Vetwork Summary               | Domain Name:                      | your company                                            |
| ,                             | IP Address Configuration          |                                                         |
|                               | Automatic IP                      | C Manual IP                                             |
|                               | P DHCP                            |                                                         |
|                               | BootP                             |                                                         |
|                               | AutoIP                            |                                                         |
|                               | Manual IP Address:                | 192.168.0.10                                            |
|                               | IP Subnet Mask:                   | 255.255.255.0                                           |
|                               | Manual Default Gateway:           | 192.168.0.1                                             |
|                               |                                   |                                                         |
|                               |                                   |                                                         |

Figure 5-18 HP EWS – IPv4 Configuration page

# **IPv6 Configuration**

|                          |                               | <u> </u>                                        | 8        |         |
|--------------------------|-------------------------------|-------------------------------------------------|----------|---------|
| LaserJet P1505n 192.168. | .0.10                         |                                                 |          |         |
| nformation Settings      | Networking                    |                                                 |          |         |
| v4 Configuration         | IPv6 Configuration            | Shop for Su                                     | oplies   | Support |
| Pv6 Configuration        |                               |                                                 |          |         |
| Ropiour                  | IPv6 V Enable                 |                                                 |          |         |
| Password                 | Host Name:                    | NPIA0573A                                       |          |         |
| SNMP                     |                               | Address                                         |          | Prefix  |
| letwork Summary          |                               | Length                                          |          | -       |
|                          | Link-Local                    | FE80:0:0:0:218:FEFF:FEA0:57                     | 64       |         |
|                          | Stateless (from Router)       |                                                 | 0        |         |
|                          | Stateful (from DHCPv6)        |                                                 | 0        | ]       |
|                          | DHCPv6 Addressing Preferences | C Perform when stateless config<br>unsuccessful | guration | is      |
|                          |                               | Always perform on startup                       |          |         |
|                          |                               | Арр                                             | ly -     | Cancel  |

#### Figure 5-19 HP EWS – IPv6 Configuration page

#### **Advanced**

Use the Advanced page to configure the enabled settings and other settings, such as link speed, for the device.

| Figure 5-20 | HP EWS - | Advanced | page |
|-------------|----------|----------|------|
|-------------|----------|----------|------|

| 🖗 HP LaserJ                                     | et P1505n        |                           |
|-------------------------------------------------|------------------|---------------------------|
| P LaserJet P1505n 192.16<br>Information Setting | s8.0.10          |                           |
| IPv4 Configuration<br>IPv6 Configuration        | Advanced         | Shop for Supplies Support |
| Advanced<br>Bonjour<br>Password                 | Enabled Features |                           |
| SNMP<br>Network Summary                         | Cther Settings   |                           |
|                                                 | Link Settings:   | Automatic 💌               |
|                                                 |                  | Apply Cancel              |
|                                                 |                  |                           |
|                                                 |                  |                           |
|                                                 |                  |                           |
|                                                 |                  |                           |
|                                                 |                  |                           |

# Bonjour

Use the **Bonjour** page to enable or disable the Bonjour settings for the device.

| 🖗 HP LaserJe                           | et P1505n            |                           |
|----------------------------------------|----------------------|---------------------------|
| LaserJet P1505n 192.168                | 3.0.10               |                           |
| nformation Settings                    | Networking           |                           |
| Pv4 Configuration<br>Pv6 Configuration | Bonjour              | Shop for Supplies Support |
| dvanced                                | Enable Boniour       |                           |
| assword                                | Bonjour Name:        | HP LaserJet P1505n        |
| NMP                                    | Bonjour Domain Name: | NPIA0573A.local.          |
| etwork Summary                         |                      |                           |
|                                        |                      | Apply Cancel              |
|                                        |                      |                           |
|                                        |                      |                           |
|                                        |                      |                           |
|                                        |                      |                           |
|                                        |                      |                           |
|                                        |                      |                           |
|                                        |                      |                           |
|                                        |                      |                           |
|                                        |                      |                           |

#### Password

Use this page to set or change the administrator password.

Figure 5-22 HP EWS – Password page

| Pv4 Configuration       Password       Shop for Supplies       Support         vdvanced       Use these fields to set or change the Administrator Password. When set, the Administrator Password is required before you can access and change configuration parameters. To disable the Administrator Password, leave the entries blank.         NMP       User Name:       Admin         Password       Exercise of the entries blank.       Exercise of the entries blank.         NMP       User Name:       Admin         Password       Exercise of the entries blank.       Exercise of the entries blank. | v4 Configuration       Shop for Supplies       Support         v6 Configuration       Use these fields to set or change the Administrator Password. When set, the Administrator Password is required before you can access and change configuration parameters. To disable the Administrator Password, leave the entries blank.       User Name:       Admin         NMP       User Name:       Admin         Password       Confirm Password       Admin         Password       Admin         Password       Admin         Password       Admin         Password       Admin | formation Settings                                                         | Networking                                                                                                    |                                                                                                    |
|----------------------------------------------------------------------------------------------------|----------------------------------------------------------------------------------------------------|----------------------------------------------------------------------------|----------------------------------------------------------------------------------------------------|----------------------------------------------------------------------------------------------------|
| etwork Summary Password  Confirm Password                                                                                                    | etwork Summary Password                                                                                                    | v4 Configuration<br>v6 Configuration<br>dvanced<br>onjour<br>assword<br>MP | Password<br>Use these fields to set or change the<br>required before you can access an<br>Password, leave the entries blank | Shop for Supplies Support<br>the Administrator Password. When set, the Administrator Password is<br>nd change configuration parameters. To disable the Administrator |
| Apply Gancel                                                                                                    |                                                                                                    | twork Summary                                                              | Password<br>Confirm Password                                                                                                | Apply Cancel                                                                                                    |
|                                                                                                    |                                                                                                    |                                                                            |                                                                                                    |                                                                                                    |

#### **SNMP**

Use this page to configure the SNMP settings for the device.

#### Figure 5-23 HP EWS – SNMP page

| P LaserJet                | Proon                                                                                |                            | 6 |  |
|---------------------------|--------------------------------------------------------------------------------------|----------------------------|---|--|
| LaserJet P1505n 192.168.0 | .10                                                                                  |                            |   |  |
| formation Settings        | Networking                                                                           |                            |   |  |
| V4 Configuration          | SNMP                                                                                 | Shop for Supplies Support  |   |  |
| dvanced                   |                                                                                      |                            |   |  |
| onjour                    | Caution: Changing these settings can potentially disrupt network scanning, network   |                            |   |  |
| assword                   | faxing (if supported by your device), or other network functionality                 |                            |   |  |
| NMP                       | C Fachle ANNE with a read write access                                               |                            |   |  |
| Network Summary           | <ul> <li>Enable SNMP V1/v2 read-write access</li> <li>Set Community Name;</li> </ul> | 15                         |   |  |
|                           | Confirm Set Community Name:                                                          |                            |   |  |
|                           | Contract Community Name:                                                             |                            |   |  |
|                           | Confirm Cot Community Name:                                                          |                            |   |  |
|                           | Dicable Shill y th/2 default Cet C                                                   | community Name of Inublic! |   |  |
|                           | C Enable SNMP v1/v2 read-only access (uses 'public' for the Get Community Name)      |                            |   |  |
|                           | O Disable SNMP v1/v2                                                                 |                            |   |  |
|                           |                                                                                      |                            |   |  |
|                           |                                                                                      | Apply Cancel               |   |  |
|                           |                                                                                      | Apply Cancel               |   |  |

#### **Network Summary**

The **Network Summary** page contains information about the network and its enabled features.

Figure 5-24 HP EWS – Network Summary page

| MP LaserJ                                | et P1505n                                                 |                                  |
|------------------------------------------|-----------------------------------------------------------|----------------------------------|
| HP LaserJet P1505n 192.1                 | 68.0.10                                                   |                                  |
| Information Setting                      | s Networking                                              |                                  |
| IPv4 Configuration<br>IPv6 Configuration | Network Summary                                           | Shop for Supplies Support        |
| Advanced                                 | Network Hardware Configuration                            |                                  |
| Bonjour<br>Password<br>SNMP              | Hardware Address:<br>Firmware Datecode:<br>Link Settings: | 0018FEA0573A<br>20070627<br>Auto |
| Network Summary                          | Link Speed:<br>IO Timeout:                                | 100TX Full<br>120                |
|                                          | Enabled Features                                          |                                  |
|                                          | Password<br>SLP Config                                    | Not Specified<br>Enabled         |
|                                          | BootP                                                     | Disabled                         |
|                                          | Raw Port Printing                                         | Enabled                          |
|                                          | Enable Bonjour                                            | Enabled                          |
|                                          | SNMP                                                      | Enabled                          |
|                                          | TCP/IP(v4)                                                |                                  |
|                                          | Host Name:<br>Domain Name:                                | NPIA0573A<br>your company        |
|                                          | IP Configured By:                                         | DHCP<br>192 168 0 10             |

# 6 Engineering details

# Introduction

Topics:

- Firmware updates
- Media attributes

# **Firmware updates**

The HP LaserJet P1000 and P1500 Series comes with minimal firmware. The complete firmware is packaged with the printing system software (print driver) and is downloaded to the printer when the first print job is sent to the printer. As a result, there could be a delay for a few seconds before the first job prints.

If a customer tries to use any print driver other than the HP LaserJet P1000 and P1500 Series printer driver — for example a different HP print driver, a Microsoft print driver, or a custom print driver — the printer will not print.
# **Media attributes**

The tables in this section provide information about media features, media attributes, and paperhandling constraints for the HP LaserJet P1000 and P1500 Series printers.

Topics:

- Media sizes
- Media type and tray loading

### **Media sizes**

The following table lists the features and attributes of various media listed under the **Size Is:** drop-down menu on the **Paper/Quality** tab. The list order can vary, depending on the operating system. The list will contain all the sizes shown here, and might contain sizes from other drivers.

| Paper sizes       | Width         | Height         |  |
|-------------------|---------------|----------------|--|
| Letter            | 216 mm        | 279 mm         |  |
|                   | (8.5 inches)  | (11.0 inches)  |  |
| Legal             | 216 mm        | 355 mm         |  |
|                   | (8.5 inches)  | (14.0 inches)  |  |
| A4                | 210 mm        | 297 mm         |  |
|                   | (8.27 inches) | (11.69 inches) |  |
| Executive         | 185 mm        | 266 mm         |  |
|                   | (7.25 inches) | (10.5 inches)  |  |
| B5 (ISO)          | 176 mm        | 250 mm         |  |
|                   | (6.93 inches) | (9.84 inches)  |  |
| Envelope #10      | 105 mm        | 241 mm         |  |
|                   | (4.13 inches) | (9.5 inches)   |  |
| Envelope Monarch  | 99 mm         | 190 mm         |  |
|                   | (3.88 inches) | (7.5 inches)   |  |
| Envelope C5 (ISO) | 162 mm        | 229 mm         |  |
|                   | (6.38 inches) | (9.02 inches)  |  |
| Envelope DL (ISO) | 110 mm        | 220 mm         |  |
|                   | (4.33 inches) | (8.66 inches)  |  |
| Envelope B5 (ISO) | 176 mm        | 250 mm         |  |
|                   | (6.93 inches) | (9.84 inches)  |  |
| Custom            | Minimum:      | Minimum:       |  |
|                   | 76 mm         | 127 mm         |  |

#### Table 6-1 Supported media sizes

| Table 6-1 | Supported | media sizes | (continued) |
|-----------|-----------|-------------|-------------|
|-----------|-----------|-------------|-------------|

| Paper sizes           | Width         | Height         |  |
|-----------------------|---------------|----------------|--|
|                       | (3.0 inches)  | (5.00 inches)  |  |
|                       | Maximum:      | Maximum:       |  |
|                       | 216 mm        | 356 mm         |  |
|                       | (8.5 inches)  | (14.0 inches)  |  |
| B5 (JIS)              | 182 mm        | 257 mm         |  |
|                       | (7.16 inches) | (10.12 inches) |  |
| Postcard (JIS)        | 100 mm        | 148 mm         |  |
|                       | (3.94 inches) | (5.83 inches)  |  |
| Double Postcard (JIS) | 148 mm        | 200 mm         |  |
|                       | (5.83 inches) | (7.87 inches)  |  |
| A5                    | 148 mm        | 210 mm         |  |
|                       | (5.83 inches) | (8.27 inches)  |  |
| 8.5 x 13 (Foolscap)   | 216 mm        | 330 mm         |  |
|                       | (8.5 inches)  | (13 inches)    |  |
| 16K 7.75 x 10.75      | 197 mm        | 273 mm         |  |
|                       | (7.75 inches) | (10.75 inches) |  |
| 16K 184x260mm         | 184 mm        | 260 mm         |  |
|                       | 7.2 inches    | 10.2 inches    |  |
| 16K 195x270mm         | 195 mm        | 270 mm         |  |
|                       | 7.67 inches   | 10.6 inches    |  |

## Media type and tray loading

This product has the following tray priority for feeding print media:

- 1. Tray 1
- 2. Tray 2

Minimum media dimensions are 76 x 127 mm (3 x 5 inches).

Maximum media dimensions are 216 x 356 mm (8.5 x 14 inches).

To obtain the best print results, change the paper size and paper type settings in the print driver before printing.

| Type is         | Media specifications                        | Media quantity     | Driver settings      | Paper orientation                                      |
|-----------------|---------------------------------------------|--------------------|----------------------|--------------------------------------------------------|
| Plain           | 75 g/m <sup>2</sup> (20 lb) to 104 g/       | Up to 50 sheets    | Plain or unspecified | N/A                                                    |
| Color           | m² (27 lb)                                  |                    |                      |                                                        |
| Preprinted      |                                             |                    |                      |                                                        |
| Prepunched      |                                             |                    |                      |                                                        |
| Recycled        |                                             |                    |                      |                                                        |
| Light           | 60 g/m² (16 lb) to 75 g/<br>m² (20 lb)      | Up to 50 sheets    | Light                | N/A                                                    |
| Envelopes       | Less than 90 g/m² (24<br>lb)                | Up to 15 envelopes | Envelope             | Short edge leading,<br>flap on right side facing<br>up |
| Labels          | Standard                                    | Up to 10 sheets    | Labels               | Side to be printed on facing up                        |
| Bond            | 75 g/m² (20 lb) to 104 g/<br>m² (27 lb)     | Up to 10 sheets    | Bond                 | Side to be printed on facing up                        |
| Rough           | 75 g/m² (20 lb) to 104 g/<br>m² (27 lb)     | Up to 10 sheets    | Rough                | Side to be printed on facing up                        |
| Transparencies  | 4 mm (0.1 inches)<br>Monochrome<br>Overhead | Up to 10 sheets    | Transparency         | Side to be printed on facing up                        |
| Heavy           | 90 g/m² (24 lb) to 105 g/<br>m² (28 lb)     | Up to 10 sheets    | Heavy                | Side to be printed on facing up                        |
| Letterhead      | 75 g/m² (20 lb) to 104 g/ m² (27 lb)        | Up to 10 sheets    | Letterhead           | Side to be printed on facing up, top of page in first  |
| Cardstock       | Up to 10                                    | Up to 10           | Cardstock            | Side to be printed on facing up                        |
| Shipping labels | Up to 10                                    | Up to 10           | Cardstock            | Side to be printed on facing up                        |

#### Table 6-2 Tray 1 media information

| Type is        | Media specifications                                            | Media quantity              | Driver settings      | Paper orientation                 |
|----------------|-----------------------------------------------------------------|-----------------------------|----------------------|-----------------------------------|
| Plain          | 75 g/m <sup>2</sup> (20 lb) to 104 g/<br>m <sup>2</sup> (27 lb) | P1000: Up to 150            | Plain or unspecified | N/A                               |
| Color          | 111 <sup>-</sup> (27 lb)                                        | B1500: Up to 250            |                      |                                   |
| Preprinted     |                                                                 | sheets                      |                      |                                   |
| Prepunched     |                                                                 |                             |                      |                                   |
| Recycled       |                                                                 |                             |                      |                                   |
| Light          | 60 g/m² (16 lb) to 75 g/<br>m² (20 lb)                          | P1000: Up to 150 sheets     | Light                | N/A                               |
|                |                                                                 | P1500: Up to 250 sheets     |                      |                                   |
| Labels         | Standard                                                        | P1000: Less than 150 sheets | Labels               | Side to be printed on facing up   |
|                |                                                                 | P1500: Less than 250 sheets |                      |                                   |
| Bond           | 75 g/m² (20 lb) to 104 g/<br>m² (27 lb)                         | P1000: Up to 150 sheets     | Bond                 | Side to be printed on facing up   |
|                |                                                                 | P1500: Up to 250 sheets     |                      |                                   |
| Rough          | 75 g/m² (20 lb) to 104 g/<br>m² (27 lb)                         | P1000: Up to 150 sheets     | Rough                | Side to be printed on facing up   |
|                |                                                                 | P1500: Up to 250 sheets     |                      |                                   |
| Heavy          | 90 g/m² (24 lb) to 105 g/<br>m² (28 lb)                         | P1000: Less than 150 sheets | Heavy                | N/A                               |
|                |                                                                 | P1500: Less than 250 sheets |                      |                                   |
| Transparencies | 4 mm (0.1 inch)<br>Monochrome                                   | P1000: Less than 150 sheets | Transparency         | Side to be printed on facing down |
|                | Overneau                                                        | P1500: Less than 250 sheets |                      |                                   |
| Letterhead     | 75 g/m <sup>2</sup> (20 lb) to 104 g/<br>m <sup>2</sup> (27 lb) | P1000: Less than 150 sheets | Letterhead           | Side to be printed on facing down |
|                |                                                                 | P1500: Less than 250 sheets |                      |                                   |

#### Table 6-3 Tray 2 media information

# Index

#### Symbols/Numerics

% of Normal Size setting 87

#### Α

About tab 100 Actual Size settings 87 Add Printer Wizard 52, 66 Advanced page, HP EWS 125 Advanced tab features 78 Allow Manual Duplexing 100

#### В

binding settings 93 bins, output features 3 black, printing text as 79 Bonjour 26 Bonjour page, HP EWS 125 booklets 94 both sides, printing on. See duplexing

#### С

CD directory structure, Windows 7 CD-ROM directory structure, Macintosh 106 languages, Macintosh 106 Collate option 79 colors, printing as black 79 Configuration page HP EWS 22 context-sensitive help 75 Copy option 79 Courier Font Type 100 covers, paper settings 81 custom paper sizes settings 82

#### D

density settings 100 **Device Configuration page** EWS (HP Embedded Web Server) 121 Device Settings tab 99 dialog boxes, MAC OS X installation 109 directory structure, CD Windows 7 directory structure, software CD-ROM Macintosh 106 disk space requirements Macintosh 104 Document Options 92 document preview image 77 documentation availability 13 languages 13 dots per inch (dpi) specifications 3 double-sided printing. See duplexing dpi (dots per inch) Print Quality settings 85 specifications 3 driver software 8 drivers About tab 100 Device Settings tab 99 document preview image 77 Effects tab 86 Finishing tab 92 Help system 75 host-based printing 74 languages, localized versions 10 Macintosh 9, 104

Macintosh, access 10 Paper/Quality tab 80 Printing Preferences tab 76 Printing Preferences tab set 78 Properties tab set 98 Services tab 97 settings 9 drivers, host-based access 76 drivers, install Add Printer Wizard 52 direct connect 62 driver only 65 HP Extended Capabilities 50 license agreement 37 network computers 64 overview 34 drivers, uninstall Add/Remove Programs 67 HP program group 67 drivers, Windows host-based printing 74 install 35 install options 34 uninstall 67 duplexing allowing 100 settings 93

### Е

Easy Printer Care, HP 19 EconoMode 85 Effects tab 86 embedded Web server (EWS), HP. *See* HP EWS error message settings 99 EWS (HP Embedded Web Server) Advanced page 125 Bonjour page 125 Device Configuration page 121 Macintosh 118 Networking tab 123 Password page 126 settings 123 SNMP page 126 Status tab 120 Supplies Status page 121 EWS Device Configuration utility, HP 24 Extended Capabilities, HP 30, 50

#### F

FastRes 85 files, included on installation CD Windows 7 Finishing tab 92 firmware updates 130 Flip Pages Up settings 93 fonts Courier settings 100

#### Н

hardware requirements Macintosh 104 help context-sensitive 75 host-based driver 75 Macintosh 108 What's this 75 host-based driver About tab 100 access 76 Device Settings tab 99 document preview image 77 Effects tab 86 Finishing tab 92 Help system 75 Paper/Quality tab 80 Printing Preferences tab 76 Printing Preferences tab set 78 Properties tab set 98 Services tab 97 host-based printing 74 HP Easy Printer Care 19

HP Embedded Web Server (EWS). See EWS (HP Embedded Web Server) HP embedded Web server (EWS). See HP EWS HP EWS Device Configuration page 22 Device Status page 21 HP EWS Device Configuration utility 24 Network Summary page 23 Networking tab 24 Settings tab 24 Status tab 20 Supplies Status page 22 **HP EWS Device Configuration** utility 24 HP EWS, Networking tab Advanced page 26 Bonjour page 26 IPv4 configuration page 25 IPv6 configuration page 25 Network Summary page 28 Password page 27 SNMP settings 27 HP EWS, Settings tab **HP EWS Device Configuration** utility 24 HP EWS, Status tab Device Configuration page 22 Device Status page 21 Network Summary page 23 Supplies Status page 22 HP Extended Capabilities 30, 50 HP Printer Utility, Macintosh accessing 119 HP program group 67 HP Web Jetadmin 29

#### I,

in-box printing-system software Windows 7
input trays features 3
installation dialog boxes, Mac OS X 109 hardware requirements for Macintosh 104
interface ports types included 3 IPv4 configuration page25IPv6 configuration page25

#### J

jam recovery options 99

#### L

Iandscape orientation Flip Pages Up 93 option 96 Ianguages CD-ROMs, Macintosh 106 Iocalized CD-ROMs Macintosh 106

#### Μ

Macintosh operating systems components, software 107 dialog boxes, Mac OS X installation 109 directory structure, software CD-ROM 106 EWS (HP Embedded Web Server) 118 hardware requirements 104 install notes 108 localized software CDs 106 Mac OS 9, not supported 104 Mac OS X Classic, not supported 104 online help 108 setting up devices with Mac OS X 116 software components 104 uninstalling printing-system software 118 media supported types 133 media attributes 131 media options 81 media type warnings 75 memory installation requirements for Macintosh 104

#### Ν

Network Summary page HP EWS 23 networking Advanced page 26 Bonjour page 26 HP Web Jetadmin 29 IPv4 configuration page 25 IPv6 configuration page 25 Network Summary page 28 peer-to-peer, Windows sharing 62 SNMP settings 27 Networking tab, HP EWS 123 number of copies 79

#### 0

online help, printer properties 8 operating systems, supported 7 orientation, page Flip Pages Up 93 options 96 output bin features 3 overview 7

#### Ρ

page orientation Flip Pages Up 93 options 96 Pages per Sheet settings 94 paper Allow Manual Duplexing 100 custom sizes, settings 82 driver settings 81 jam recovery options 99 Pages per Sheet settings 94 Print Document On settings 87 Print on Both Sides settings 93 Scale to Fit setting 87 Size is settings 81 sizes supported 131 Source is settings 82 Type is settings 83 Use Different Paper/Covers option 81 paper input trays features 3 Paper Options 81 paper output bin features 3 paper type warnings 75 Paper/Output settings 79 Paper/Quality tab 80

Password page, HP EWS 126 peer-to-peer networking 62 Percent of Normal Size setting 87 Plug-n-Play 52, 66 portrait orientation Flip Pages Up 93 options 96 ports types included 3 preview image 77 Print all Text as Black 79 Print density settings 100 Print Document On settings 87 print media loading trays 133 Print on Both Sides. See duplexing print quality specifications 3 Print Quality settings 85 Printer Features settings 79 printer preferences access 8 printer properties online Help 8 Printing Preferences tab set 76, 78 printing-system software availability, languages 10 documentation 13 Macintosh 9 replacement CD 12 Web site, ordering 12 printing-system software, install Add Printer Wizard 52 direct connect 62 driver only 65 HP Extended Capabilities 50 license agreement 37 network computers 64 overview 34 Plug-n-Play 52 printing-system software, uninstall Add/Remove Programs 67 HP program group 67 printing-system software, Windows install 35 install options 34 uninstall 67 program group, HP 67

Properties tab 76 Properties tab set 98

#### Q

quality specifications 3 quality settings 85

#### R

rear output door features 3 Resizing Option settings 86 resolution Print Quality settings 85 specifications 3 Resolution Enhancement technology. See REt REt (Resolution Enhancement technology) 79 rotated page orientation 96

#### S

Scale to Fit setting 87 Services tab 97 settings drivers 9 Settings tab, HP EWS Device Configuration utility 123 simple network management protocol (SNMP) 27 size settings 86 sizes, paper custom 82 settings 81 supported 131 SNMP page, HP EWS 126 software supported operating systems 7 software license agreement 37 Source is settings 82 specifications device features 3 Status Message settings 99 Status tab EWS (HP Embedded Web Server) 120

Supplies Status page EWS (HP Embedded Web Server) 121 HP EWS 22

#### т

top output bin features 3 trays features 3 loading media 133 Source is settings 82 two-sided printing. See duplexing types, paper driver settings 83

#### U

uninstalling software Macintosh printing system 118 updating firmware 130 USB port type included 3 Use Different Paper/Covers option 81

#### W

watermarks 88
Web Jetadmin, HP 29
Web sites
HP Easy Printer Care 19
HP Web Jetadmin 29
Macintosh software 105
order drivers and software 12
What's this Help 75
Windows
directory structure on installation
CD 7
driver settings 9
What's this Help 75